## SAMSUNG

# GUÍA DE REPARACIÓN

SM-S916B SM-S916B/DS SM-S916U SM-S916U1 Spanish. Rev.1.1

www.samsung.com

## Contenido

## Avisos de uso

- 4 Precauciones para la reparación
- 5 Advertencias para los ESD (dispositivos sensibles a la electricidad estática)
- 6 Iconos informativos

## Actualización de software

- 7 Actualización de software mediante FOTA
- 7 Fallo en la actualización de software
- 7 Actualizar el software mediante Smart Switch
- 8 Recuperación tras un fallo en la actualización de software
- 8 Efectuar la recuperación en otro ordenador
- 9 Restablecer los datos de fábrica

## Prueba de calidad

- 11 Prueba de calidad con la aplicación Samsung Members
- 11 Diagnóstico del dispositivo
- 12 Elementos de la prueba

## Calibraciones

- 25 Calibraciones
- 25 Piezas usadas y funciones de calibración en los modelos compatibles
- 26 Usar la aplicación Asistente de autorreparación
- 31 Calibración del sensor de huellas digitales óptico
- 34 Restablecer el número de ciclos de la batería
- 37 Calibración de sensor de alcance
- 39 Calibración del panel de pantalla táctil
- 41 Calibración del altavoz

- 43 Calibración de la cámara bajo la pantalla (solo modelos Fold)
- 45 Calibración del sensor de efecto Hall digital (solo modelos Fold y Flip)

## Vista desplegada y lista de piezas

- 48 Vista desplegada
- 49 Lista de piezas

## Desmontaje y montaje

- 50 Herramientas para el desmontaje y el montaje
- 53 Fijadores (adhesivos y materiales) para el montaje
- 55 Desmontaje para sustitución
- 56 Retirada de la bandeja de la SIM
- 57 Retirada de los botones
- 60 Retirada de la tapa posterior
- 69 Desmontaje del módulo de carga inalámbrica y del altavoz inferior
- 73 Desmontaje del puerto de carga
- 76 Desmontaje de la placa principal
- 81 Desmontaje de la cámara frontal
- 84 Extracción de la antena 5G mmWave
- 89 Módulo de pantalla
- 90 Nuevo montaje para sustitución
- 91 Montaje de la antena 5G mmWave
- 96 Montaje de la cámara frontal
- 99 Montaje de la placa principal
- 104 Montaje del puerto de carga
- 107 Montaje del módulo de carga inalámbrica y del altavoz inferior
- 109 Montaje de la tapa posterior
- 112 Montaje de los botones
- 115 Montaje de la bandeja de la SIM

## Avisos de uso

Todas las características, funciones, especificaciones y otra información sobre dispositivos proporcionada en este documento, incluyendo a título enunciativo pero no limitativo ventajas, diseño, precios, componentes, rendimiento, disponibilidad y prestaciones del dispositivo están sujetas a modificaciones sin previo aviso. Samsung se reserva el derecho de modificar este documento o el dispositivo que aquí se describe en cualquier momento, sin obligación de notificar dichos cambios.

## Precauciones para la reparación

Samsung no es responsable de daños o defectos que se constaten como derivados de una reparación realizada por un operador no autorizado o por el propio usuario, así como una reparación no profesional del dispositivo. Samsung no es responsable de daños resultantes en el dispositivo, ni tampoco de lesiones o algún otro problema de seguridad en el dispositivo provocados por intentos de reparar el dispositivo que no sigan estas instrucciones de reparación y mantenimiento.

Los daños provocados en el dispositivo o los defectos causados por un intento de reparar el dispositivo por parte de una persona que no sea un operador certificado por Samsung no estarán cubiertos por la garantía.

- Use únicamente herramientas no imantadas que estén diseñadas específicamente para reparaciones electrónicas de dispositivos pequeños, ya que la mayoría de las piezas electrónicas son sensibles a las fuerzas electromagnéticas.
- Cuando repare dispositivos, utilice solo destornilladores de alta calidad. Los destornilladores de baja calidad pueden dañar fácilmente las cabezas de los tornillos.
- Utilice siempre piezas de repuesto originales. Las piezas de repuesto de terceros pueden no funcionar correctamente y podrían causar incendios o lesiones.
- Algunas piezas, como los sensores (láser AF/proximidad/huellas digitales), la cámara trasera, el TSP (panel táctil), los altavoces y otros componentes podrían necesitar una calibración para garantizar su rendimiento tras la reparación.
- El rendimiento de la resistencia al agua y al polvo del dispositivo no puede garantizarse cuando lo repara el usuario o un trabajador no cualificado.
- Si necesita acceder a los datos del fallo en el dispositivo o requiere un diagnóstico más detallado, acuda a un Servicio de Atención Técnica (SAT) de Samsung.
- Si necesita sustituir piezas que no están a la venta, acuda a un Servicio de Atención Técnica (SAT) de Samsung para recibir más indicaciones.
- Antes de realizar reparaciones, recuerde hacer copias de seguridad de todos los datos importantes almacenados en el dispositivo.

- Asegúrese de llevar el equipo de seguridad correspondiente antes de efectuar reparaciones. Samsung no se responsabiliza de lesiones que puedan producirse por no llevar el equipo de seguridad adecuado. Consulte en Herramientas para el desmontaje y el montaje una lista de las herramientas que necesitará para montar y desmontar el dispositivo.
- Repare el dispositivo en un lugar seguro.
- Antes de reparar el dispositivo, asegúrese de que está apagado. Para apagarlo, pulse el botón Bajar volumen y el botón Función al mismo tiempo, o abra el panel de notificaciones y pulse el icono Encendido.
- Si el dispositivo está dañado, expulsa humo o huele a quemado, deje de usarlo inmediatamente y póngase en contacto con Samsung.
- Se recomienda usar equipamiento de seguridad, como gafas, guantes y una mascarilla, al reparar el dispositivo.
- Tenga cuidado de no dañar el dispositivo al retirar la tapa posterior.
- Antes de realizar el montaje, asegúrese de que no hay tornillos ni objetos extraños alrededor de la batería.
- Durante el montaje, compruebe si hay alguna anomalía antes de volver a colocar la tapa posterior y tenga cuidado de no dañar la batería golpeándola o mellándola. Si la batería está dañada, acuda a un Servicio de Atención Técnica (SAT) de Samsung.
- No caliente el dispositivo en el microondas directamente.
- Antes de reparar el dispositivo, asegúrese de que la batería está totalmente descargada.
- Visite www.samsung.com para ver la información del dispositivo, materiales relacionados y la información de seguridad.

## Advertencias para los ESD (dispositivos sensibles a la electricidad estática)

Muchos semiconductores y ESD de dispositivos electrónicos son especialmente sensibles a las descargas estáticas y pueden sufrir daños provocados por ellas.

- Asegúrese de descargar la electricidad estática del entorno de trabajo antes de abrir paquetes que contienen dispositivos electrónicos sensibles a ella.
- Aumente el flujo de aire hacia la zona de trabajo para reducir la posibilidad de que se produzcan descargas de electricidad estática accidentales, ya que las posibilidades de una descarga de electricidad estática pueden ser mayores en entornos con poca humedad, como en habitaciones con aire acondicionado.

## **Iconos informativos**

- Advertencia: situaciones que podrían causarle lesiones a usted o a otras personas.
- Precaución: situaciones que podrían causar daños al dispositivo o a otros equipos.
- Aviso: notas, consejos de uso o información adicional.

## Actualización de software

## Actualización de software mediante FOTA

Actualice el software del dispositivo mediante el servicio Firmware over-the-air (FOTA). Asimismo, puede programar las actualizaciones de software.

Abra la aplicación **Ajustes** y pulse **Actualización de software** → **Descargar e instalar**.

- Instalar ahora: instala las actualizaciones.
- **Programar instalación**: configura la hora a la que se instalarán las actualizaciones automáticamente.
- Podrá incurrir en gastos adicionales al actualizar el software mediante una red móvil.
  - Si ya se ha descargado el software más reciente en el dispositivo, estas opciones no aparecerán.

## Fallo en la actualización de software

Si el dispositivo se desconecta de la red antes de finalizar la actualización, esta podría fallar. Vuelva a conectarse a una red y finalice la actualización.

## Actualizar el software mediante Smart Switch

Puede usar Smart Switch para actualizar el software del dispositivo a la versión más reciente. Debe descargar la versión para ordenador de la aplicación Smart Switch de www.samsung.com/smartswitch.

- Puede que esta función no esté disponible en algunos dispositivos u ordenadores.
  - Se aplican limitaciones. Visite www.samsung.com/smartswitch para más detalles. Para Samsung el copyright es un asunto importante.
- 1 En el ordenador, vaya a www.samsung.com/smartswitch para descargar Smart Switch.
- 2 En el ordenador, inicie **Smart Switch**.
- **3** Conecte su dispositivo al ordenador con el cable USB del dispositivo.
- 4 Haga clic en Actualizar.

- 5 Lea las instrucciones que se muestran en la pantalla y haga clic en **Continuar**.
- **6** Lea las advertencias relativas a la actualización y haga clic en **Aceptar**.
- 7 Lea y acepte los términos y condiciones.Se iniciará la actualización.

## Recuperación tras un fallo en la actualización de software

Si una actualización de software se interrumpe debido a un error en el dispositivo o el ordenador, puede que el dispositivo no funcione correctamente. En este caso, puede efectuar un restablecimiento de los datos de fábrica en el dispositivo para llevar a cabo una recuperación de emergencia.

- Antes de restablecer los datos de fábrica, recuerde hacer copias de seguridad de todos los datos importantes almacenados en el dispositivo. Samsung no se hace responsable de la pérdida de los datos almacenados en el dispositivo.
- 1 Desconecte el dispositivo del ordenador y abra **Smart Switch** de nuevo en el ordenador.
- 2 Haga clic en → Recuperación y restablecimiento del software de emergencia. Aparecerá la lista de dispositivos.
- 3 Haga clic en el dispositivo que ha experimentado el error de actualización de software y después en Restablecimiento del dispositivo → Aceptar. El dispositivo restablecerá los datos de fábrica.

## Efectuar la recuperación en otro ordenador

Si el proceso de recuperación de emergencia sigue fallando en el ordenador en el que la actualización de software ha fallado, puede reparar el dispositivo en otro ordenador con el código de recuperación. Esto incluirá un restablecimiento de los datos de fábrica del dispositivo.

- Antes de restablecer los datos de fábrica, recuerde hacer copias de seguridad de todos los datos importantes almacenados en el dispositivo. Samsung no se hace responsable de la pérdida de los datos almacenados en el dispositivo.
  - El código de recuperación solo puede consultarse en el ordenador en el que la actualización de software ha fallado.
- 1 Abra **Smart Switch** en el ordenador en el que ha fallado la actualización de software.
- 2 Haga clic en → Recuperación y restablecimiento del software de emergencia.

- **3** En la lista de dispositivos, haga clic en el dispositivo en el que ha fallado la actualización de software y consulte el código de recuperación.
- 4 En otro ordenador, inicie Smart Switch.
- 5 Haga clic en → Recuperación y restablecimiento del software de emergencia → Recuperación del código de emergencia.
- 6 Introduzca el código de recuperación y pulse Aceptar.
- 7 Siga las instrucciones que aparecen en la pantalla para activar en el dispositivo el modo de recuperación y lleve a cabo la recuperación de emergencia.

## Restablecer los datos de fábrica

El restablecimiento de los datos de fábrica recupera los ajustes predeterminados del dispositivo. Esta operación borra del dispositivo todos los datos, incluidos los archivos y las aplicaciones descargados.

Antes de restablecer los datos de fábrica, recuerde hacer copias de seguridad de todos los datos importantes almacenados en el dispositivo. Samsung no se hace responsable de la pérdida de los datos almacenados en el dispositivo.

Asegúrese de que el dispositivo tiene un nivel de batería suficiente, puesto que perder la alimentación durante un restablecimiento de fábrica puede derivar en problemas del sistema.

- 1 Abra la aplicación **Ajustes** y pulse **Administración general** → **Restablecer** → **Restablecer** valores de fábrica.
- 2 Lea las instrucciones que aparecen en la pantalla y compruebe con qué cuenta ha iniciado sesión. Si el dispositivo ha iniciado sesión en la cuenta de Google, cierre la sesión de esa cuenta. Si no lo hace, no podrá iniciar sesión en otra cuenta tras el restablecimiento de datos porque el dispositivo estará bloqueado.

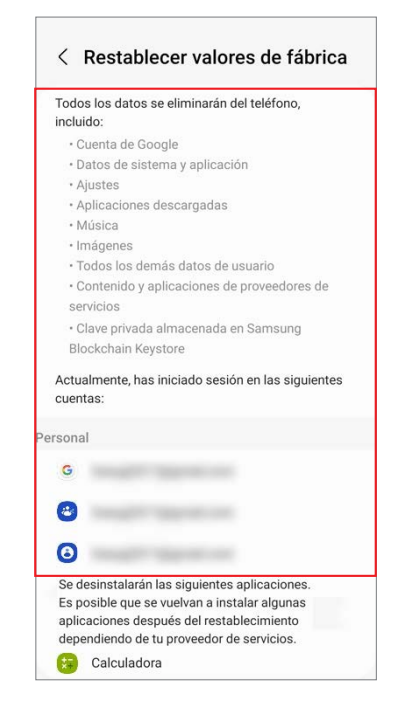

#### 3 Pulse Restablecer $\rightarrow$ Eliminar todo.

Al reiniciar se eliminarán todos los datos.

Durante el restablecimiento de los datos de fábrica, el dispositivo podría reiniciarse repetidamente y podría mostrarse el logotipo durante un periodo de tiempo prolongado.

## Prueba de calidad

## Prueba de calidad con la aplicación Samsung Members

Se recomienda evaluar el dispositivo con la aplicación Samsung Members después de repararlo, con el fin de garantizar su rendimiento. Si los resultados de la prueba presentan alguna anomalía o indican que se ha producido algún tipo de fallo de funcionamiento debido a la reparación, acuda a un Servicio de Atención Técnica (SAT) de Samsung para recibir más indicaciones. Los fallos de funcionamiento provocados por la reparación que usted haga pueden derivar en cargos por reparación adicionales.

- La aplicación Samsung Members está sujeta a actualizaciones sin previo aviso.
  - Para utilizar esta función, deberá iniciar sesión en su Samsung account.
  - Puede que algunas funciones no estén disponibles dependiendo del operador o el modelo.

## Diagnóstico del dispositivo

- Abra la aplicación Samsung Members.
   Si no tiene la aplicación, descárguela desde Galaxy Store o Play Store.
- Pulse Asistencia → Diagnóstico del teléfono.
   Aparecerá la pantalla de diagnóstico, y podrá consultar el estado y los elementos de la prueba.

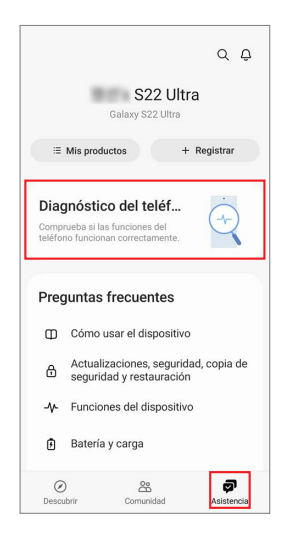

#### 3 Pulse Probar todo.

El dispositivo realiza una prueba de todos los elementos. Una vez concluida la prueba, es posible consultar los resultados de la misma.

- Marca de verificación: funciona con normalidad.
- Signo de exclamación: necesita una mayor inspección.
- La prueba avanza de forma automática, pero es posible que tenga que seguir las instrucciones de la pantalla con algunos de sus elementos. No pierda de vista la pantalla durante la prueba para garantizar que el proceso avanza con fluidez.
  - Si aparece el signo de exclamación en algún elemento de la prueba tras finalizarla, púlselo para encontrar la solución. Si el problema persiste, acuda a un Servicio de Atención Técnica (SAT) de Samsung.

## Elementos de la prueba

#### NFC

- Función: comprueba si el dispositivo puede leer etiquetas de comunicación de campos cercanos (NFC) que contengan información sobre productos.
- Información proporcionada
  - Estado: muestra si la función está operando con normalidad.

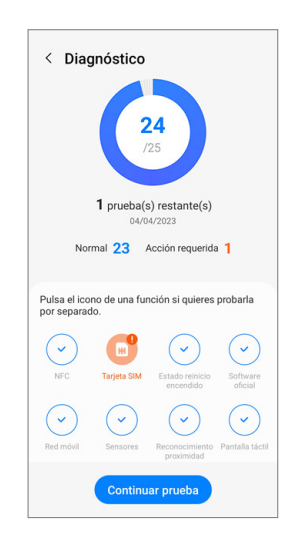

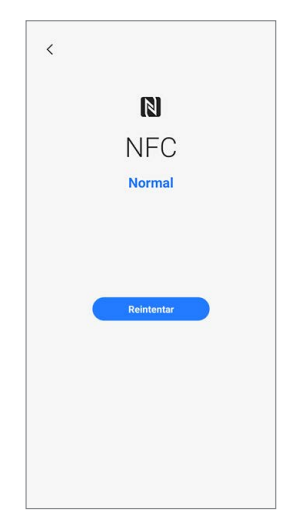

#### Tarjeta SIM

- Función: comprueba si la tarjeta SIM está funcionando con normalidad.
- Información proporcionada
  - Estado: muestra si la función está operando con normalidad.
  - Proveedor de servicios: muestra el operador.
  - Número: muestra el número de teléfono.
- Si el resultado de la prueba no es **Normal**, extraiga la tarjeta SIM de la bandeja y vuelva a colocarla. Si es posible, pruebe de nuevo con otra tarjeta SIM.

#### Estado reinicio encendido

- Función: comprueba el historial de reinicios del dispositivo.
- Información proporcionada
  - Estado: muestra si la función está operando con normalidad.
  - Preguntas frecuentes: muestra preguntas realizadas con frecuencia.
  - Historial: muestra el historial de reinicios del dispositivo.

#### Software oficial

- Función: comprueba si el software está funcionando con normalidad.
- Información proporcionada
  - Estado: muestra si la función está operando con normalidad.
  - Información de servicio: muestra la ubicación del Servicio de Atención Técnica (SAT) de Samsung.

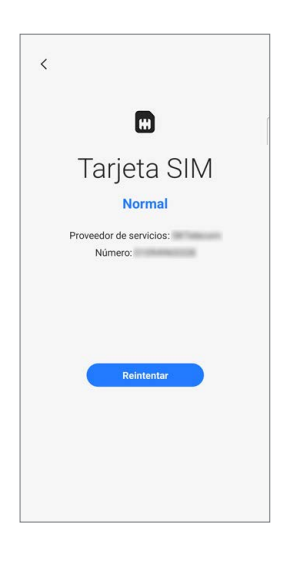

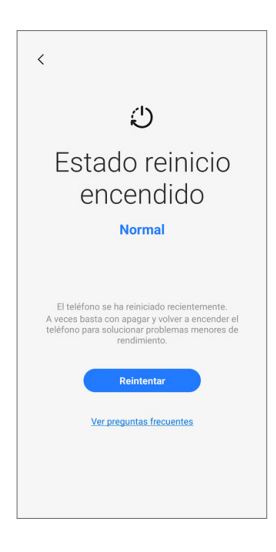

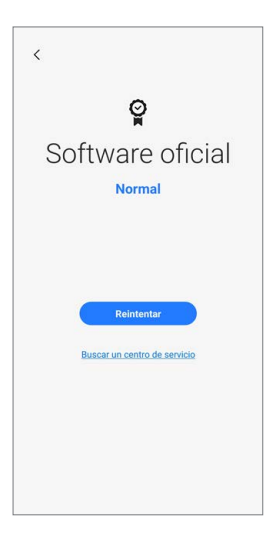

#### Red móvil

- Función: comprueba si la red móvil está funcionando con normalidad.
- Información proporcionada
  - Estado: muestra si la función está operando con normalidad.
  - Ajustes: configure los ajustes de su red móvil.
  - Preguntas frecuentes: muestra preguntas realizadas con frecuencia.

#### Sensores

- Función: comprueba si los sensores están funcionando con normalidad.
- Información proporcionada
  - Estado: muestra si la función está operando con normalidad.
  - Tipos de sensor: muestra el estado de cada sensor.

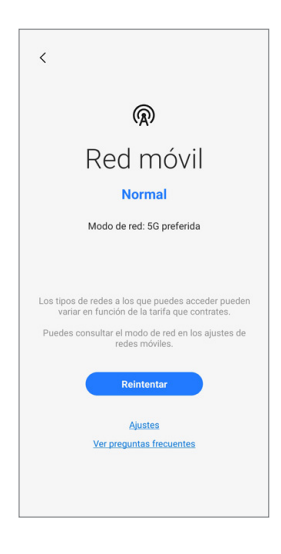

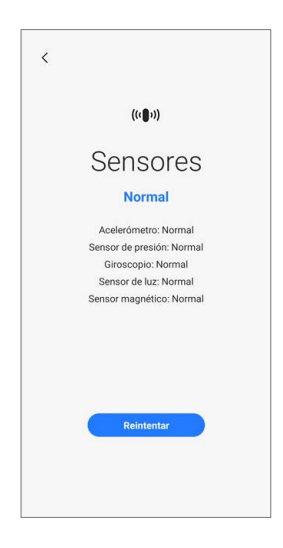

#### Reconocimiento proximidad

- Función: comprueba si la función de reconocimiento de proximidad está operando con normalidad.
- Información proporcionada
  - Estado: muestra si la función está operando con normalidad.
  - Preguntas frecuentes: muestra preguntas realizadas con frecuencia.

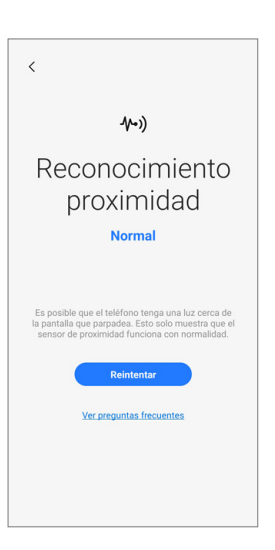

#### Pantalla táctil

- Función: comprueba si la pantalla táctil está funcionando con normalidad.
- Información proporcionada
  - Estado: muestra si la función está operando con normalidad.

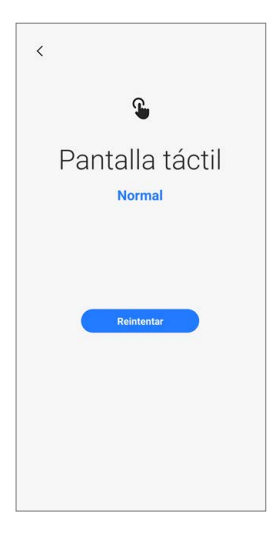

#### Botones

- Función: comprueba si los botones están funcionando con normalidad.
- Método de comprobación:

Pulse los botones siguiendo las instrucciones de la pantalla.

- Información proporcionada
  - Estado: muestra si la función está operando con normalidad.
  - Tipos de botón: muestra el estado de cada botón.
- Asegúrese de que los botones no tengan suciedad para obtener unos resultados de prueba más precisos.

#### Linterna

- Función: comprueba si la linterna está funcionando con normalidad.
- Información proporcionada
  - Estado: muestra si la función está operando con normalidad.

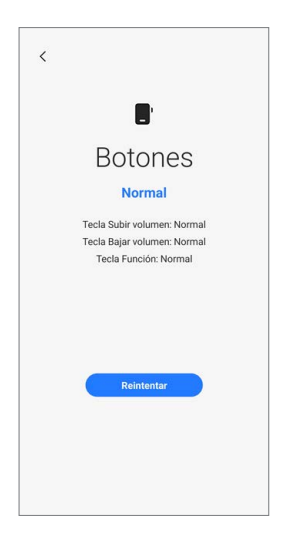

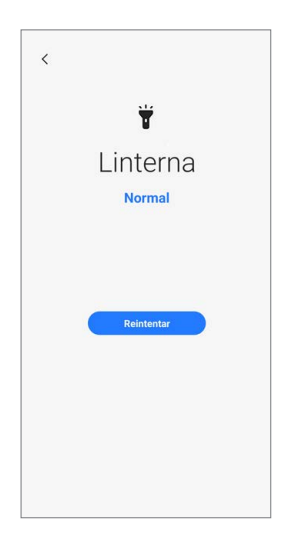

#### Altavoz

- Función: comprueba si los altavoces están funcionando con normalidad.
- Información proporcionada
  - Estado: muestra si la función está operando con normalidad.
  - Tipos de altavoz: muestra el estado de cada altavoz.
  - Preguntas frecuentes: muestra preguntas realizadas con frecuencia.

#### Vibración

- Función: comprueba si la función de vibración está operando con normalidad.
- Información proporcionada
  - Estado: muestra si la función está operando con normalidad.
  - Tipos de vibración: muestra el estado de cada tipo de vibración.
  - Preguntas frecuentes: muestra preguntas realizadas con frecuencia.
  - Historial: muestra el historial de vibración.

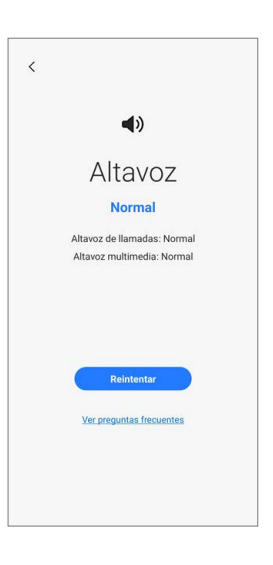

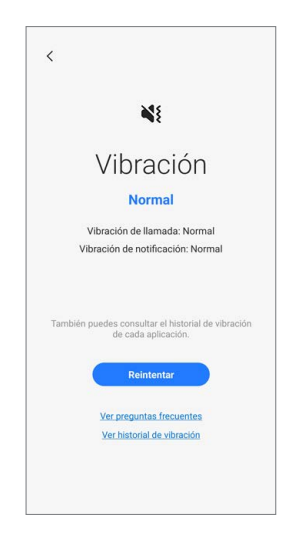

#### Cámara

- Función: comprueba si las cámaras trasera y frontal están funcionando con normalidad.
- Método de comprobación:
  - Pulse el botón Cámara para probar las cámaras trasera y frontal.
  - Se mostrará la foto que se ha sacado para comprobar la calidad de las imágenes.
- Información proporcionada
  - Estado: muestra el estado para indicar si la función está operando con normalidad.
  - Tipos de cámara: muestra el estado de cada cámara.
  - Preguntas frecuentes: muestra preguntas realizadas con frecuencia.
- Para realizar esta prueba con más precisión, asegúrese de que la cámara no esté sucia ni cubierta por la funda o una lámina protectora.

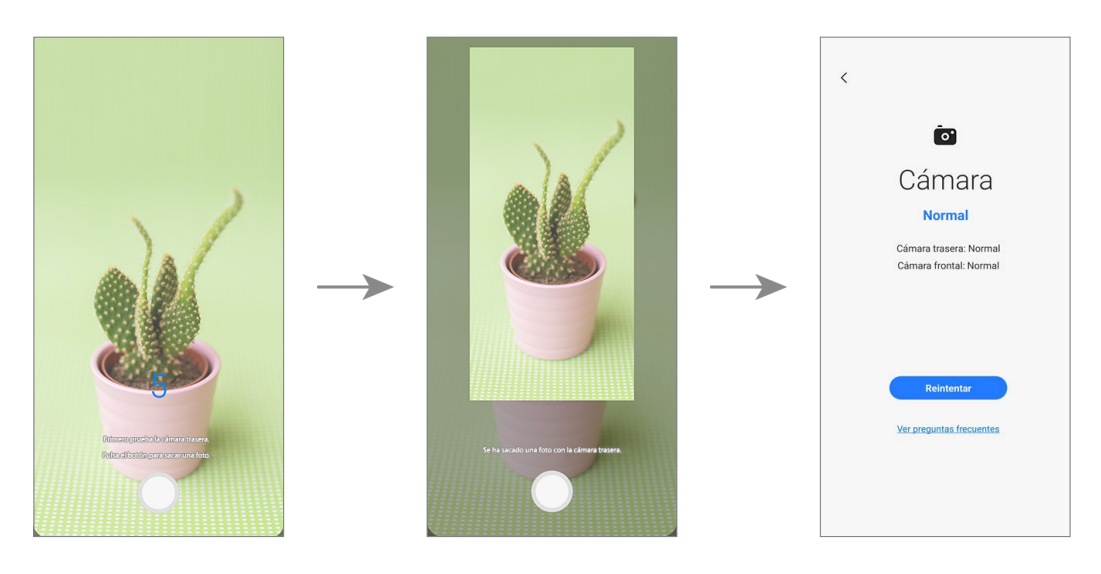

#### Micrófono

- Función: comprueba si el micrófono está funcionando con normalidad.
- Método de comprobación:
  - 1) Pulse Grabar y hable para la grabación.
  - 2) Cuando la grabación haya finalizado, pulse **Reproducir** y seleccione un botón para responder a la pregunta.
- Información proporcionada
  - Estado: muestra si la función está operando correctamente.
  - Tipos de micrófono: muestra el estado de cada micrófono.
  - Preguntas frecuentes: muestra preguntas realizadas con frecuencia.
- El número de pruebas puede variar según el modelo.
  - Si no escucha nada después de realizar la grabación, compruebe si el volumen multimedia está activado.

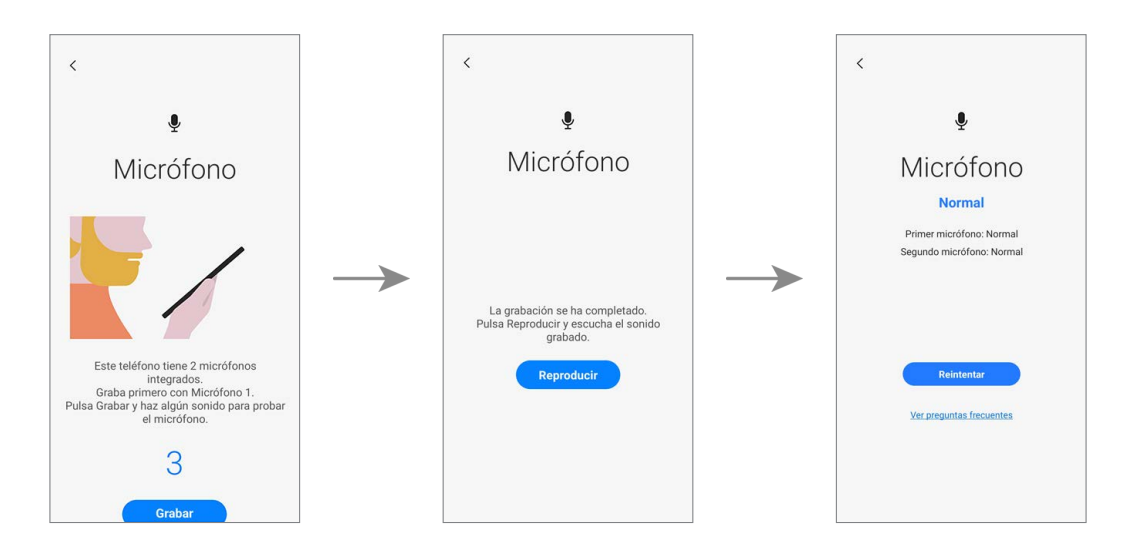

#### Precisión de ubicación

- Función: comprueba si la precisión de la ubicación está funcionando con normalidad.
- Método de comprobación:

#### Pulse Inicio.

- Información proporcionada
  - Estado: muestra si la función está operando con normalidad.
  - Preguntas frecuentes: muestra preguntas realizadas con frecuencia.
- Los resultados pueden ser más precisos si efectúa la prueba en exteriores.

#### Wi-Fi

- Función: compruebe si la conexión Wi-Fi puede buscar routers Wi-Fi.
- Información proporcionada
  - Estado: muestra si la función está operando con normalidad.
  - Redes disponibles: muestra el número de redes disponibles.
  - Potencia de la señal: muestra la potencia de la señal del router Wi-Fi al que está conectado el dispositivo.
  - Redes: muestra las redes disponibles.
  - Historial: muestra el historial de control de Wi-Fi.
  - Para probar esta función, la función Wi-Fi debe estar activada.

| <                                                                                                    |
|----------------------------------------------------------------------------------------------------|
| <b>Q</b>                                                                                                   |
| Precisión de                                                                                               |
| Normal                                                                                                    |
| El teléfono utiliza la Wi-Fi, los datos de redes móviles<br>o las señales GPS para encontrar tu ubicación. |
| Reintentar                                                                                                 |
| Ver preguntas frecuentes                                                                                   |
|                                                                                                    |
|                                                                                                    |

| <                                                                                                    |
|----------------------------------------------------------------------------------------------------|
| Ś                                                                                                    |
| Wi-Fi                                                                                                    |
| Normal                                                                                                    |
| Redes disponibles: 11<br>Intensidad de la señal: Muy fuerte (52 Mbps)                                                                                                    |
| Hay 14 redes disponibles. Pulsa el botón a<br>continuación para ver la lista.<br>También puedes consultar el historial de control<br>de Wi-Fi para ver una lista de las aplicaciones que<br>controlan la Wi-Fi. |
| Reintentar<br>Ver redes disponibles                                                                                                    |

#### Bluetooth

- Finalidad: comprueba si el Bluetooth puede buscar otros dispositivos Bluetooth.
- Información proporcionada
  - Estado: muestra si la función está operando con normalidad.
  - Preguntas frecuentes: muestra preguntas realizadas con frecuencia.
- Para probar esta función, la función Bluetooth debe estar activada.

#### Reconocimiento de huellas digitales

- Finalidad: comprueba si el sensor de reconocimiento de huellas digitales está funcionando.
- Método de comprobación:

Coloque un dedo sobre el sensor de reconocimiento de huellas digitales.

- Información proporcionada
  - Estado: muestra si la función está operando con normalidad.
- Para probar esta función, debe estar registrada su huella digital.

| < |                          |
|---|--------------------------|
|   | *                        |
|   | Bluetooth                |
|   | Normal                   |
|   |                          |
|   |                          |
|   | Reintentar               |
|   | Ver preguntas frecuentes |
|   |                          |
|   |                          |
|   |                          |

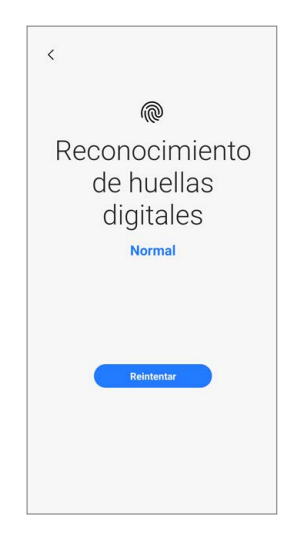

#### **Reconocimiento facial**

- Finalidad: comprueba si el sensor de reconocimiento facial está funcionando.
- Método de comprobación: Mire la pantalla.
- Información proporcionada
  - Estado: muestra si la función está operando con normalidad.
  - Preguntas frecuentes: muestra preguntas realizadas con frecuencia.
- Para probar esta función, debe estar registrada su cara.

#### Auriculares con cable

- Finalidad: comprueba si el conector de auriculares reconoce los auriculares con normalidad.
- Método de comprobación:
  - 1) Conecte los auriculares al dispositivo.
  - 2) Pulse **Reproducir** y escuche el sonido.
  - 3) Responda la pregunta con los botones.
- Información proporcionada
  - Estado: muestra si la función está operando con normalidad.
- Para probar esta función debe conectar unos auriculares.

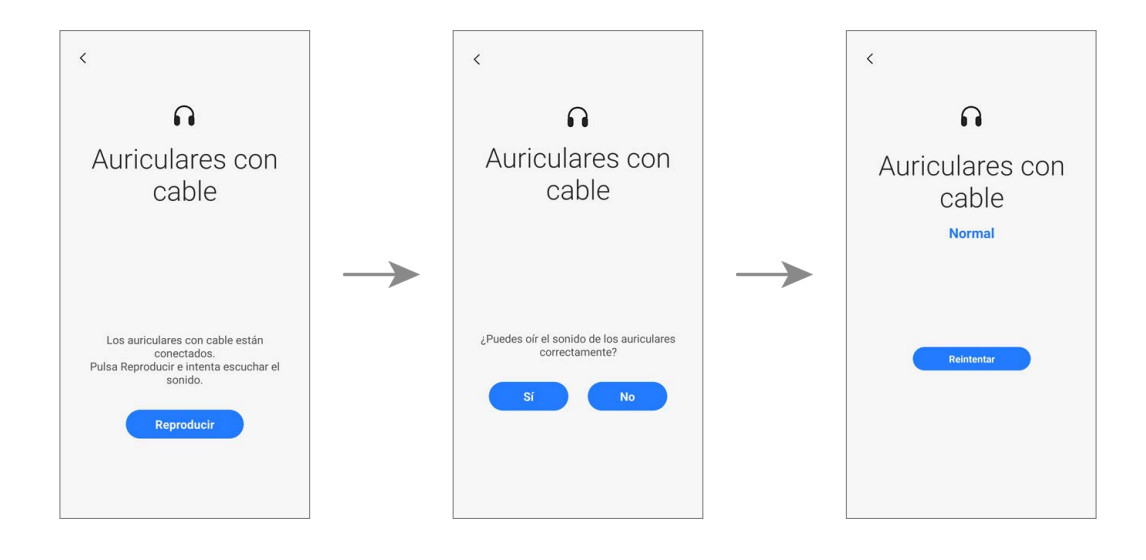

| <                        |
|--------------------------|
| ٢                        |
| Reconocimiento<br>facial |
| Normal                   |
|                          |
| Reintentar               |
| Ver preguntas frecuentes |
|                          |
|                          |
|                          |
|                          |

#### S Pen

- Finalidad: comprueba si el S Pen se reconoce en todas las áreas de la pantalla táctil.
- Método de comprobación:
  - Pulse todos los rectángulos en la pantalla con el S Pen.
     Los rectángulos que se pulsen o deslicen cambiarán a color azul.
  - 2) Coloque el S Pen sobre la pantalla y desplácelo de A a B.El círculo azul se moverá a la vez que el S Pen.
- Información proporcionada
  - Estado: muestra si la función está operando con normalidad.
  - Funciones del S Pen: muestra el estado de las funciones del S Pen.
  - Preguntas frecuentes: muestra preguntas realizadas con frecuencia.
- Asegúrese de que la pantalla está limpia para obtener unos resultados de prueba más precisos.
  - Esta prueba solo está disponible para los modelos compatibles con S Pen.

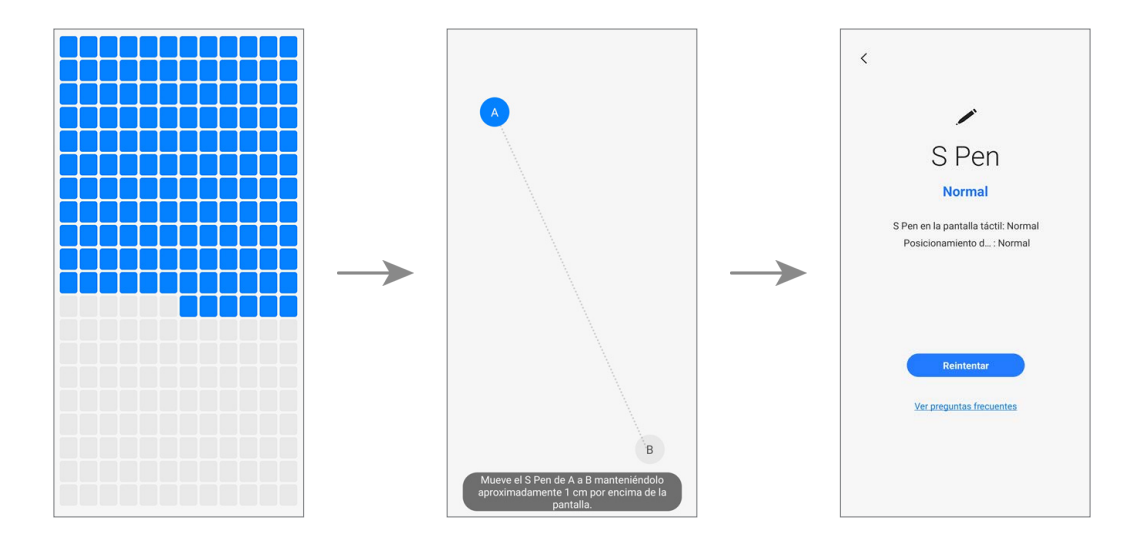

#### Conexión USB

- Finalidad: comprueba si la clavija multifunción reconoce los auriculares USB con normalidad.
- Método de comprobación:

Conecte cualquier cable USB al dispositivo.

- Información proporcionada
  - Estado: muestra si la función está operando con normalidad.
  - Preguntas frecuentes: muestra preguntas realizadas con frecuencia.
- Para probar esta función, el cable USB debe estar conectado a un ordenador.

#### Carga por cable

- Finalidad: comprueba si la clavija multifunción reconoce el cargador con normalidad.
- Método de comprobación:

Conecte un cargador al dispositivo.

- Información proporcionada
  - Estado: muestra si la función está operando con normalidad.
  - Velocidad de carga: muestra la velocidad de carga del cargador que ha conectado.
- 🖉 Utilice solo cargadores aprobados por Samsung.

| <                                      |
|----------------------------------------|
| ſŀ                                     |
| Conexión USB                           |
|                                        |
|                                        |
| Reintentar<br>Ver preguntas frecuentes |
|                                        |
|                                        |
| Reintentar<br>Ver.preguntas.frecuentes |

| < |                            |
|---|----------------------------|
|   | 7                          |
|   | Carga por cable            |
|   | Normal                     |
|   | Velocidad de carga: Normal |
|   | Reintentar                 |
|   |                            |
|   |                            |
|   |                            |
|   |                            |
|   |                            |

#### Carga inalámbrica

- Función: comprueba si la función de carga inalámbrica está operando con normalidad.
- Método de comprobación:

Coloque el dispositivo sobre un cargador inalámbrico.

- Información proporcionada
  - Estado: muestra si la función está operando con normalidad.
  - Velocidad de carga: muestra la velocidad de carga según el cargador inalámbrico sobre el que ha conectado el dispositivo.
- Utilice únicamente cargadores inalámbricos aprobados por Samsung.

#### Estado de la batería

- Función: comprueba los valores y el análisis de la batería.
- Información proporcionada
  - Estado: muestra si la función está operando con normalidad.
  - Vida útil: muestra la vida útil restante de la batería (medida con valores de la batería al completo).
  - Capacidad: muestra la capacidad de la batería.
  - Preguntas frecuentes: muestra preguntas realizadas con frecuencia.

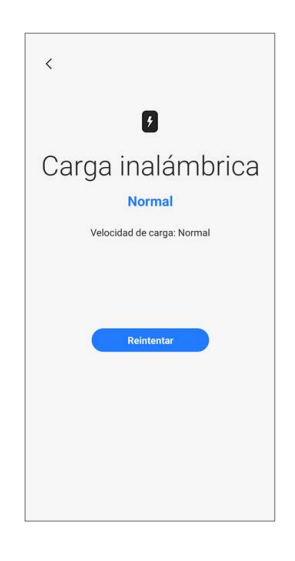

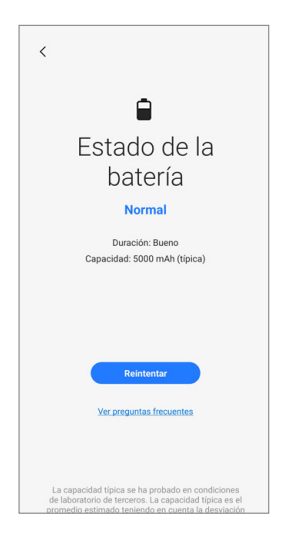

## Calibraciones

## Calibraciones

Para garantizar el rendimiento estable y correcto de los componentes o sensores, es necesario hacer calibraciones con la aplicación **Asistente de autorreparación** después de la reparación.

Si en los resultados de la calibración se presentan fallos de funcionamiento, acuda a un Servicio de Atención Técnica (SAT) de Samsung para tomar otras medidas. Los fallos de funcionamiento provocados por la reparación que usted haga pueden derivar en cargos por reparación adicionales.

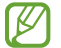

Para realizar calibraciones de precisión tras la reparación, acuda a un Servicio de Atención Técnica (SAT) de Samsung o al sitio web de Samsung para comprar un equipo de calibración, en caso de no disponer de ninguno.

## Piezas usadas y funciones de calibración en los modelos compatibles

Las funciones de calibración se llevan a cabo automáticamente según las piezas seleccionadas.

|                                                      | Pantalla | Batería | Cristal trasero | Puerto de carga | Altavoz |
|------------------------------------------------------|----------|---------|-----------------|-----------------|---------|
| Calibración de<br>la huella digital<br>óptica        | Sí       | No      | No              | No              | No      |
| Calibración del<br>sensor de alcance                 | Sí       | Sí      | Sí              | Sí              | Sí      |
| Restablecimientos<br>del ciclo de la<br>batería      | No       | Sí      | No              | No              | No      |
| Calibración del<br>panel de pantalla<br>táctil       | Sí       | No      | No              | No              | No      |
| Calibración de<br>altavoz                            | No       | No      | No              | No              | Sí      |
| Calibración de la<br>cámara debajo de<br>la pantalla | Sí       | No      | No              | No              | No      |
| Calibración del<br>sensor de efecto<br>Hall digital  | Sí       | No      | No              | No              | No      |

- Según el modelo, el módulo de pantalla puede incluir baterías. Por tanto, al cambiarlo, también se debe seleccionar la batería y se debe restablecer el número de ciclos de esta.
  - En los modelos Fold, la calibración del panel de la pantalla táctil se realiza para la pantalla frontal y la principal.
  - La calibración del sensor de efecto Hall digital solo aplica a los modelos plegables Fold y Flip y la calibración de la cámara debajo de la pantalla solo aplica a los modelos plegables Fold.

## Usar la aplicación Asistente de autorreparación

- 1 Descargue la aplicación **Asistente de autorreparación** desde **Galaxy Store**.
- 2 Abra la aplicación.

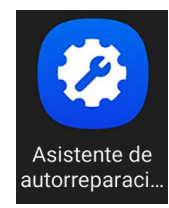

- **3** Lea el Aviso de privacidad y pulse **Continuar**.
- Si no ha iniciado sesión en su Samsung account, aparecerá un botón para que la inicie.
  - Si selecciona el enlace para leer el Aviso de privacidad completo, se le redirigirá a nuestro sitio.

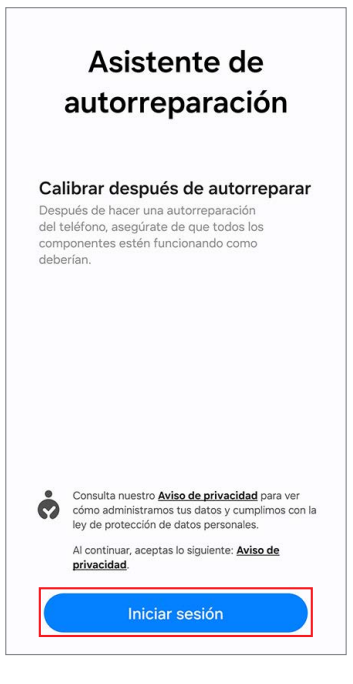

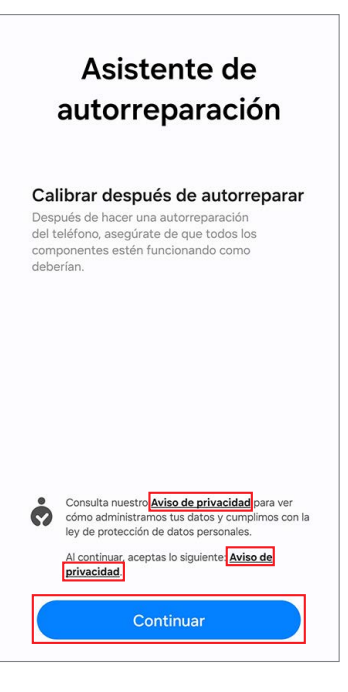

4 Consulte los permisos y pulse **Continuar**.

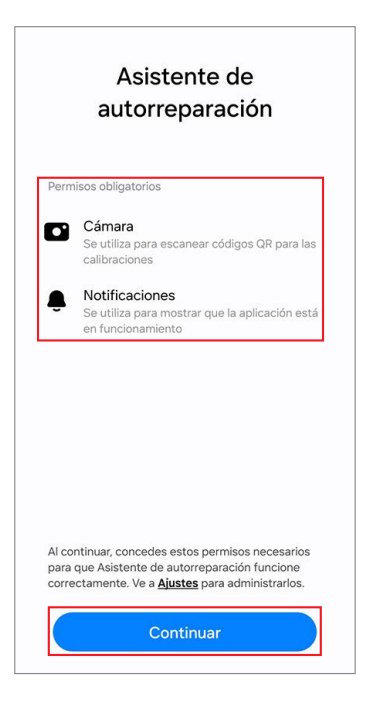

- 5 Seleccione la pieza que ha cambiado y pulse Siguiente.
- Las calibraciones necesarias se llevarán a cabo automáticamente.
  - Si el dispositivo no tiene determinados componentes o sensores asociados a la pieza que se ha sustituido, la calibración relativa se omitirá automáticamente.

| Todo<br>Selecció | ona los | elementos que quieras calibrar. |
|------------------|---------|---------------------------------|
| 0                | 2       | Pantalla                        |
| <b>S</b>         | Ō       | Batería                         |
| $\bigcirc$       | :<br>>  | Vidrio trasero                  |
| $\bigcirc$       | Ţ       | Puerto de carga                 |
|                  |         | Siguiente                       |

- 6 Lea las instrucciones de la pantalla y pulse **Iniciar**.
- Consulte Calibración del sensor de huellas digitales óptico, Restablecer el número de ciclos de la batería, Calibración de sensor de alcance, Calibración del panel de pantalla táctil, Calibración del altavoz, Calibración de la cámara bajo la pantalla (solo modelos Fold) y Calibración del sensor de efecto Hall digital (solo modelos Fold y Flip) para obtener más información.

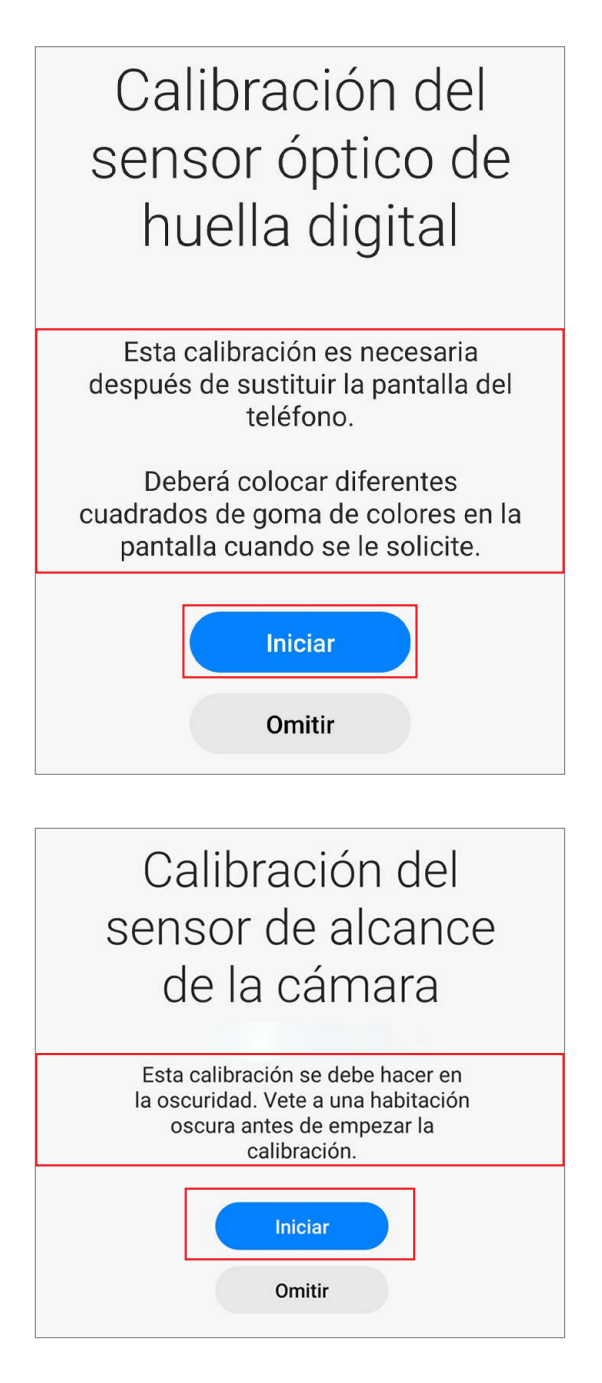

- 7 Compruebe los resultados de cada elemento de calibración.
  - **Completado**: la calibración se ha realizado con normalidad.
  - Error: se ha producido un error de calibración.
  - Omitida: la calibración se ha omitido.

#### < Resultados de la calibración

| <ul> <li>Batería</li> <li>Inicialización de la batería</li> <li>Completado</li> <li>Calibración del sensor de alcance</li> <li>Completado</li> </ul> |  |
|----------------------------------------------------------------------------------------------------|--|
| Pantalla<br>Calibración del sensor de alcance<br>Completado                                                                                          |  |
| Reinicia el teléfono después de la calibración para<br>obtener el mejor rendimiento.                                                                 |  |

8 En la página de resultados de la calibración, pulse
 Cerrar para cerrar la aplicación.
 Reinicie su dispositivo para finalizar la calibración.

| <              | Resultados de la calibración                                               |
|----------------|----------------------------------------------------------------------------|
| Ō              | Batería                                                                    |
|                | Inicialización de la batería<br>Completado                                 |
|                | Calibración del sensor de alcance<br>Completado                            |
| 2              | Pantalla                                                                   |
|                | Calibración del sensor de alcance                                          |
| Reini<br>obtei | cia el teléfono después de la calibración par<br>ner el mejor rendimiento. |
| Reini          | cia el teléfono después de la calibración par<br>ner el mejor rendimiento. |
| Reini          | cia el teléfono después de la calibración par<br>ner el mejor rendimiento. |

## Calibración del sensor de huellas digitales óptico

Siempre que se cambia la pantalla, el sensor de huellas digitales óptico se debe calibrar para garantizar su rendimiento optimizado en los dispositivos que cuenten con este sensor.

La calibración del sensor de huellas digitales óptico se puede realizar en la aplicación **Asistente de autorreparación**.

- Puede que esta función no esté disponible dependiendo del modelo. La disponibilidad de esta función se puede consultar automáticamente en la aplicación Asistente de autorreparación. Siga detenidamente las instrucciones que se indican en dicha aplicación.
- Se necesitan tres gomas (la caja de calibración blanca, la caja de calibración negra y la goma de réplica de huella digital 3D) para iniciar el proceso de calibración.

Caja de calibración blanca

Caja de calibración negra

Goma de réplica de huella digital

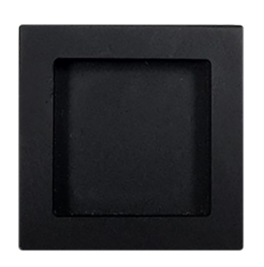

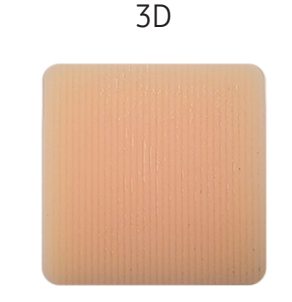

#### 1 Abra la aplicación Asistente de autorreparación.

#### 2 Pulse **Pantalla** $\rightarrow$ **Siguiente**.

- Los elementos de calibración o prueba necesarios se procesarán automáticamente.
  - Si el dispositivo no tiene determinados componentes o sensores asociados a la pieza que se ha sustituido, la calibración relativa se omitirá automáticamente.

| <b>S</b>   | Ø       | Pantalla        |
|------------|---------|-----------------|
| $\bigcirc$ | Ō       | Batería         |
| $\bigcirc$ | :<br> } | Vidrio trasero  |
| $\bigcirc$ | Ţ       | Puerto de carga |
|            |         | Siguiente       |

**3** Compruebe la pieza y la calibración y, a continuación, pulse **Iniciar**.

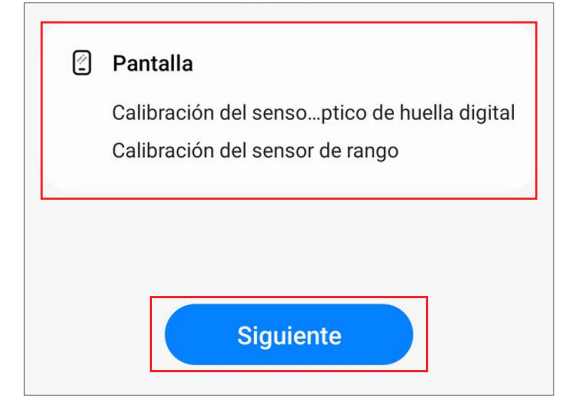

- 4 Lea las instrucciones de la pantalla y pulse **Iniciar**.
  - La caja de calibración blanca debe prepararse antes de comenzar.

- 5 Coloque la caja de calibración blanca en el área del sensor (debajo del lado cuadrado) y apriete la goma aplicando fuerza con el dedo.
  Pulse Siguiente y siga pulsando la goma con el dedo hasta que vea el mensaje que indica que la operación se ha realizado correctamente.
- El lado inferior de la goma que tiene forma cuadrada debe estar colocada en la guía cuadrada.

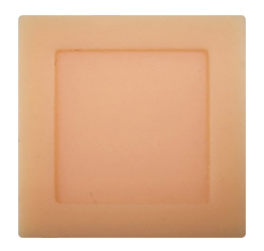

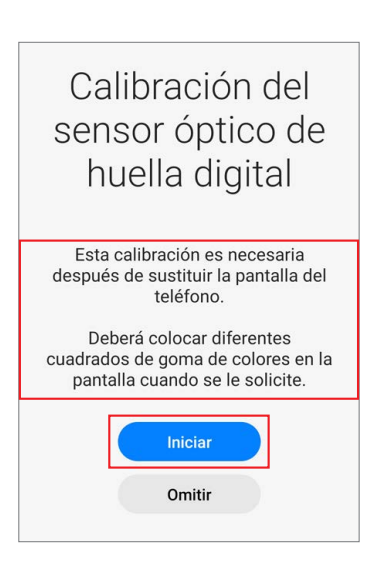

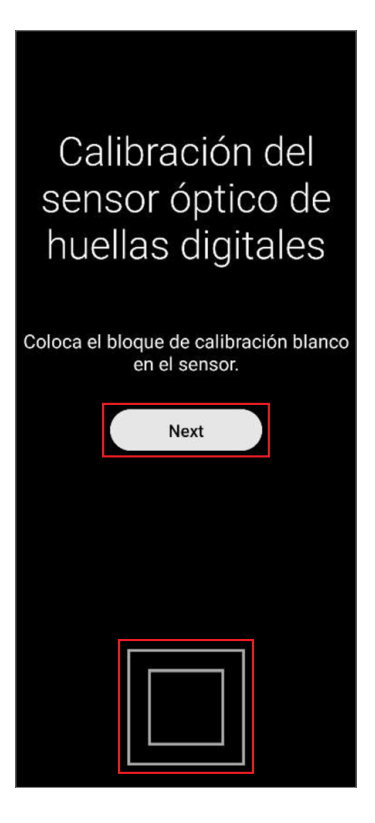

- 6 Coloque la caja de calibración negra en el área del sensor (debajo del lado cuadrado) y apriete la goma aplicando fuerza con el dedo.
   Pulse Siguiente y siga pulsando la goma con el dedo hasta que vea el mensaje que indica que la operación se ha realizado correctamente.
  - La caja de calibración negra debe prepararse antes de comenzar.
    - El lado inferior de la goma que tiene forma cuadrada debe estar colocada en la guía cuadrada.

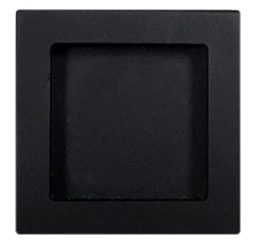

 $\mathbb{V}$ 

- 7 Coloque la goma de réplica de huella digital 3D en el área del sensor (debajo del lado cuadrado) y apriete la goma aplicando fuerza con el dedo.
  Pulse Siguiente y siga pulsando la goma con el dedo hasta que vea el mensaje que indica que la operación se ha realizado correctamente.
- La goma de réplica de huella digital 3D debe prepararse antes de comenzar.
  - El lado inferior de la goma que tiene forma cuadrada debe estar colocada en la guía cuadrada (no coloque el patrón en horizontal sobre la goma de réplica de huella digital 3D).

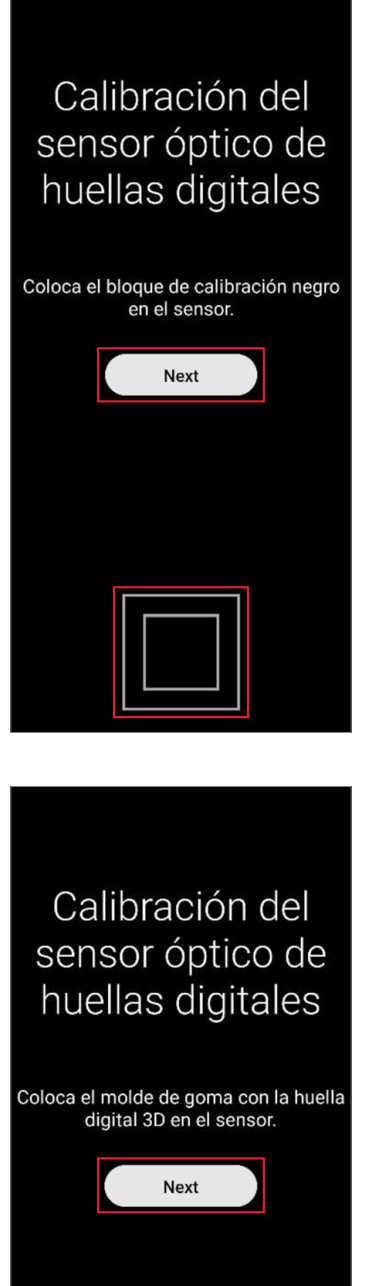

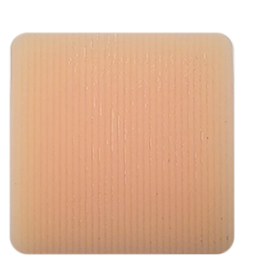

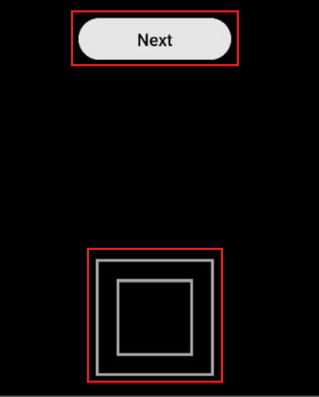

33

- 8 Compruebe el resultado de la calibración.
- Completado aparece solo cuando la calibración finaliza correctamente. Si Completado no aparece, intente realizar la calibración de nuevo.

| < Resultados de la calibración                                                                                      |
|----------------------------------------------------------------------------------------------------|
| Pantalla<br>Calibración del sensoptico de huella digital<br>Completo<br>Calibración del sensor de rango<br>Completo |
| Para obtener el mejor rendimiento, reinicie su teléfono<br>después de la calibración.                               |
| Cerrar                                                                                                    |

## Restablecer el número de ciclos de la batería

El número de ciclos de la batería se debe restablecer siempre que se sustituye la batería del dispositivo.

- 1 Abra la aplicación Asistente de autorreparación.
- 2 Seleccione la pieza que ha cambiado. Pulse **Batería → Siguiente**.

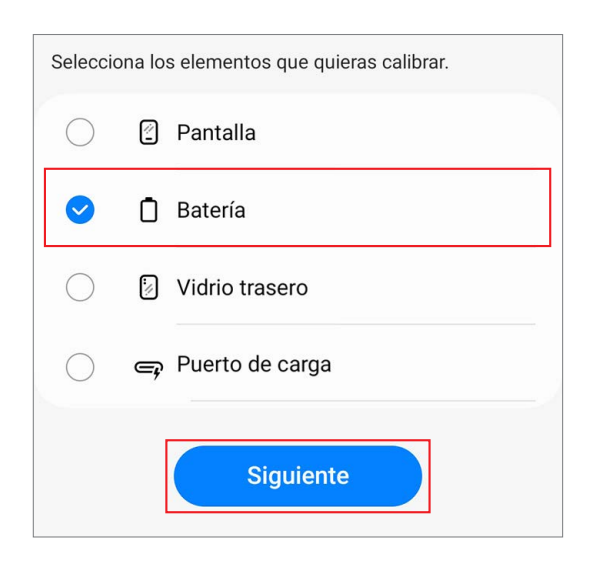

**3** Compruebe la pieza y la calibración y, a continuación, pulse **Iniciar**.

4 Pulse Iniciar.

5 Lea las instrucciones que aparecen en la pantalla y pulse Escanear para escanear el código QR, o pulse Introducción manual para introducir el número de serie de forma manual.

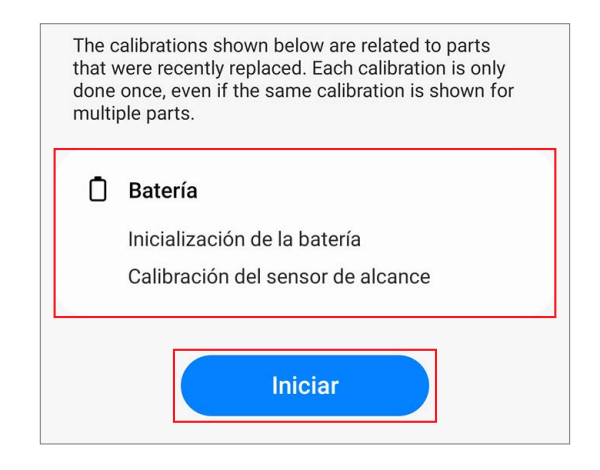

| Inicialización de la<br>batería |  |
|---------------------------------|--|
| Iniciar                         |  |
| Omitir                          |  |

| < Confirmar batería nueva                                                                                                    |
|----------------------------------------------------------------------------------------------------|
| 影 Código QR                                                                                                    |
| Puedes encontrar la pegatina del código QR en el<br>embalaje de la batería.                                                            |
| Escanear                                                                                                    |
| IIII Número de serie<br>Puedes encontrar el número de serie en la<br>pegatina del código QR que venía en el embalaje<br>de la batería. |
| Introducción manual                                                                                                    |
|                                                                                                    |

**6** Escanee el código QR o introduzca el número de serie que aparece en el paquete de la batería. Comenzará el restablecimiento.

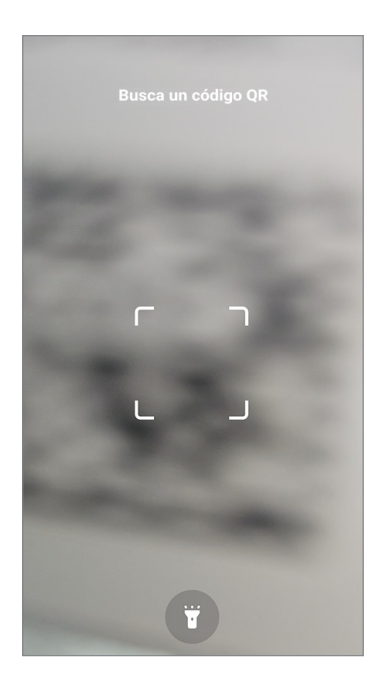

| < Confirmar batería nueva     |
|-------------------------------|
| Número de serie de la bateria |
|                               |
|                               |
|                               |
|                               |
|                               |
|                               |
|                               |
|                               |

7 Compruebe el resultado de la calibración.

# Resultados de la calibración Batería Inicialización de la batería Completado

Completado Calibración del sensor de alcance Completado
### Calibración de sensor de alcance

Al cambiar pantallas, baterías, cristales traseros o puertos de carga, se debe calibrar el sensor de alcance para asegurar su optimización en los dispositivos que cuentan con este sensor.

La calibración del sensor de alcance se puede llevar a cabo en la aplicación **Asistente de autorreparación**.

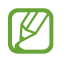

Es posible que cierto contenido no se corresponda con su dispositivo según la región, el proveedor de servicios, las especificaciones del modelo o el software del dispositivo.

- 1 Abra la aplicación **Asistente de autorreparación**.
- 2 Seleccione la pieza que ha cambiado y pulse Siguiente.

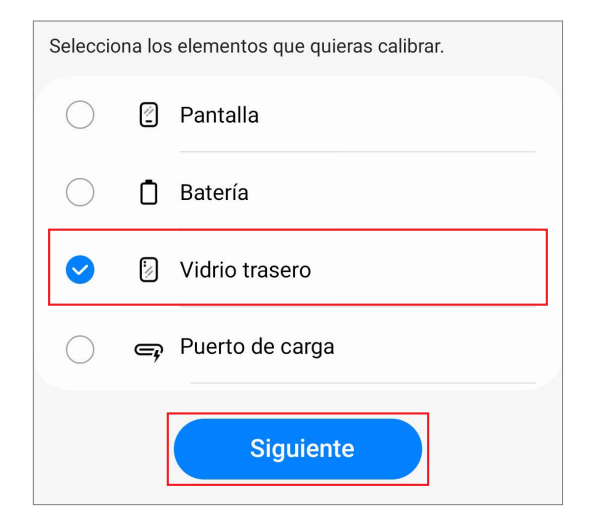

**3** Compruebe la pieza y la calibración y, a continuación, pulse **Iniciar**.

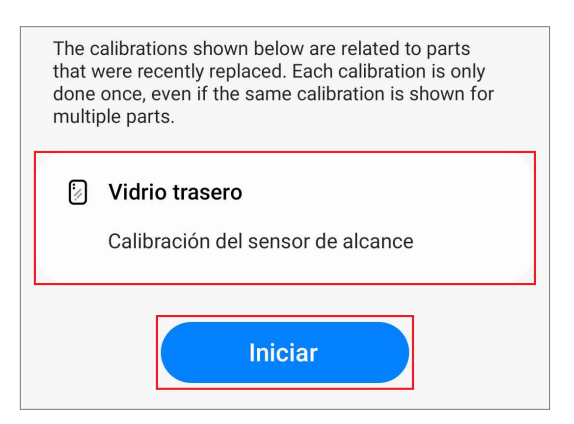

Calibración del sensor de alcance de la cámara

4 Lea las instrucciones de la pantalla y pulse Iniciar.

5 En una habitación o una zona a oscuras, coloque el teléfono orientado hacia abajo y pulse el botón Volumen.

6 La calibración se realizará automáticamente. Una vez finalizada, se reproducirá un tono.

7 Compruebe el resultado de la calibración.

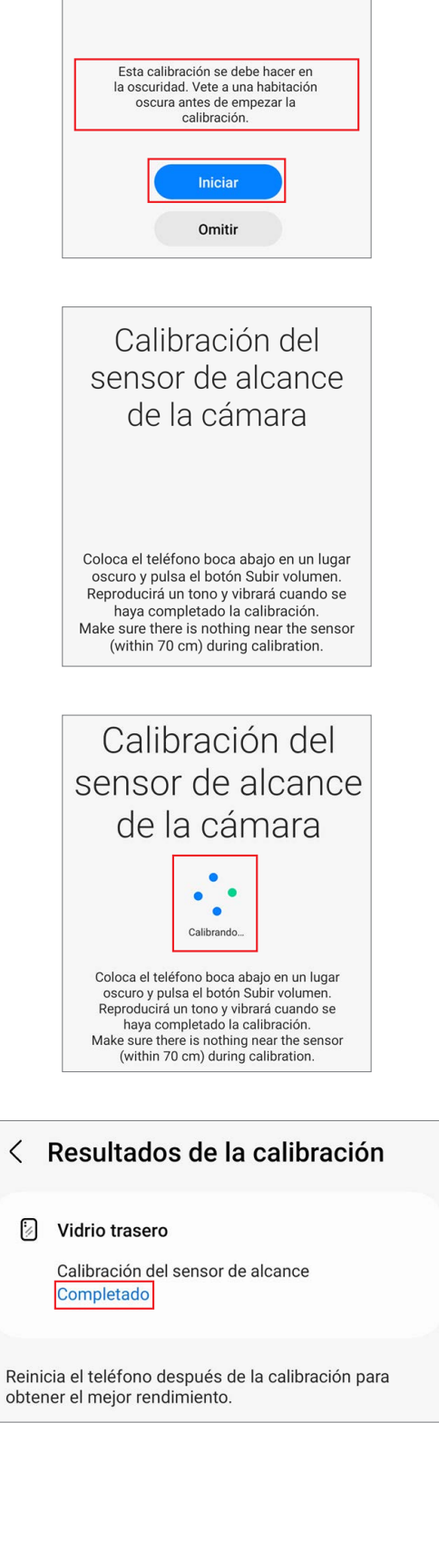

Vidrio trasero

Completado

### Calibración del panel de pantalla táctil

Al cambiar la pantalla, es necesario calibrar el panel de la pantalla táctil para garantizar la precisión de las interacciones táctiles.

La calibración del panel de la pantalla táctil se puede realizar con la aplicación **Asistente de autorreparación**.

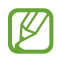

En los modelos Fold, la calibración del panel de la pantalla táctil se realiza para la pantalla frontal y la principal.

- 1 Abra la aplicación **Asistente de autorreparación**.
- 2 Seleccione la pieza que ha cambiado y pulse Siguiente.

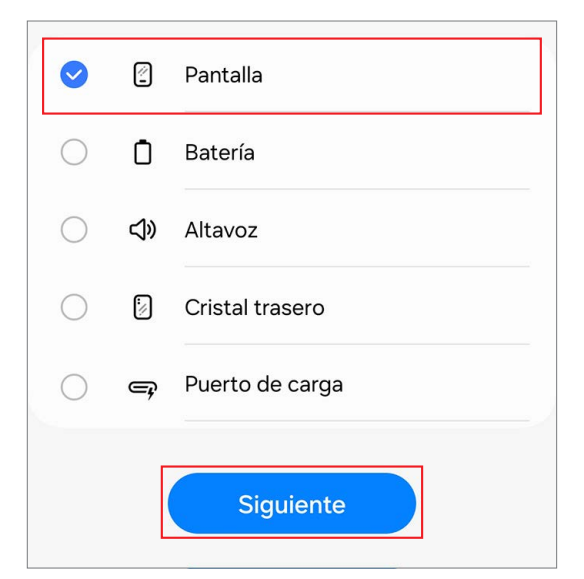

**3** Compruebe la pieza y la calibración y, a continuación, pulse **Siguiente**.

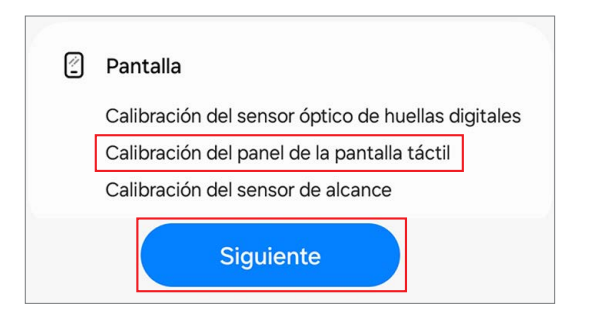

4 Lea las instrucciones de la pantalla y pulse **Iniciar**.

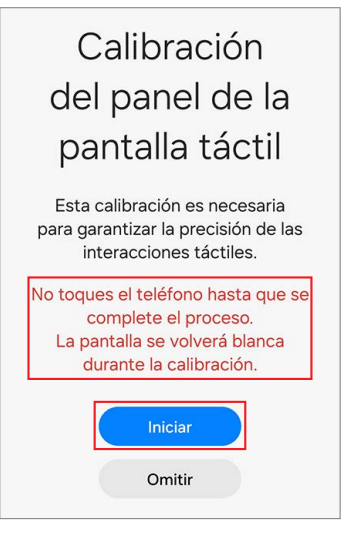

5 La calibración se realizará automáticamente y la pantalla se pondrá en blanco durante la

6 Compruebe el resultado de la calibración.

calibración.

### < Resultados de la calibración Pantalla Calibración del senso...o de huellas digitales Completado Calibración del panel de la pantalla táctil Completado Calibración del sensor de alcance Completado

### Calibración del altavoz

El altavoz se debe calibrar al cambiarlo para garantizar su rendimiento óptimo en los dispositivos que lo incluyan.

La calibración del altavoz se puede llevar a cabo en la aplicación **Asistente de autorreparación**.

- 1 Abra la aplicación **Asistente de autorreparación**.
- 2 Seleccione la pieza que ha cambiado y pulse Siguiente.

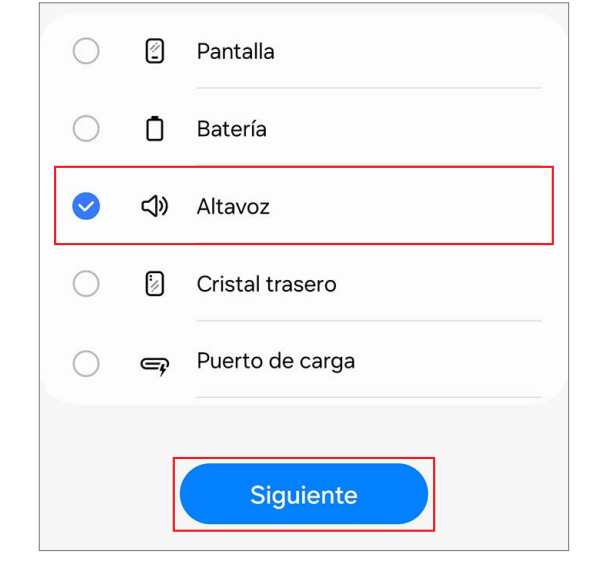

**3** Compruebe la pieza y la calibración y, a continuación, pulse **Siguiente**.

| d»                                | Altavoz                 |  |  |
|-----------------------------------|-------------------------|--|--|
|                                   | Calibración del altavoz |  |  |
| Calibración del sensor de alcance |                         |  |  |
|                                   |                         |  |  |
|                                   | Siguiente               |  |  |
|                                   | Siguiente               |  |  |

4 Pulse Iniciar.

Calibración del altavoz Iniciar Omitir

Calibración del

altavoz

5 La calibración se realizará automáticamente.

6 Compruebe el resultado de la calibración.

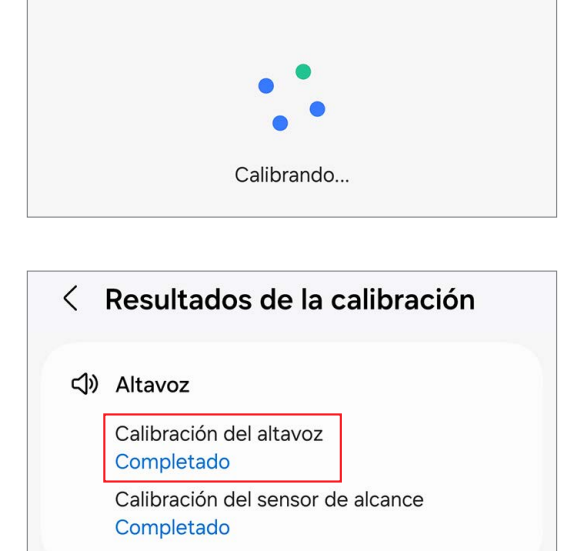

# Calibración de la cámara bajo la pantalla (solo modelos Fold)

Siempre que se cambie la pantalla, la cámara debajo de la pantalla se debe calibrar para garantizar su rendimiento optimizado en los dispositivos que cuenten con esta cámara.

La calibración de esta cámara se puede realizar con la aplicación Asistente de autorreparación.

Puede que esta función no esté disponible dependiendo del modelo. La disponibilidad de esta función se puede consultar automáticamente en la aplicación Asistente de autorreparación. Siga detenidamente las instrucciones que se indican en dicha aplicación.

- 1 Abra la aplicación **Asistente de autorreparación**.
- 2 Seleccione la pieza que ha cambiado y pulse Siguiente.

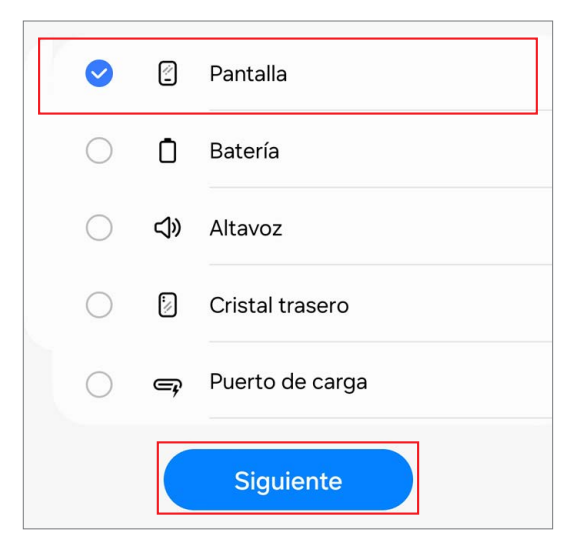

**3** Compruebe la pieza y la calibración y, a continuación, pulse **Siguiente**.

| 9 | Pantalla                                              |  |  |  |
|---|-------------------------------------------------------|--|--|--|
|   | Calibración del sensor óptico de huellas digitales    |  |  |  |
|   | Calibración del sensor digital Hall                   |  |  |  |
|   | Calibración del panel de la pantalla táctil principal |  |  |  |
|   | Calibración de la cámara bajo la pantalla             |  |  |  |
|   |                                                       |  |  |  |
|   |                                                       |  |  |  |

#### 4 Pulse Iniciar.

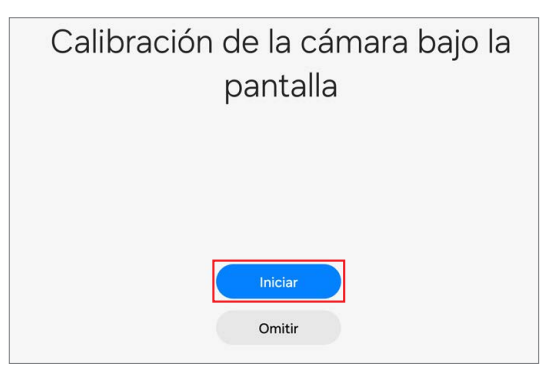

- 5 La calibración se realizará automáticamente.
- 6 Compruebe el resultado de la calibración.

### < Resultados de la calibración

#### 🖉 Pantalla

Calibración del sensor óptico de huellas digitales Completado Calibración del sensor digital Hall Completado Calibración del panel de la pantalla táctil principal Completado Calibración de la cámara bajo la pantalla Completado Calibración del panel de la pantalla táctil frontal Completado

### Calibración del sensor de efecto Hall digital (solo modelos Fold y Flip)

Siempre que se cambie la pantalla, el sensor de efecto Hall digital se debe calibrar para garantizar su rendimiento optimizado en los dispositivos que cuenten con este sensor.

La calibración del sensor de efecto Hall digital se puede realizar en la aplicación **Asistente de autorreparación**.

- Puede que esta función no esté disponible dependiendo del modelo. La disponibilidad de esta función se puede consultar automáticamente en la aplicación Asistente de autorreparación. Siga detenidamente las instrucciones que se indican en dicha aplicación.
  - **Para los modelos Fold**: si la pantalla principal no se enciende después de volver a colocarla (la pantalla principal está apagada y la pantalla frontal está encendida cuando el dispositivo está desplegado), siga los pasos que se indican a continuación para calibrar el sensor de efecto Hall digital. La pantalla de arranque (la pantalla donde aparecen los logotipos de Samsung y del operador) aparecerá con normalidad y, a continuación, se apagará, por lo que no se trata de un fallo de hardware.
    - 1) Pliegue el dispositivo y abra la aplicación **Asistente de autorreparación** en la pantalla frontal.
    - 2) Vaya a la pantalla de calibración del sensor de efecto Hall digital, abra el dispositivo y pulse el botón Subir volumen o el botón Bajar volumen.
    - Escuchará una vibración y la calibración se realizará automáticamente. Cuando la calibración haya terminado, la pantalla principal se encenderá de forma normal.
  - **Para los modelos Flip**: si la pantalla principal no se enciende después de volver a colocarla (la pantalla principal está apagada y la pantalla frontal está encendida cuando el dispositivo está desplegado), siga los pasos que se indican a continuación para forzar la pantalla principal para que se encienda y calibrar el sensor de efecto Hall digital. La pantalla de arranque (la pantalla donde aparecen los logotipos de Samsung y del operador) aparecerá con normalidad y, a continuación, se apagará, por lo que no se trata de un fallo de hardware.
    - 1) Conecte el cable USB al dispositivo y el otro extremo del cable USB al adaptador de corriente USB o el ordenador.
    - 2) Mientras mantiene pulsado el botón Función, pulse el botón Subir volumen una vez y el botón Bajar volumen dos veces.
    - 3) Cuando se encienda la pantalla principal, realice la calibración del sensor de efecto Hall digital.

- 1 Abra la aplicación Asistente de autorreparación.
- 2 Seleccione la pieza que ha cambiado y pulse **Siguiente**.

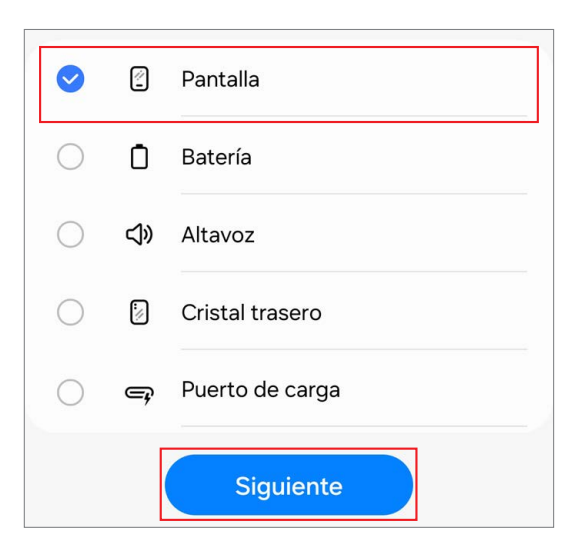

**3** Compruebe la pieza y la calibración y, a continuación, pulse **Siguiente**.

4 Pulse Iniciar.

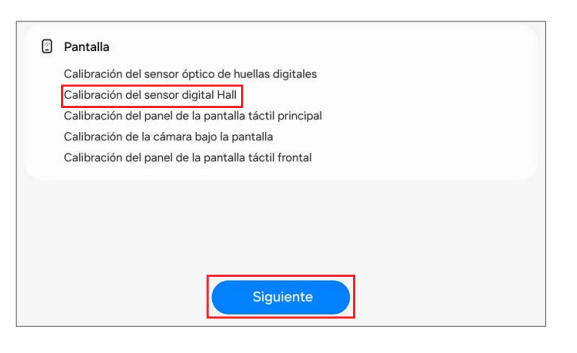

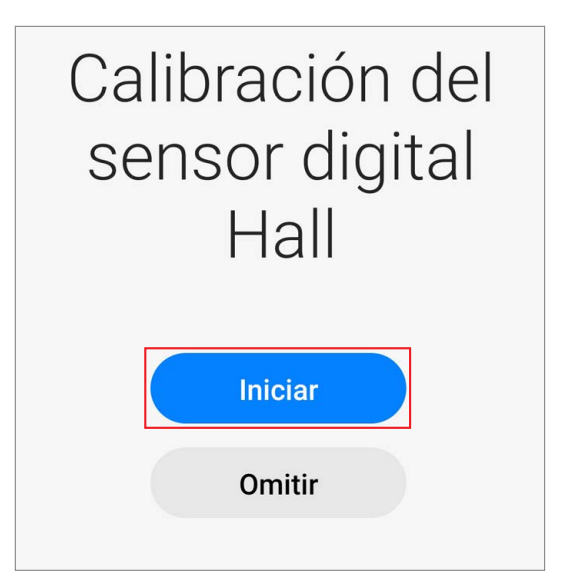

5 La calibración se realizará automáticamente.

6 Compruebe el resultado de la calibración.

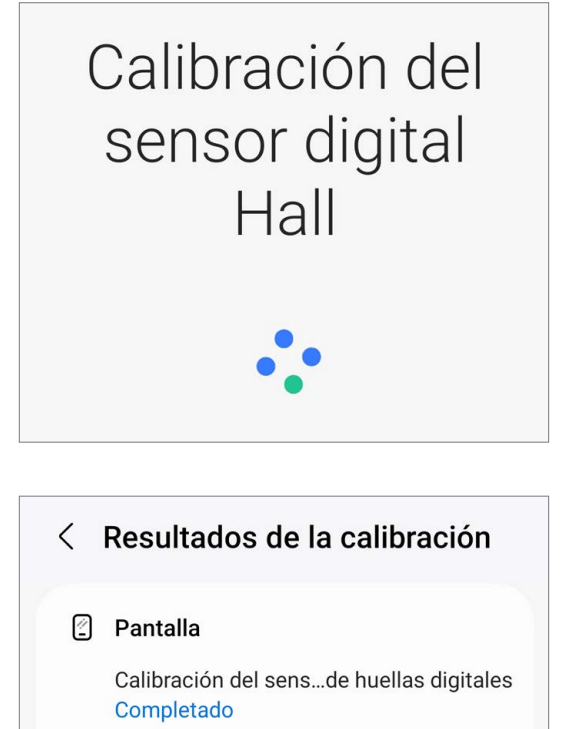

Calibración del sensor digital Hall Completado

Calibración del panel de la pantalla táctil Completado

# Vista desplegada y lista de piezas

- Los módulos de la antena 5G mmWave solo se suministran con dispositivos de Estados Unidos.
  - La composición del producto puede variar según el país, la zona geográfica o el operador.

# Vista desplegada

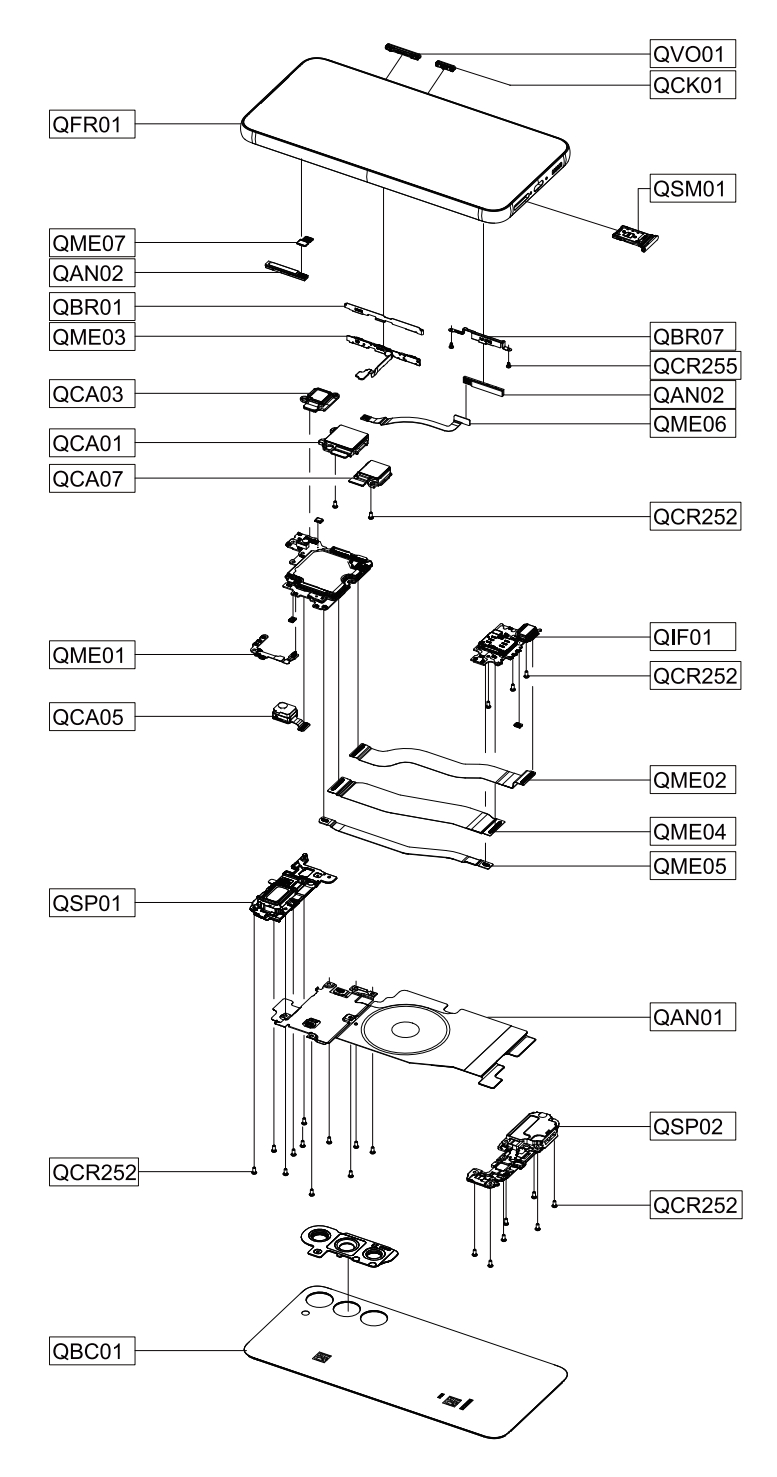

# Lista de piezas

| Número | Nombre                                  |
|--------|-----------------------------------------|
| QCR252 | Tornillo 3428                           |
| QME05  | Cable flex principal 1 (Sub PBA a PBA)  |
| QBC01  | Tapa posterior                          |
| QCA07  | Cámara trasera (ultra gran angular)     |
| QCA03  | Cámara trasera (gran angular)           |
| QCA01  | Cámara trasera (teleobjetivo 3x)        |
| QSP02  | Altavoz (parte inferior)                |
| QSP01  | Altavoz (parte superior)                |
| QME01  | Cable flex del altavoz (superior)       |
| QAN01  | Módulo de carga inalámbrica             |
| QCR255 | Tornillo 3487                           |
| QCA05  | Cámara frontal                          |
| QIF01  | Puerto de carga                         |
| QME03  | Cable flex de los botones               |
| QBR01  | Botonera                                |
| QV001  | Botón Volumen                           |
| QCK01  | Botón Función                           |
| QAN02  | Antena 5G mmWave                        |
| QME06  | Cable flex (V) de antena 5G mmWave      |
| QBR07  | Soporte de la antena 5G mmWave          |
| QME07  | Cable flex (H) de antena 5G mmWave      |
| QSM01  | Bandeja de la SIM                       |
| QME02  | Cable flex principal 2 (Pantalla a PBA) |
| QME04  | Cable flex principal 3 (Sub PBA a PBA)  |
| QFR01  | Módulo de pantalla                      |

# Desmontaje y montaje

# Herramientas para el desmontaje y el montaje

Al reparar dispositivos, por su seguridad debe llevar puesto un equipo de protección obligatoriamente.

| Herramienta y código<br>de pieza                                                 | Imagen                          | Descripción                                                          |
|----------------------------------------------------------------------------------|---------------------------------|----------------------------------------------------------------------|
| Gafas de seguridad                                                               |                                 | Evita los accidentes durante la<br>reparación (equipo de protección) |
| Guantes de seguridad<br>(resistentes<br>a descargas<br>electrostáticas y cortes) | STAR.                           | Evita los accidentes durante la<br>reparación (equipo de protección) |
| Mascarilla                                                                       | Aura "932+<br>Orecost 1773 Nr.® | Evita los accidentes durante la<br>reparación (equipo de protección) |
| Muñequera<br>antiestática                                                        |                                 | Evita los daños por electricidad<br>electrostática (recomendado)     |

| Herramienta y código<br>de pieza                                   | Imagen | Descripción                                                                                                    |
|--------------------------------------------------------------------|--------|----------------------------------------------------------------------------------------------------|
| Alfombrilla<br>de seguridad<br>contra descargas<br>electrostáticas |        | Evita los daños por electricidad<br>electrostática (recomendado)                                                                                                    |
| Anilla de extracción                                               |        | Herramienta para expulsar la bandeja de<br>la tarjeta SIM                                                                                                    |
| Destornillador de<br>estrella                                      |        | Herramienta para atornillar tornillos con<br>cabeza de estrella                                                                                                    |
| Púa de apertura                                                    |        | Herramienta para desmontar la tapa<br>posterior y otras piezas                                                                                                    |
| Herramienta de<br>apertura                                         |        | Herramienta para desmontar el conector<br>y otras piezas                                                                                                    |
| Ventosa                                                            |        | <ul> <li>Herramienta para desmontar la tapa posterior y otras piezas</li> <li>Tenga cuidado de no hacerse daño con las ventosas con mango separable, ya que este se puede salir al usarlo.</li> </ul> |

| Herramienta y código<br>de pieza                                                               | Imagen                                                                                                    | Descripción                                                                                                    |
|------------------------------------------------------------------------------------------------|----------------------------------------------------------------------------------------------------|----------------------------------------------------------------------------------------------------|
| Pinzas resistentes<br>a descargas<br>electrostáticas y pinzas<br>metálicas de punta<br>redonda |                                                                                                    | <ul> <li>Herramienta para manipular los conectores, los cables y otras piezas</li> <li>Como se pueden dañar algunas piezas o componentes al usar unas pinzas afiladas, use pinzas fabricadas con un material de plástico o goma.</li> <li>Use las pinzas metálicas de punta redonda para retirar el motor de vibración.</li> </ul> |
| Bolsa térmica                                                                                  | NOT COLD FOR Y<br>REF PACK<br>Market<br>Market<br>Mark | Herramienta para quitar la tapa posterior                                                                                                    |
| Cubierta de protección<br>acrílica para vidrio roto                                            | Para la pantalla<br>Para el cristal trasero                                                                                                    | Evita que se disperse el cristal roto y, con<br>ello, que se produzcan lesiones                                                                                                    |

### Fijadores (adhesivos y materiales) para el montaje

La composición de los fijadores puede variar según los componentes de reparación, el país, la zona geográfica o el operador.

| Pieza                                                 | Cantidad | Imagen | Descripción                                                                                                    |
|-------------------------------------------------------|----------|--------|----------------------------------------------------------------------------------------------------|
| Tapa posterior<br>Cinta adhesiva<br>GH81-23169A       | 1        |        | Cinta adhesiva de doble cara para<br>fijar la tapa posterior al chasis<br>metálico y la parte posterior del<br>dispositivo |
| Cinta adhesiva de la<br>cámara frontal<br>GH81-19336A | 1        |        | Cinta adhesiva de doble cara<br>para fijar la parte delantera de<br>la cámara frontal al módulo de<br>pantalla             |
| Cinta de la ranura del<br>tercer micrófono            | 1        |        | Cinta adhesiva de doble cara<br>alrededor de la ranura del tercer<br>micrófono                                             |
| GH02-24680A                                           |          |        |                                                                                                    |
| Tornillo 3/128                                        |          |        | Tornillos para la parte trasera<br>(18 unidades)                                                                           |
| 6001-003/28                                           | 23       |        | Tornillos para el puerto de carga<br>(3 unidades)                                                                          |
| 0001 003420                                           |          |        | Tornillos para la cámara<br>(2 unidades)                                                                                   |
| Torpillo 3487                                         |          |        | Tornillos para la antena 5G<br>mmWave (2 unidades)                                                                         |
| 6001-003487                                           | 2        |        | La antena 5G mmWave<br>solo está disponible para<br>dispositivos de Estados<br>Unidos.                                     |

| Pieza                                                        | Cantidad | Imagen | Descripción                                                                                               |
|--------------------------------------------------------------|----------|--------|----------------------------------------------------------------------------------------------------|
| Soporte de metal<br>para el módulo de la<br>antena 5G mmWave | 1        |        | Soporte de metal con cinta<br>adhesiva para fijar la antena 5G<br>mmWave izquierda al chasis<br>metálico. |
| (V)<br>GH98-48076A                                           |          |        | La antena 5G mmWave<br>solo está disponible para<br>dispositivos de Estados<br>Unidos.                    |
| Cinta adhesiva para el<br>módulo de la antena                |          |        | Cinta adhesiva para fijar la<br>antena 5G mmWave derecha al<br>chasis metálico.                           |
| 5G mmWave (H)<br>GH02-24578A                                 | 1        |        | La antena 5G mmWave<br>solo está disponible para<br>dispositivos de Estados<br>Unidos.                    |

### Desmontaje para sustitución

### Antes del desmontaje:

- Desenchufe y apague el dispositivo.
- Retire del dispositivo la bandeja de la SIM.
- Póngase una muñequera antiestática y conéctela a la alfombrilla de seguridad contra descargas electrostáticas conectada a tierra.
- La composición del producto puede variar según el país, la zona geográfica o el operador.

### Para todos los casos de cristal roto:

- 1 Póngase unas gafas de seguridad y unos guantes de seguridad resistentes a cortes.
- 2 Retire la película protectora de la cubierta de protección acrílica.
- **3** Para evitar lesiones y que se disperse el cristal roto, adhiera una cubierta de protección acrílica.
- Si se rompe el cristal del dispositivo, tenga cuidado de no hacerse daño en las manos u otras partes del cuerpo.
- 4 Presione la cubierta de protección acrílica con fuerza de manera que quede adherida al cristal firmemente.
- Espere al menos 5 minutos hasta que la unión de la cubierta de protección acrílica y el cristal se endurezca.

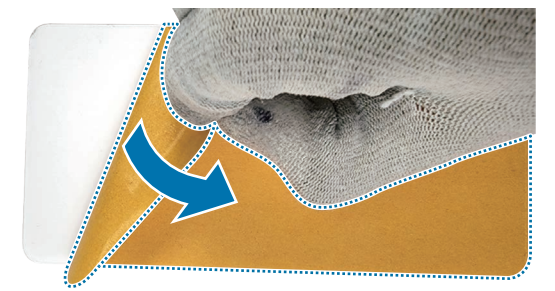

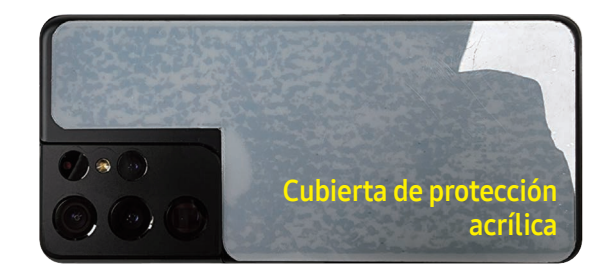

- 5 Siga los pasos de esta guía para llevar a cabo el desmontaje.
- El cristal de la pantalla no se puede separar de la pantalla AMOLED o del chasis metálico. Si el cristal está roto, se debe cambiar todo el módulo de pantalla.

### Retirada de la bandeja de la SIM

1 Prepare el dispositivo que va a reparar.

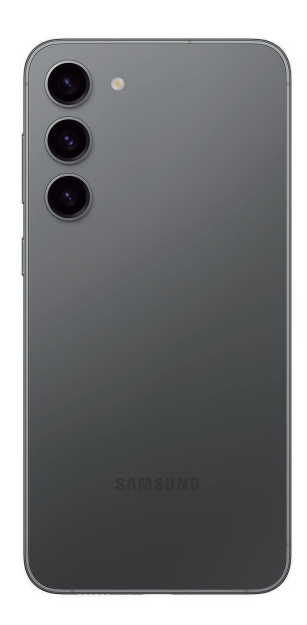

2 Para extraer la bandeja de la tarjeta SIM, inserte la anilla de extracción en el orificio de la bandeja. Extraiga con cuidado la bandeja de su ranura.

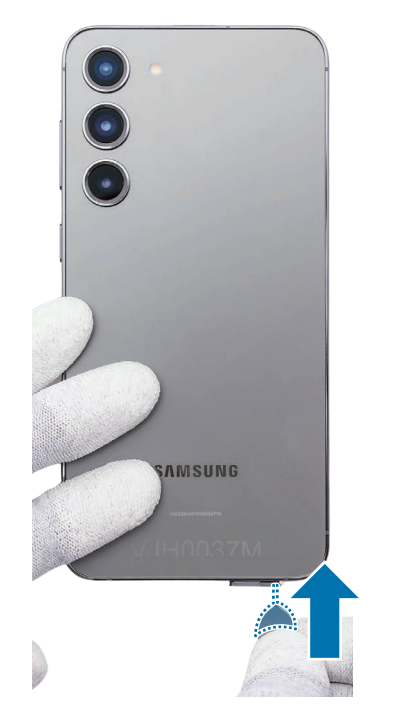

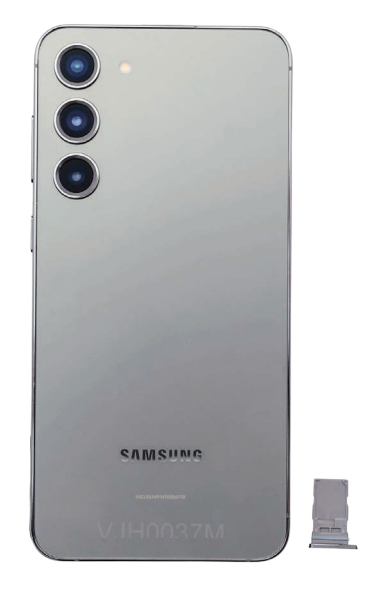

Una vez hecho esto, consulte en Montaje de la bandeja de la SIM las instrucciones para montarla de nuevo.

### Retirada de los botones

- Los botones ya están incluidos en el módulo de pantalla. Sustitúyalos solo si es necesario repararlos.
- 1 Presione ligeramente con los dedos un extremo del botón Volumen para que sobresalga el otro extremo.
- 2 Empuje con cuidado la punta del botón que sobresale hacia arriba con las pinzas y levántelo hasta que pueda cogerlo con los dedos.
- () Cuando sujete los botones con las pinzas, tenga cuidado de no dañar ni rayar el dispositivo.
- Si tiene dificultades para separar los botones con las pinzas, pruebe a usar una herramienta más afiliada y fina.

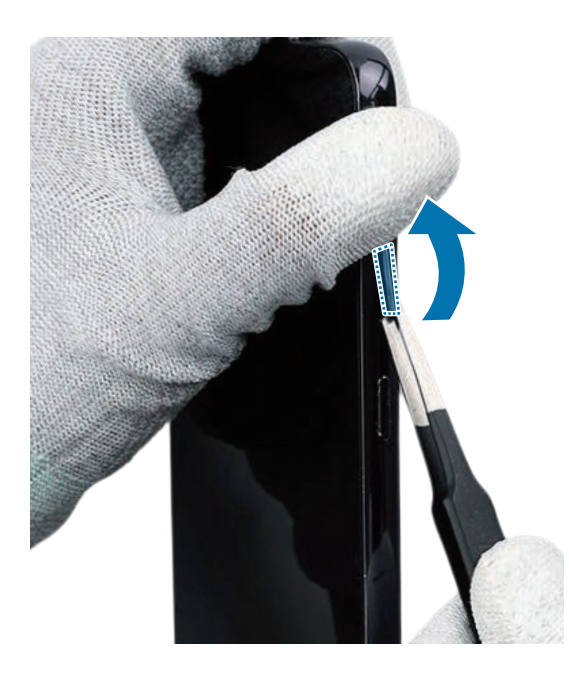

**3** Agarre el botón Volumen con los dedos y extráigalo con cuidado del dispositivo.

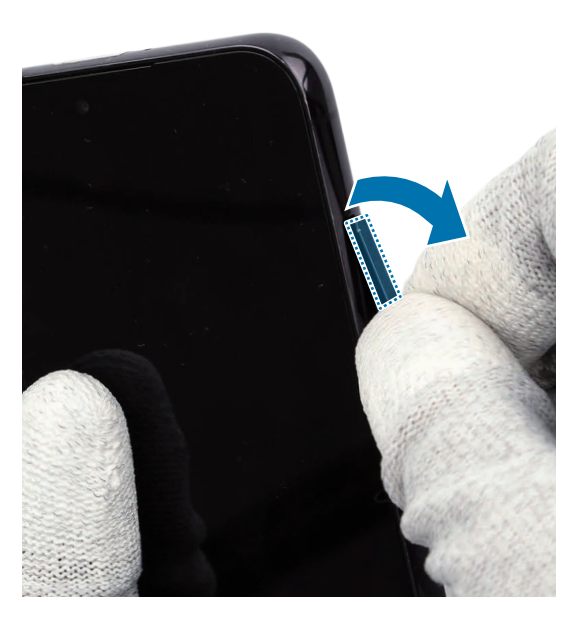

- 4 Presione ligeramente con los dedos un extremo del botón Función para que sobresalga el otro extremo.
- 5 Empuje con cuidado la punta del botón que sobresale hacia arriba con las pinzas y levántelo hasta que pueda cogerlo con los dedos.
- () Cuando sujete los botones con las pinzas, tenga cuidado de no dañar ni rayar el dispositivo.
- Si tiene dificultades para separar los botones con las pinzas, pruebe a usar una herramienta más afiliada y fina.

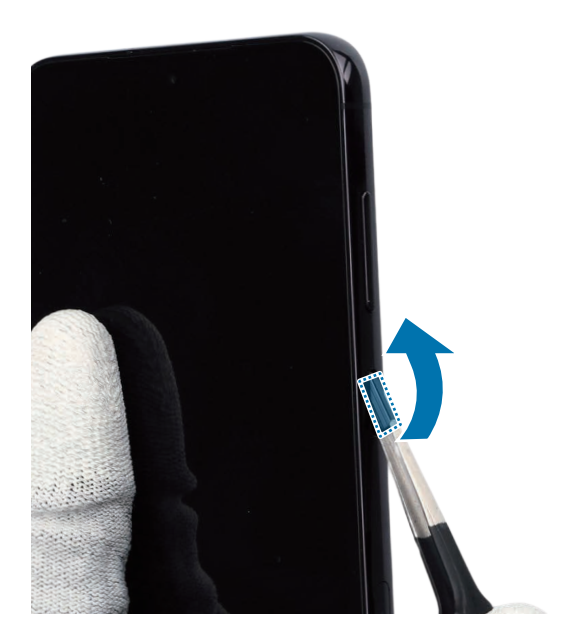

6 Agarre el botón Función con los dedos y extráigalo con cuidado del dispositivo.

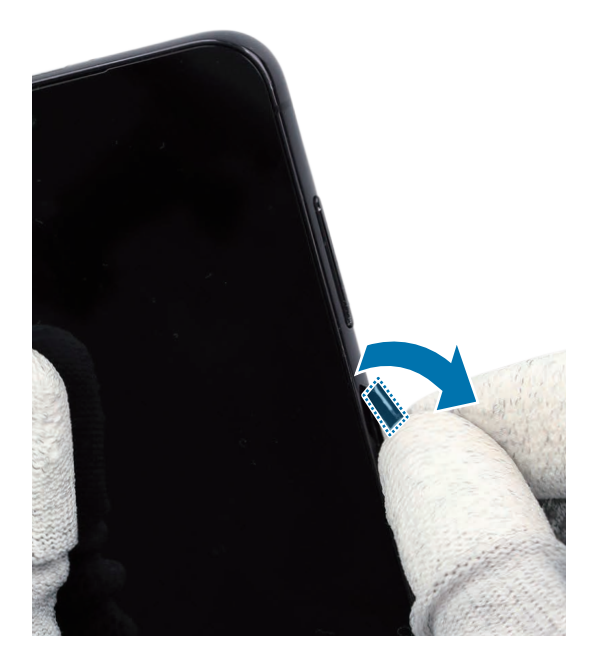

Una vez hecho esto, consulte en Montaje de los botones las instrucciones para montarla de nuevo.

### Retirada de la tapa posterior

- Antes de retirar la tapa posterior, asegúrese de que el dispositivo se encuentra fijo sobre una superficie plana.
- 1 Caliente la bolsa térmica apta para microondas y colóquela en el borde izquierdo de la tapa posterior durante 3 minutos.
- El dispositivo o la batería pueden estropearse debido al calor.
  - No caliente el dispositivo en un microondas. Si lo hace, puede provocar una explosión.
  - Si se rompe el cristal del dispositivo, los restos pueden provocarle lesiones en las manos u otras partes del cuerpo. Por su seguridad, adhiera una cubierta de protección acrílica antes de desmontar el dispositivo.
- Siga las instrucciones de la bolsa térmica para calentarla. El tiempo recomendado para calentar la bolsa es de 50 segundos en un microondas de 1.000 W y de 70 segundos en un microondas de 700 W (temperatura de uso correcta: 55 °C–65 °C).
  - Tenga cuidado de no dañar el dispositivo por exceso de calor (se recomienda desmontar el dispositivo en un lugar en el que haya un termómetro).

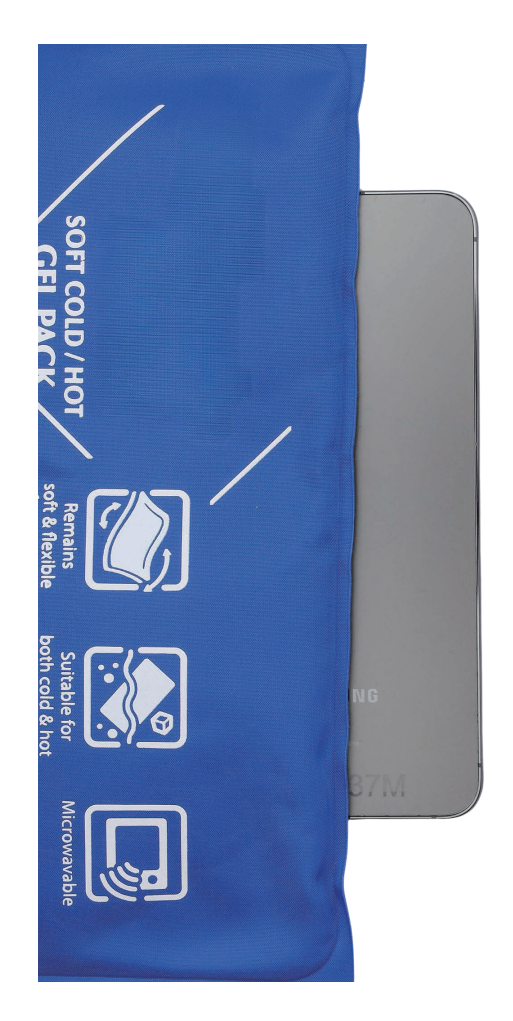

- 2 Coloque la ventosa en el centro del borde izquierdo de la tapa posterior y levántela hacia arriba mientras la separa con la púa de apertura.
- Tenga cuidado de no hacerse daño con las ventosas con mango separable, ya que este se puede salir al usarlo.

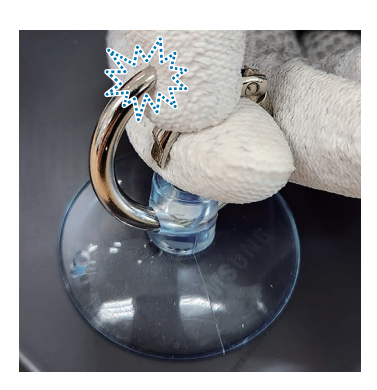

 Tenga cuidado de no dañar la tapa posterior, ya que podría estropearse si se aplica un exceso de fuerza.

- Tenga cuidado para que la ventosa no se adhiera a la zona en la que están colocadas la cinta o la pegatina.
- Si tiene problemas para conseguir que se abra, caliente más la bolsa térmica en el microondas y aplíquela sobre la tapa posterior para ablandar el adhesivo. Cuando vuelva a calentar la bolsa, no lo haga durante más de 30 segundos.
- Deslice la púa de apertura por el borde izquierdo para cortar el adhesivo.
   Mantenga la púa de apertura en el lado del borde izquierdo para evitar que el adhesivo se selle de nuevo.
- 🕐 No introduzca la púa de apertura más de 3 mm, ya que los circuitos internos pueden dañarse.

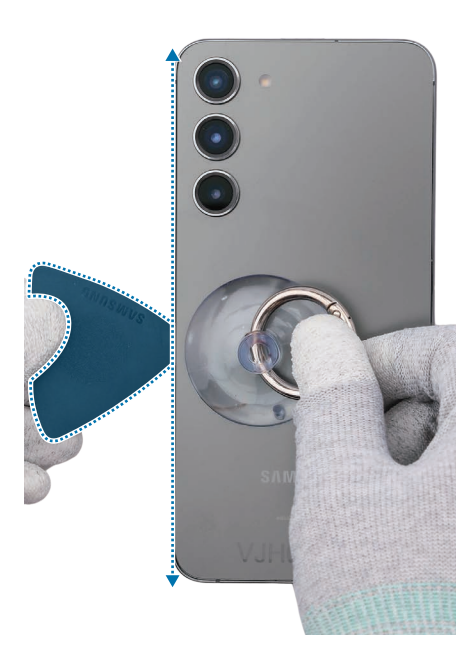

4 Caliente también la bolsa térmica apta para microondas y colóquela en el borde inferior de la tapa posterior durante 3 minutos.

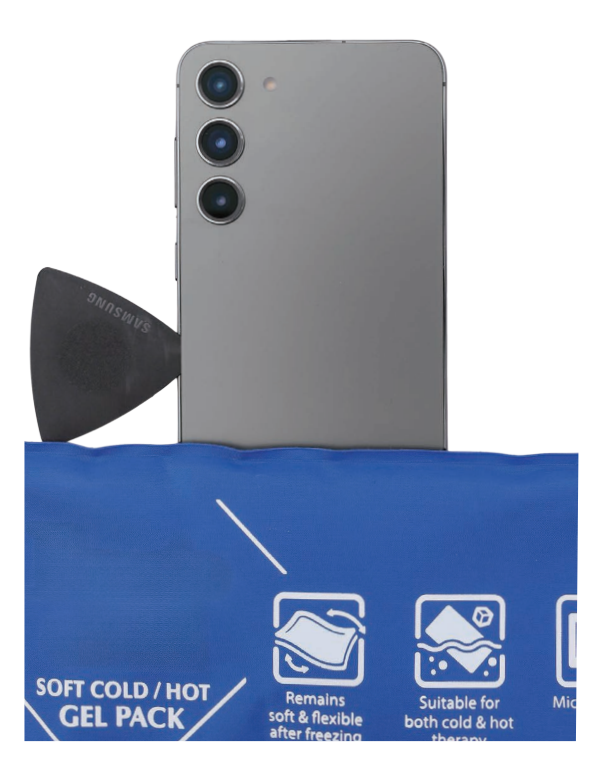

- 5 Coloque la ventosa en el centro del borde inferior de la tapa posterior y levántela hacia arriba mientras la separa con la púa de apertura.
- Si tiene problemas para conseguir que se abra, caliente más la bolsa térmica en el microondas y aplíquela sobre la tapa posterior para ablandar el adhesivo. Cuando vuelva a calentar la bolsa, no lo haga durante más de 30 segundos.

- 6 Coloque la púa de apertura en la separación que hay entre la tapa posterior y el módulo de pantalla, y aumente la separación presionando hacia arriba/abajo/izquierda/derecha en el lado inferior. Mantenga la púa de apertura en el borde inferior para evitar que el adhesivo se selle de nuevo.
- I No introduzca la púa de apertura más de 3 mm, ya que los circuitos internos pueden dañarse.

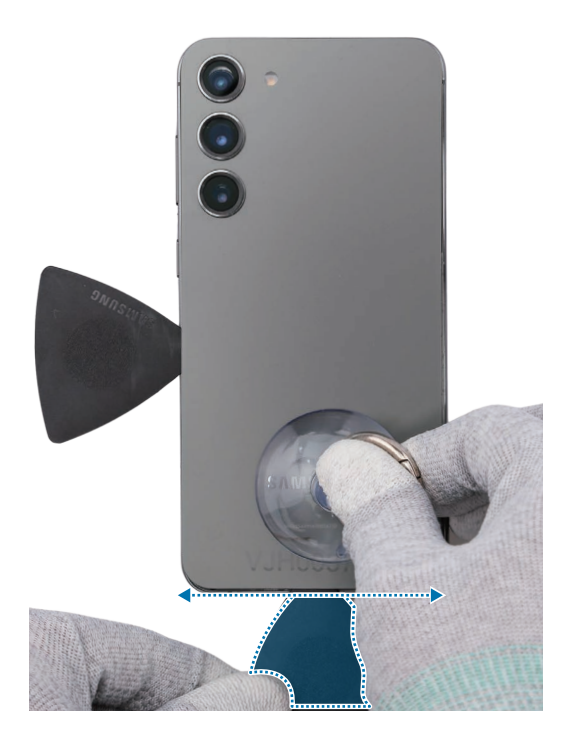

7 Adicionalmente, caliente la bolsa térmica apta para microondas y colóquela en el borde derecho de la tapa posterior durante 3 minutos.

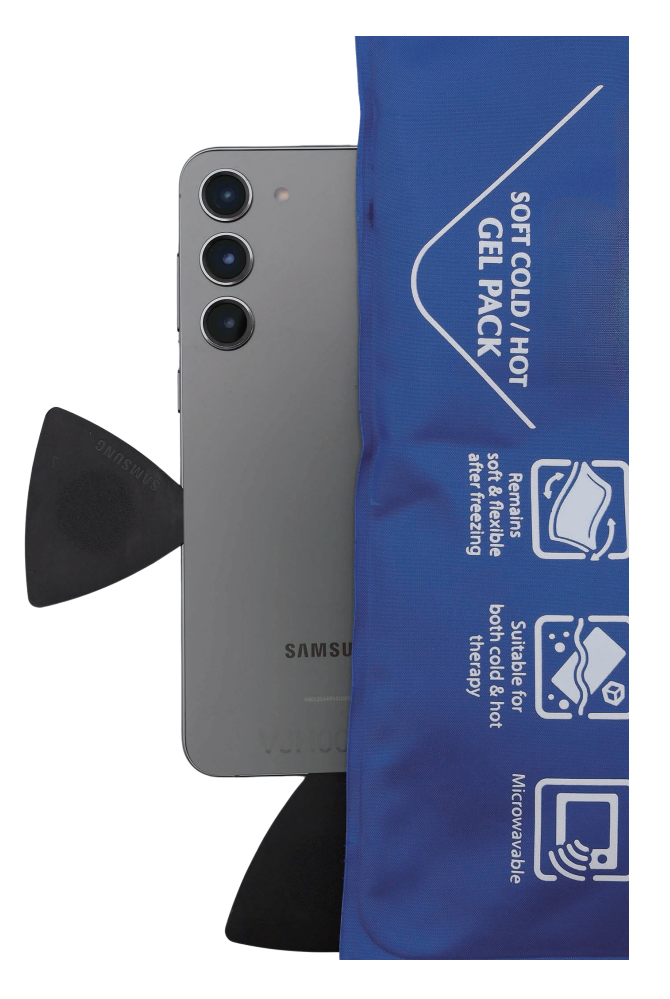

8 Coloque la ventosa en el centro del borde derecho de la tapa posterior.

**9** Tire de la ventosa de manera firme y continua para crear una separación entre la tapa posterior y el chasis. Deslice la púa de apertura hacia delante y hacia atrás a lo largo del borde derecho para cortar el adhesivo.

Mantenga la púa de apertura dentro del borde derecho para evitar que el adhesivo se selle de nuevo.

- Tenga cuidado de no dañar la tapa posterior, ya que podría estropearse si se aplica un exceso de fuerza.
  - No introduzca la púa de apertura más de 3 mm, ya que los circuitos internos pueden dañarse.
- Si tiene problemas para conseguir que se abra, caliente más la bolsa térmica en el microondas y aplíquela sobre la tapa posterior para ablandar el adhesivo. Cuando vuelva a calentar la bolsa, no lo haga durante más de 30 segundos.

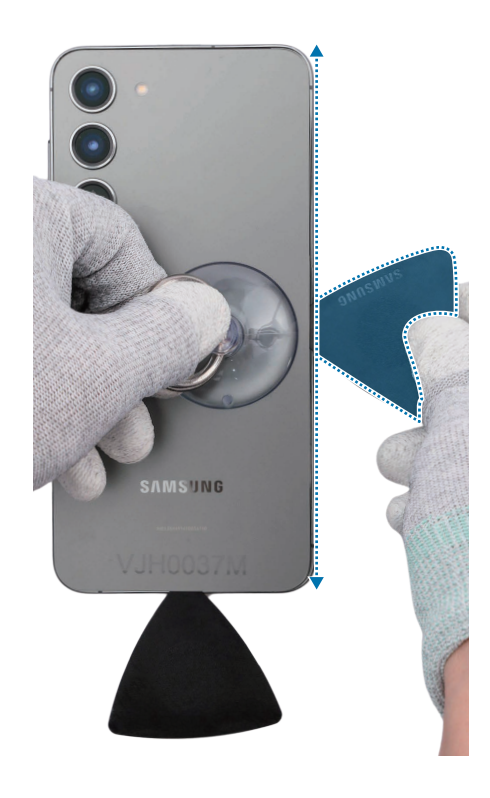

10 Adicionalmente, caliente la bolsa térmica apta para microondas y colóquela en el borde superior de la tapa posterior durante 3 minutos.

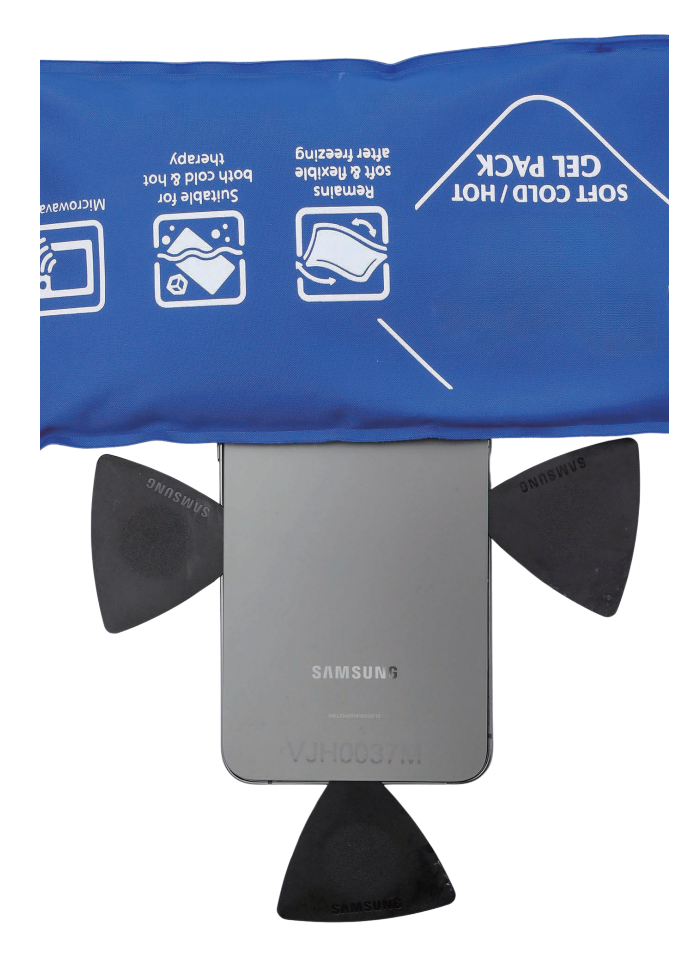

- 11 Coloque la ventosa en el centro del borde superior de la tapa posterior, levántela hacia arriba y, a continuación, inserte la púa de apertura en el hueco del borde superior derecho.
- Tenga cuidado de no dañar la tapa posterior, ya que podría estropearse por un exceso de fuerza.
  - No introduzca la púa de apertura más de 3 mm, ya que los circuitos internos pueden dañarse.
- Si tiene problemas para conseguir que se abra, caliente más la bolsa térmica en el microondas y aplíquela sobre la tapa posterior para ablandar el adhesivo. Cuando vuelva a calentar la bolsa, no lo haga durante más de 30 segundos.

12 Deslice la púa de apertura hacia delante y hacia atrás a lo largo del borde superior para cortar el adhesivo.

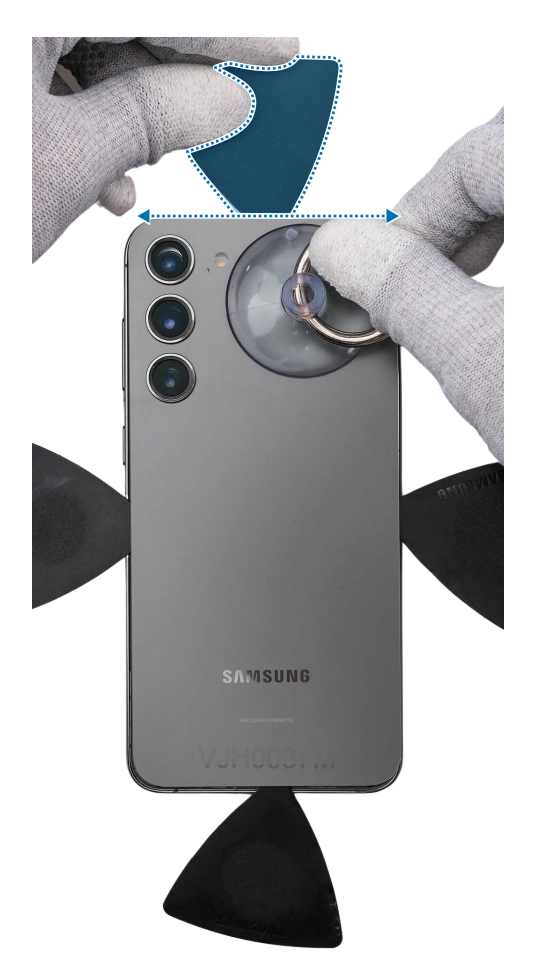

13 Levante la tapa posterior lentamente y retírela con cuidado.

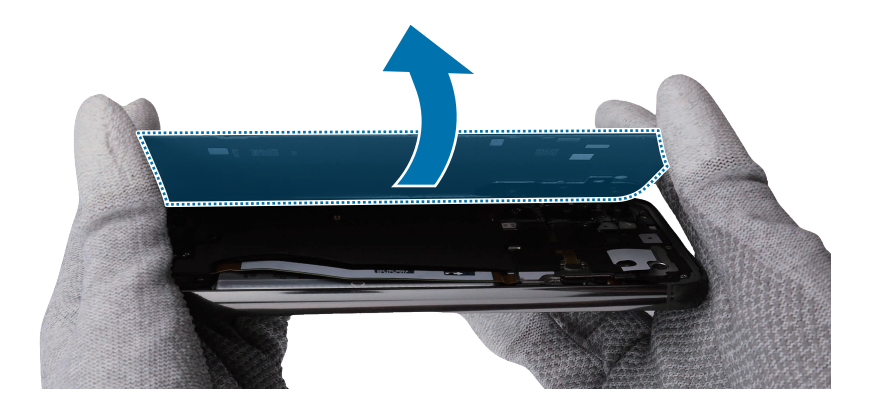

- 14 Retire todas las cintas adhesivas de la tapa posterior y la parte posterior del dispositivo () una a una.
- Tenga cuidado de no colocar ningún objeto extraño en la cámara trasera ni en la lente de la tapa posterior ().
  - Asegúrese de retirar la cinta residual () fijada en el interior de la tapa posterior antes de volver a montar el dispositivo.
  - Al retirarla, tenga cuidado de no dañar los componentes cercanos.
  - Aplique más calor con la bolsa térmica apta para microondas si tiene problemas para separar el adhesivo.

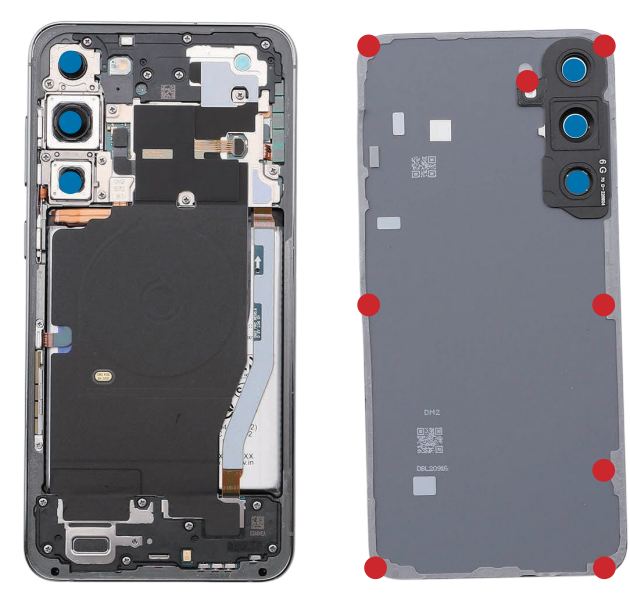

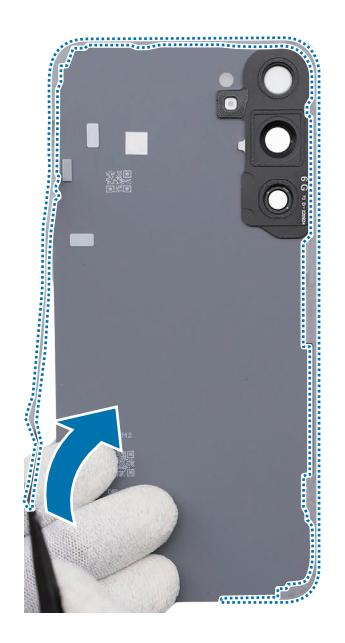

- **15** Con los dedos o las pinzas, retire la cinta adhesiva de doble cara situada alrededor del orificio del micrófono.
- Compruebe que no quede cinta adhesiva del orificio del micrófono en el orificio de la tapa posterior o en el dispositivo.

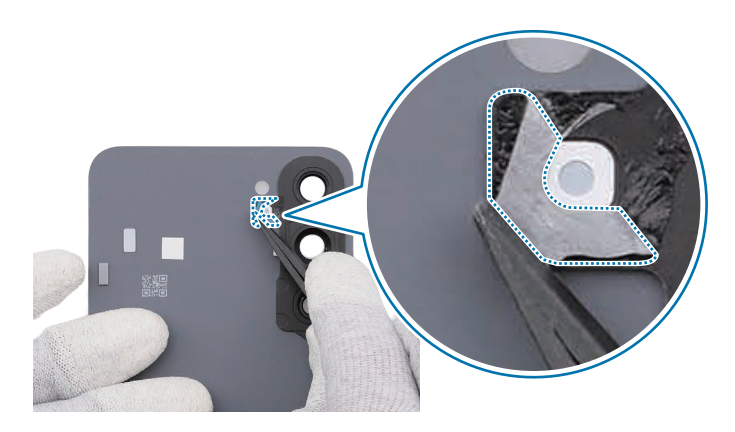

Una vez hecho esto, consulte en Montaje de la tapa posterior las instrucciones para montarlos de nuevo.

### Desmontaje del módulo de carga inalámbrica y del altavoz inferior

- 1 Compruebe y retire los tornillos de los 13 puntos diferentes con un destornillador de estrella.
- Compruebe el número de tornillos que se han quitado y guárdelos con cuidado para asegurarse de que durante el montaje no quedan tornillos sin montar en el interior del dispositivo.

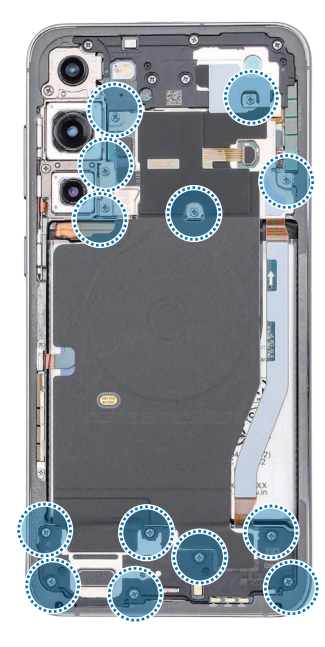

- 2 Separe los dos conectores del módulo NFC y del módulo UWB con la púa de apertura.
- ( Tenga cuidado de no dañar los componentes conectados.

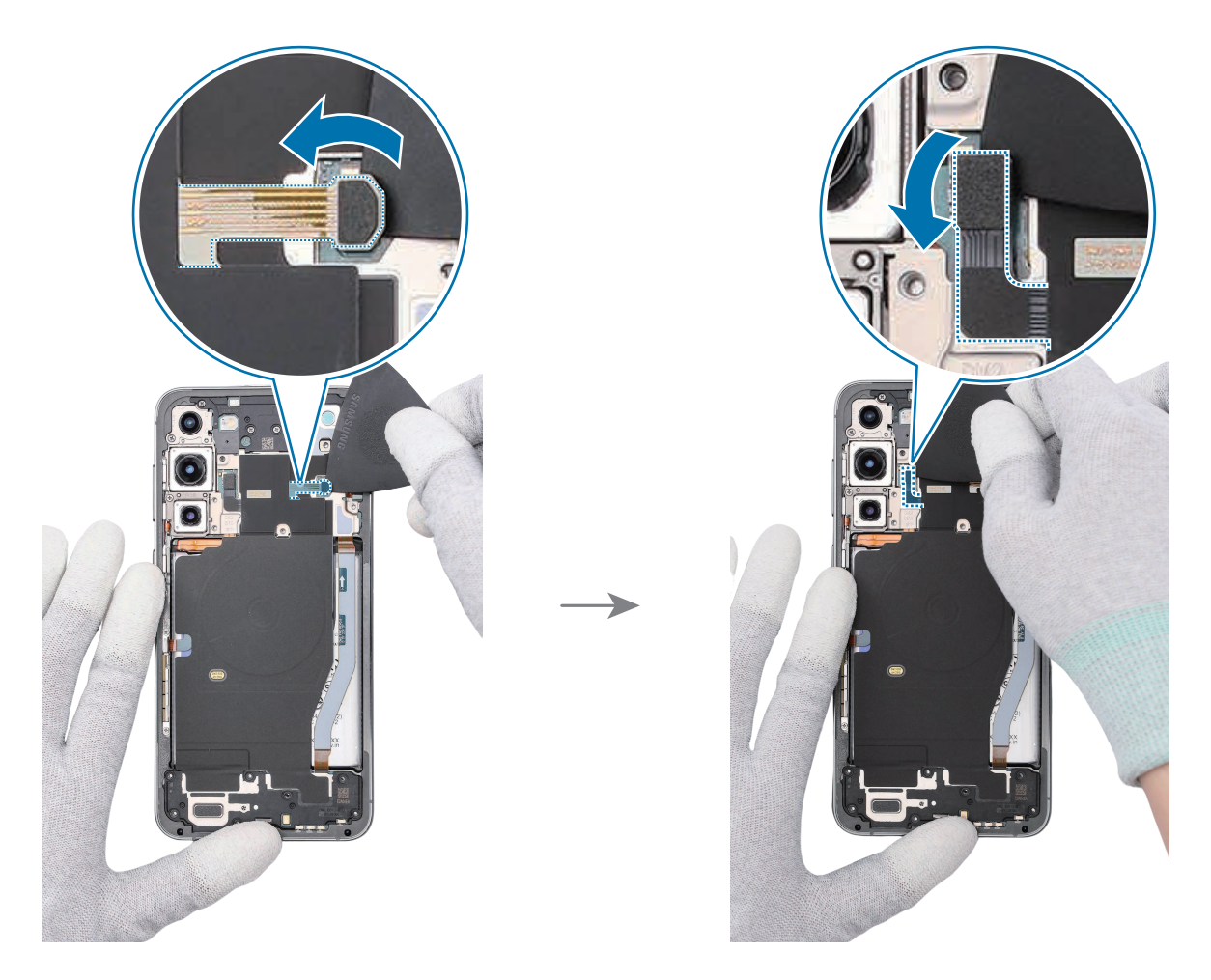

**3** Coloque las pinzas en la esquina izquierda del módulo de altavoz. Para ello, incline el módulo de altavoz de forma que esté inclinado más de 90°.

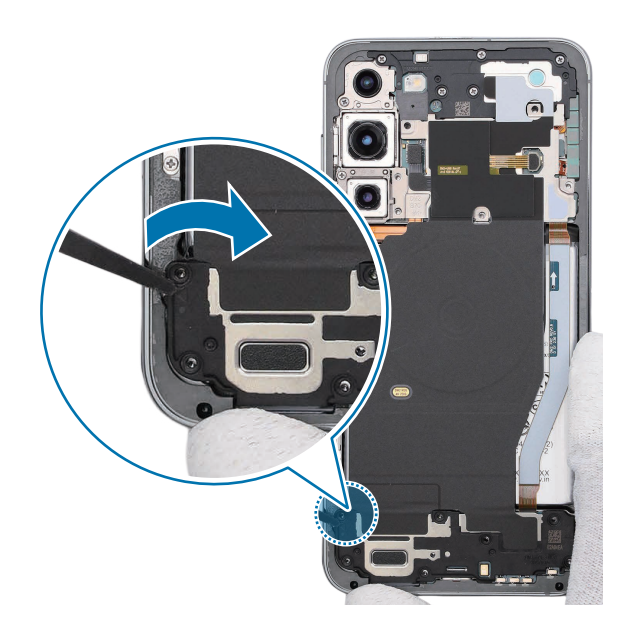

- 4 Use las pinzas para levantar la parte derecha de la placa metálica con cuidado y extráigalo del dispositivo.
- ( Tenga cuidado de no romper los componentes conectados cerca del módulo de carga inalámbrica.

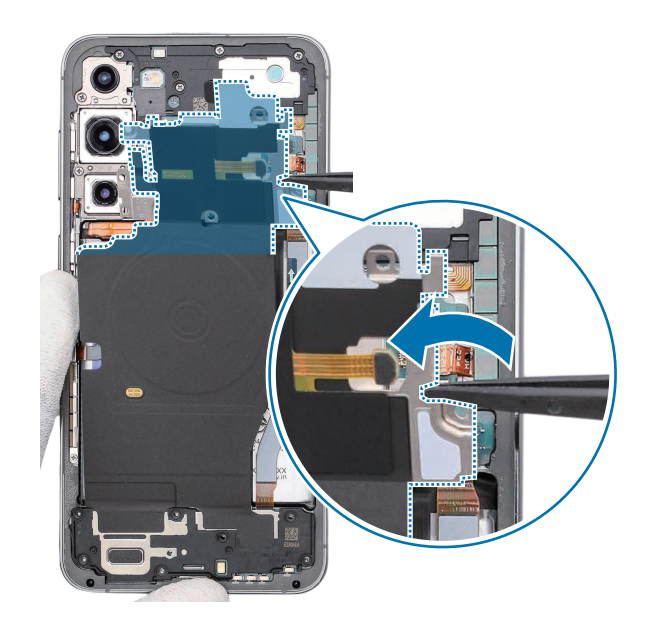

- 5 Separe el módulo de carga inalámbrica y el módulo del altavoz del dispositivo a la vez.
- Tenga cuidado de no romper los componentes conectados cerca del módulo de carga inalámbrica.
  - Asegúrese de que el módulo de carga inalámbrica esté desplegado para evitar dañar el FPCB.

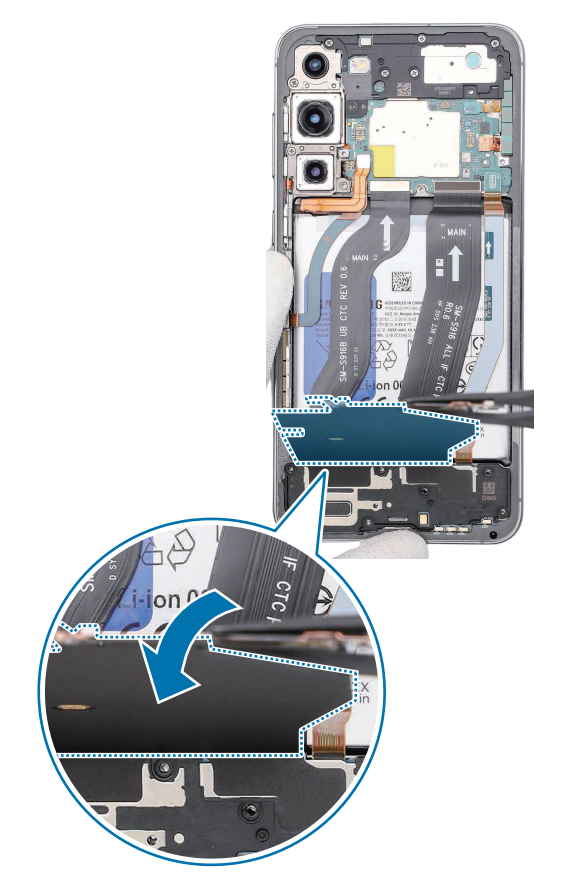

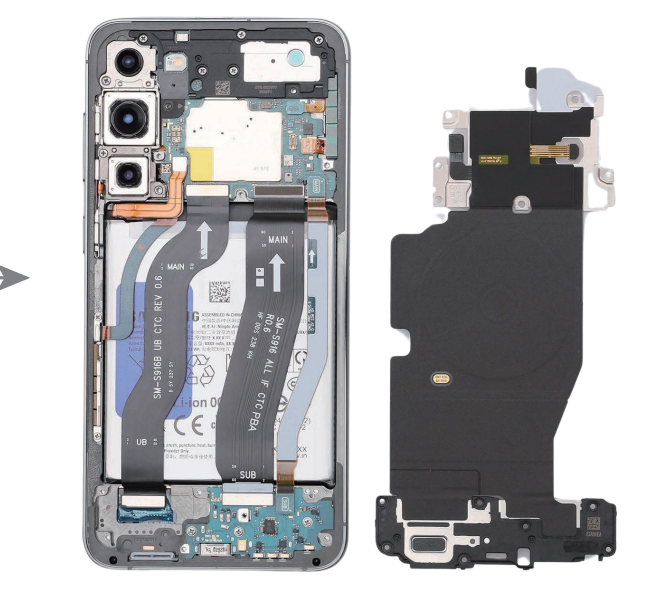

Una vez hecho esto, consulte en Montaje del módulo de carga inalámbrica y del altavoz inferior las instrucciones para montarlos de nuevo.
## Desmontaje del puerto de carga

- 1 Desconecte el conector de la batería de la placa principal con la púa de apertura.
- Por su propia seguridad, desconecte primero el conector de la batería.
  - Tenga cuidado de no dañar la batería.

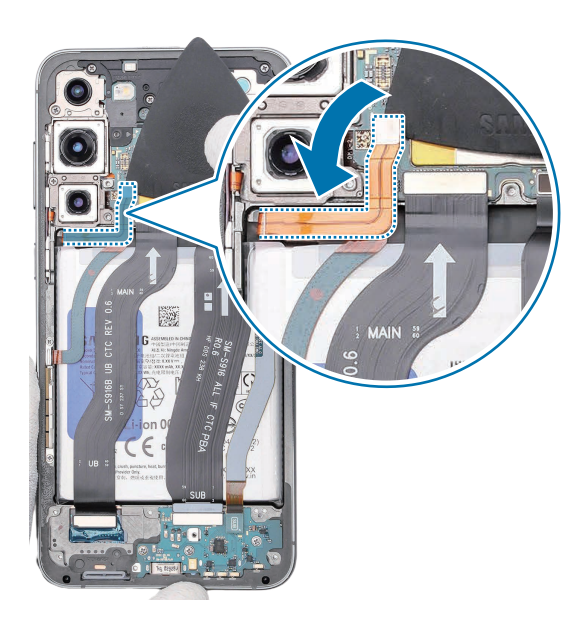

- 2 Desconecte los 2 cables de interconexión del dispositivo. Use la púa de apertura para ver y desconecte el cable de interconexión principal de la placa principal. A continuación, desconecte el cable de interconexión principal del puerto de carga. Agarre el cable de interconexión principal del chasis y retírelo.
- Tenga cuidado de no dañar los componentes cercanos.

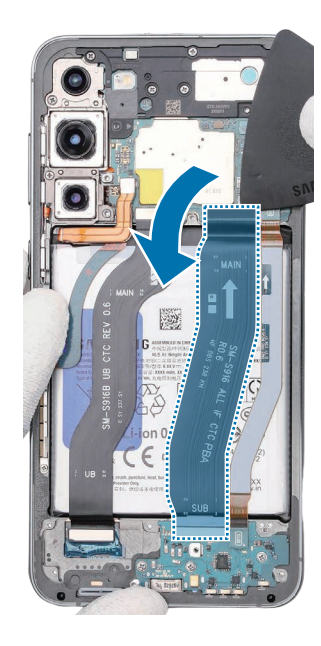

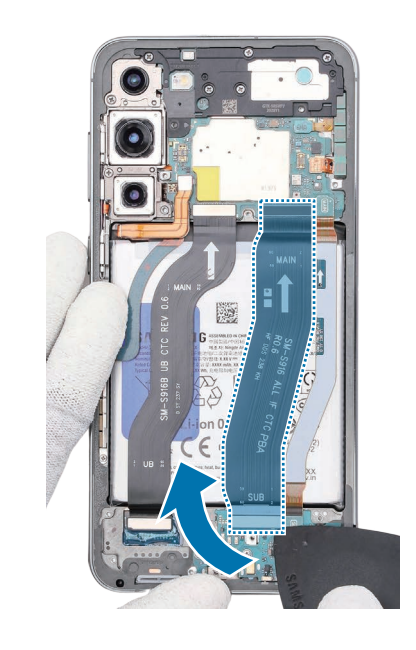

- **3** Repita la operación con el cable de interconexión secundario. Agarre el cable de interconexión secundario del chasis y retírelo.
- Tenga cuidado de no dañar los componentes cercanos.

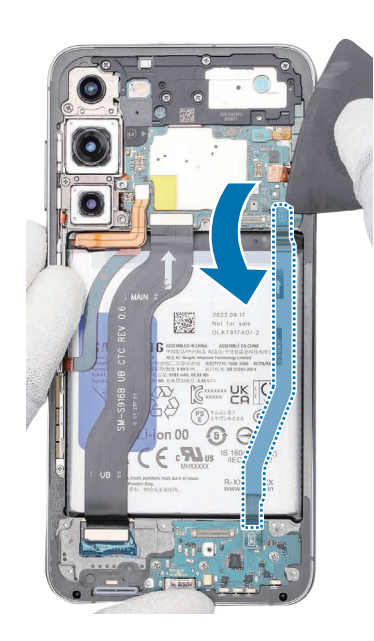

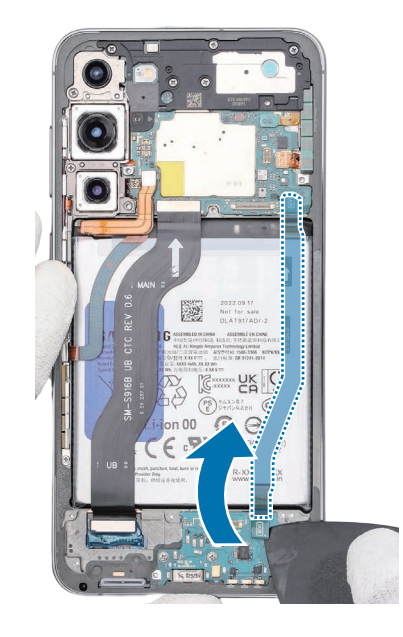

- 4 Compruebe los tornillos en los tres puntos distintos en el puerto de carga y retírelos con un destornillador de estrella.
- Tenga cuidado de no dañar los componentes cercanos.
- Compruebe el número de tornillos que se han quitado y guárdelos con cuidado para asegurarse de que durante el montaje no quedan tornillos sin montar en el interior del dispositivo.

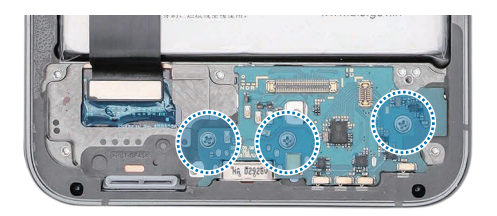

**5** Use las pinzas o el palito de desmontaje para levantar la muesca de separación situada en la parte superior derecha del módulo del puerto de carga y retírelo.

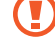

Tenga cuidado de no dañar los componentes cercanos.

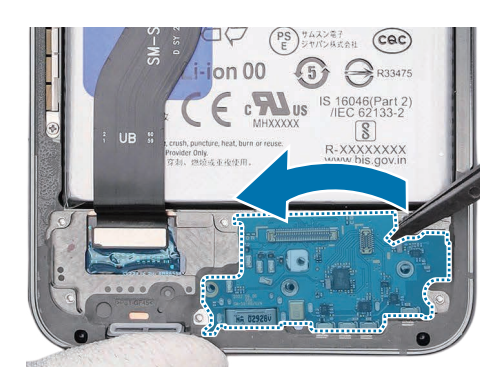

Una vez hecho esto, consulte en Montaje del puerto de carga las instrucciones para montarlo de nuevo.

## Desmontaje de la placa principal

- La PBA solo se puede sustituir en un taller de reparaciones autorizado. Si está defectuosa, póngase en contacto con Samsung para obtener más instrucciones.
- Con la púa de apertura, desconecte el último cable de interconexión que queda de la placa.
  Agarre el cable de interconexión del chasis y retírelo.
- Tenga cuidado de no dañar los componentes cercanos.

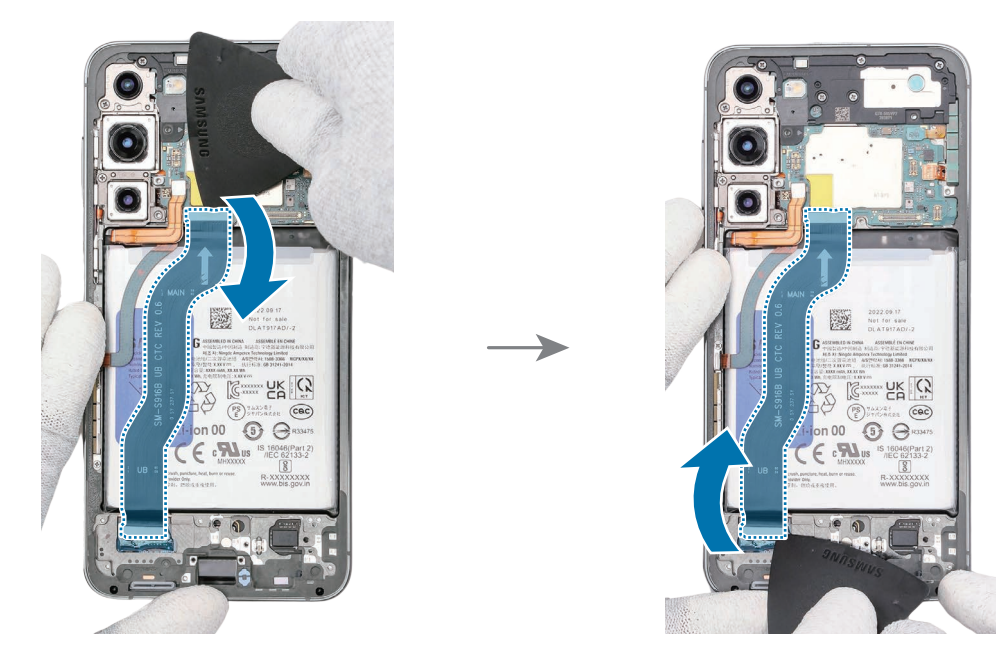

- 2 Compruebe los tornillos en los cinco puntos distintos del altavoz superior y retírelos con un destornillador de estrella.
- 🚺 Cuando quite los tornillos, tenga cuidado de no dañar la lente de la cámara o la PBA.
- Compruebe el número de tornillos que se han quitado y guárdelos con cuidado para asegurarse de que durante el montaje no quedan tornillos sin montar en el interior del dispositivo.

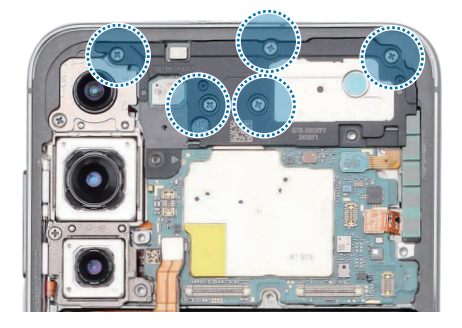

 $3\,$  Use la púa de apertura para desconectar el conector del FRC superior.

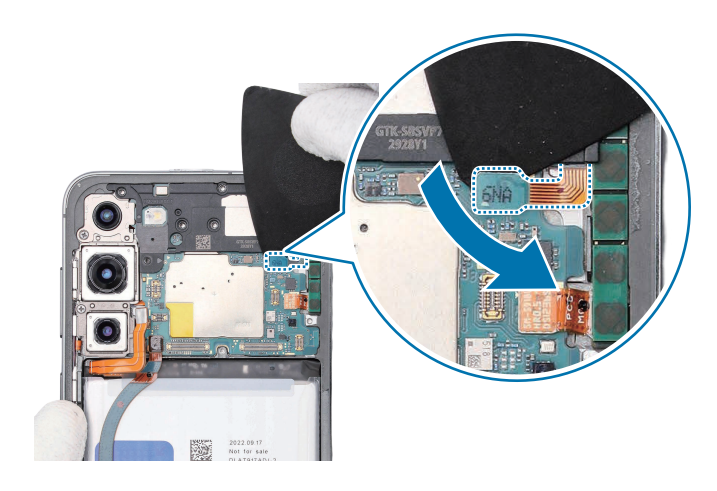

- 4 Use las pinzas para levantar la parte inferior del altavoz superior y retírelo de la placa principal.
- Tenga cuidado de no dañar la PBA.

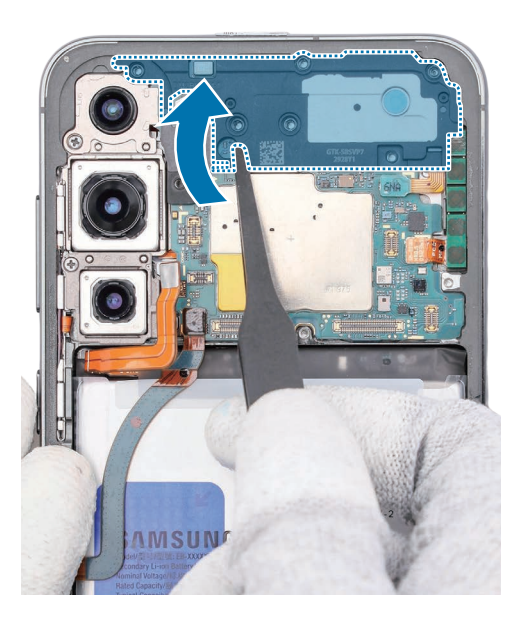

- **5** Compruebe los tornillos en los dos puntos distintos en el chasis de la cámara y retírelos con un destornillador de estrella.
- () Cuando quite los tornillos, tenga cuidado de no dañar la lente de la cámara.
- Compruebe el número de tornillos que se han quitado y guárdelos con cuidado para asegurarse de que durante el montaje no quedan tornillos sin montar en el interior del dispositivo.

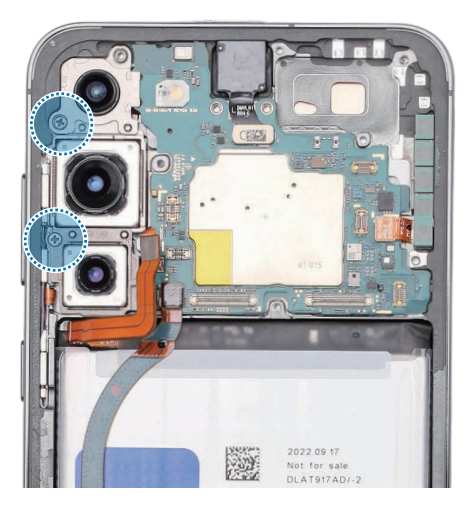

6 Use la púa de apertura para desconectar el conector de la cámara frontal de la placa principal.

Tenga cuidado de no dañar la PBA ni los componentes cercanos.

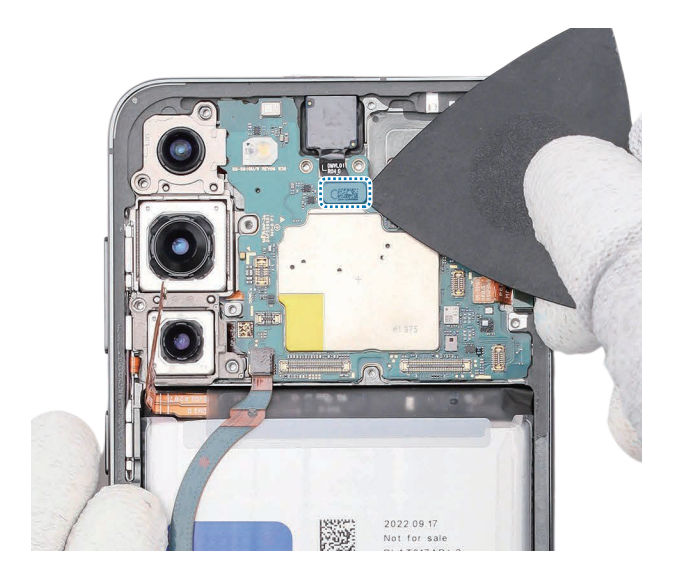

- 7 En el caso de los dispositivos 5G de los Estados Unidos, también se deben desconectar los dos conectores adicionales de la antena 5G mmWave.
- Tenga cuidado de no dañar el conector de la batería ni los componentes cercanos.
  - Tenga cuidado de no dañar la PBA.
- El módulo de la antena 5G mmWave y sus conectores solo están disponibles para dispositivos de Estados Unidos.
  - Los cables y conectores pueden variar según el país, la zona geográfica o las especificaciones.

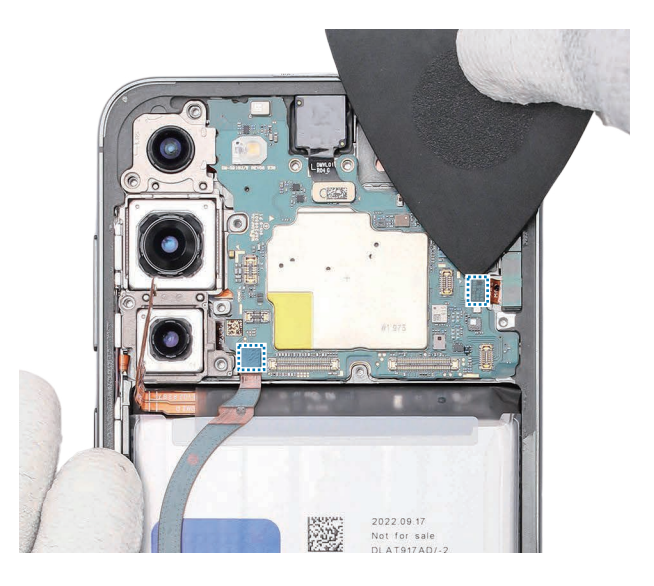

- 8 Con las pinzas, levante la muesca de separación situada en la parte superior derecha de la placa principal y retire el módulo de la placa principal.
- Tenga cuidado de no dañar la PBA.

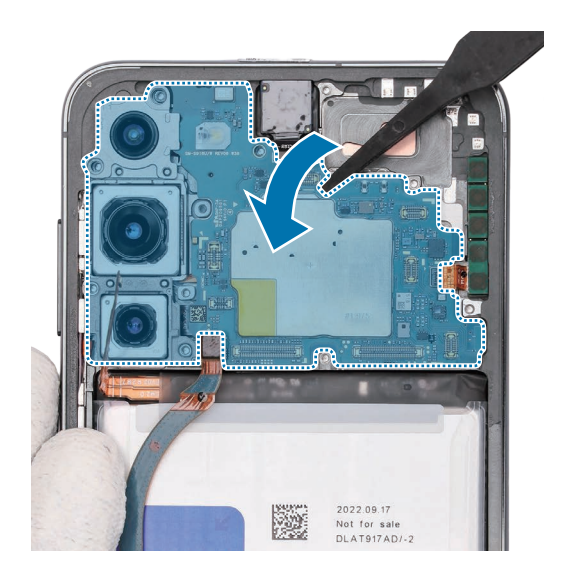

Una vez hecho esto, consulte en Montaje de la placa principal las instrucciones para montarlo de nuevo.

## Desmontaje de la cámara frontal

- 1 Caliente la bolsa térmica apta para microondas y colóquela en la parte delantera del módulo de la cámara frontal durante 3 minutos.
- El dispositivo o la batería pueden estropearse debido al calor.
  - No caliente el dispositivo en un microondas. Si lo hace, puede provocar una explosión.
  - Si se rompe el cristal del dispositivo, los restos pueden provocarle lesiones en las manos u otras partes del cuerpo. Por su seguridad, adhiera una cubierta de protección acrílica antes de desmontar el dispositivo.
- Siga las instrucciones de la bolsa térmica para calentarla. El tiempo recomendado para calentarla es de 50 segundos en un microondas de 1.000 W y de 70 segundos en un microondas de 700 W (temperatura de uso correcta: 55 °C–65 °C).
  - Tenga cuidado de no dañar el dispositivo por exceso de calor (se recomienda desmontar el dispositivo en un lugar en el que haya un termómetro).

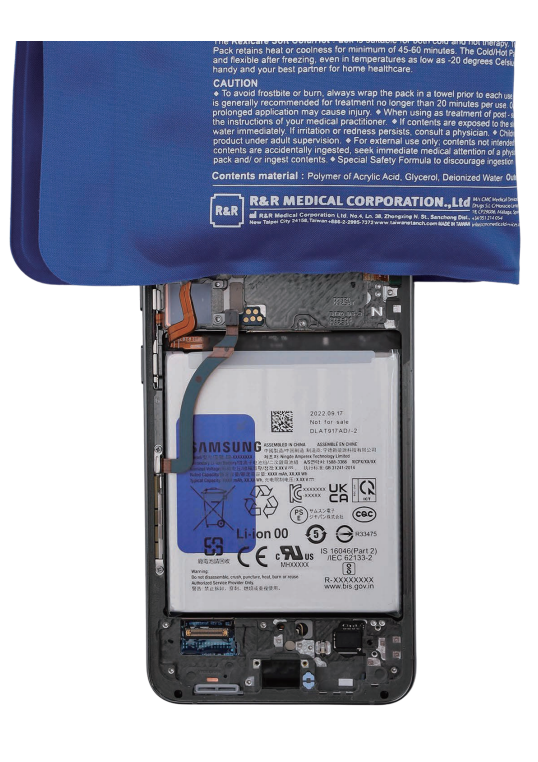

- 2 Antes de que se enfríe el calor aplicado con la bolsa térmica, retire el adhesivo de unión entre la cámara frontal y el módulo de pantalla con la ayuda de la anilla de extracción de la bandeja de la SIM.
- Tenga cuidado de no dañar la cámara frontal ni los componentes cercanos.
  - Opere con cuidado, ya que el adhesivo que fija la cámara es muy fuerte.
  - Tenga cuidado de no tocar la anilla de extracción del lateral de la cámara.
- Si tiene problemas para quitar el adhesivo, caliente de nuevo la bolsa térmica en el microondas y aplíquela sobre el módulo de la cámara frontal para seguir ablandando el adhesivo. Cuando vuelva a calentar la bolsa, no lo haga durante más de 30 segundos.

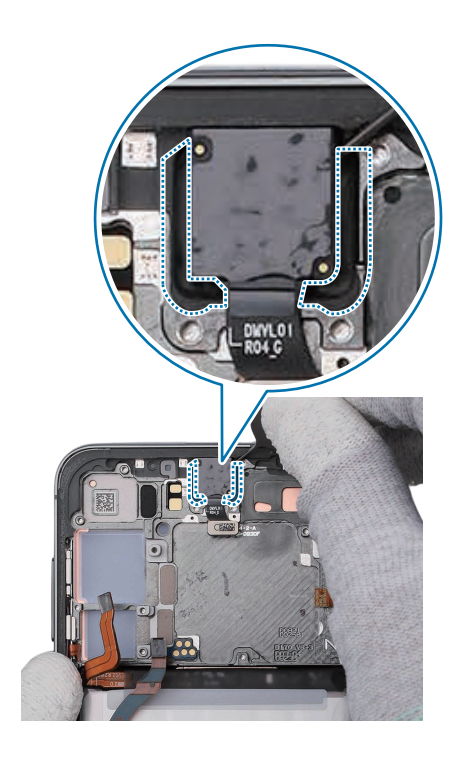

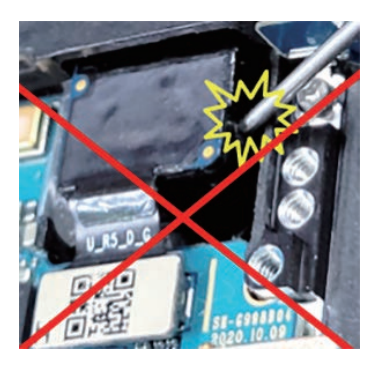

- **3** Con cuidado, retire la cámara frontal con las pinzas o los dedos y deje la lente de la cámara hacia arriba.
- Tenga cuidado de no dañar la cámara frontal o los componentes cercanos.

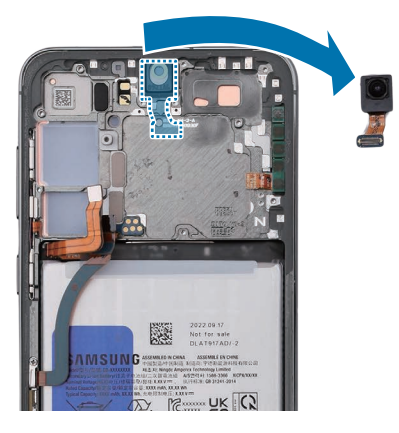

Una vez hecho esto, consulte en Montaje de la cámara frontal las instrucciones para montarla de nuevo.

## Extracción de la antena 5G mmWave

La antena 5G mmWave solo está disponible para dispositivos de Estados Unidos.

- 1 Compruebe los tornillos en los dos puntos distintos en el módulo de la antena 5G mmWave izquierda y retírelos con un destornillador de estrella.
- Cuando quite los tornillos, tenga cuidado de no dañar la batería.
- Compruebe el número de tornillos que se han quitado y guárdelos con cuidado para asegurarse de que durante el montaje no quedan tornillos sin montar en el interior del dispositivo.

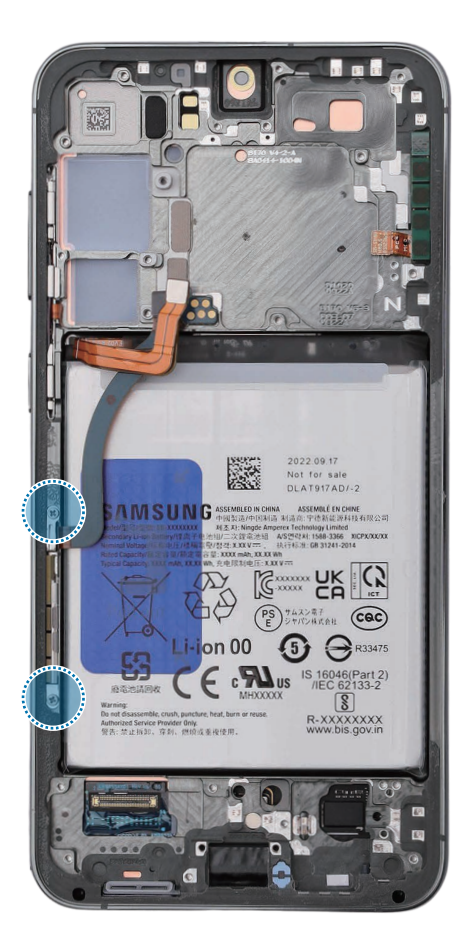

- Inserte el extremo en punta de las pinzas en el hueco que hay entre el soporte del tornillo inferior del soporte de la antena 5G mmWave izquierda y el chasis.
  Haga palanca en el soporte hasta que pueda agarrarlo con las pinzas o con los dedos.
- Tenga cuidado de no dañar la batería.
- No utilice ningún conector o cable para extraer el módulo.

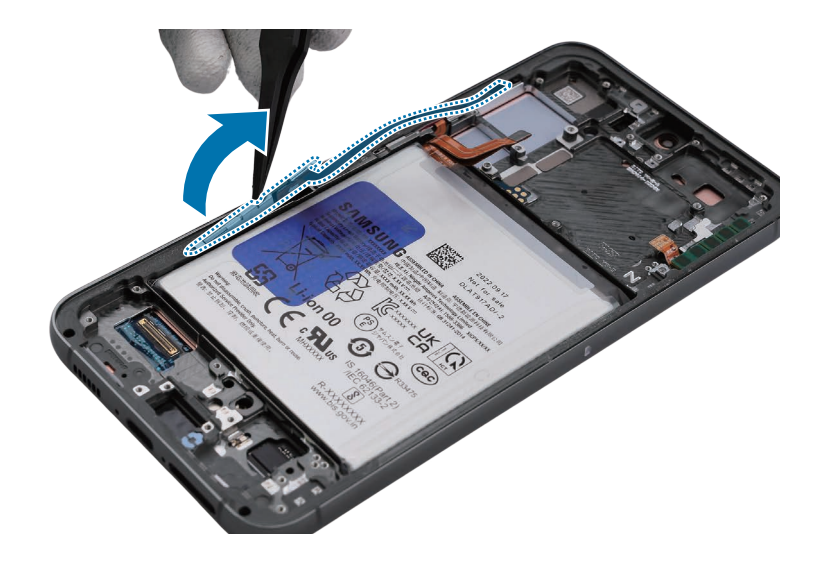

- **3** Retire la parte inferior del módulo de la antena 5G mmWave.
- Tenga cuidado de no dañar la antena 5G mmWave al retirarla.

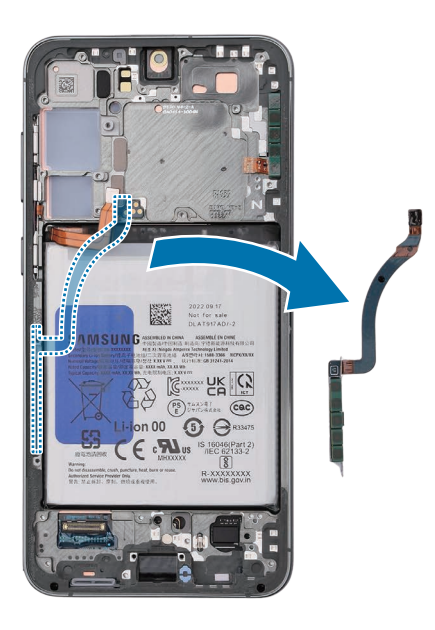

4 Separe la antena 5G mmWave izquierda y el conector del soporte de metal.

V

- Si la antena 5G mmWave parece pegada, aplique una bolsa térmica apta para microondas durante 2 minutos para ablandar el adhesivo. Cuando vuelva a calentar la bolsa, no lo haga durante más de 30 segundos.
  - Al separar el módulo de antena 5G mmWave, el soporte de metal puede doblarse o dañarse. Es posible que tenga que sustituirlo por uno nuevo al volver a montarlo.

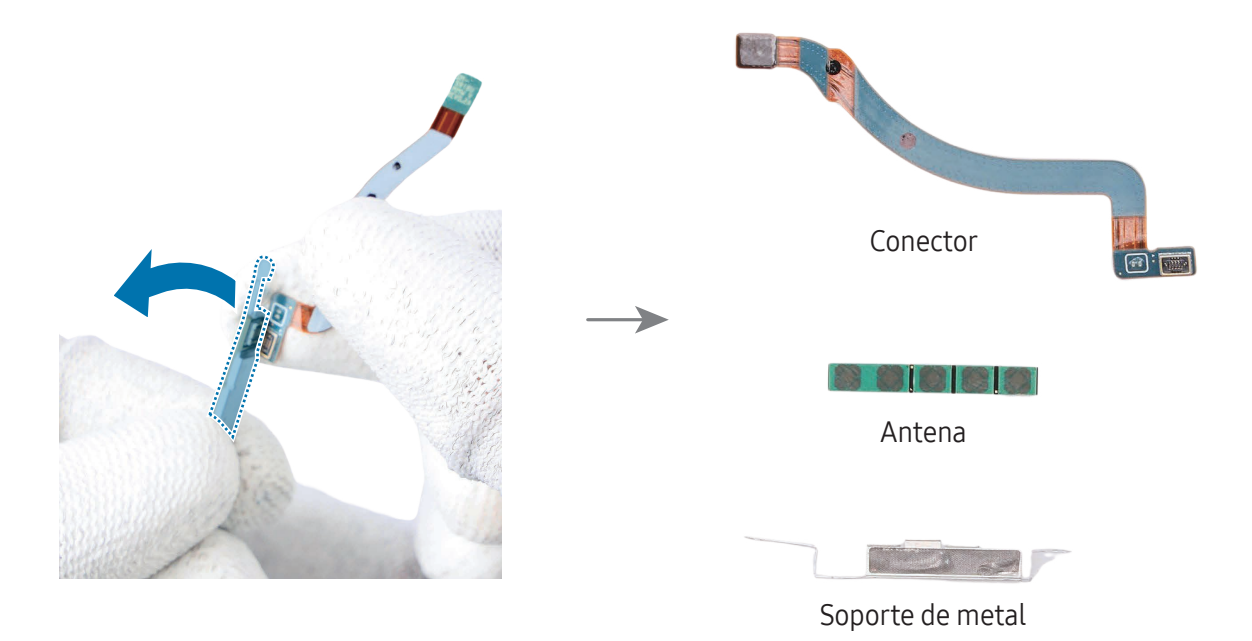

5 Introduzca el extremo en punta de las pinzas en el hueco que hay entre el borde de la antena 5G mmWave derecha y el chasis.

Extraiga la antena 5G mmWave del hueco hasta que pueda cogerla con los dedos o con las pinzas.

- Tenga cuidado de no dañar la batería.
- Tenga cuidado de no dañar la antena 5G mmWave al retirarla.
  - Tenga cuidado de no dañar los componentes cercanos.
  - No utilice ningún conector o cable para extraer el módulo.
- Si la antena 5G mmWave parece pegada, aplique una bolsa térmica apta para microondas durante 2 minutos para ablandar el adhesivo. Cuando vuelva a calentar la bolsa, no lo haga durante más de 30 segundos.

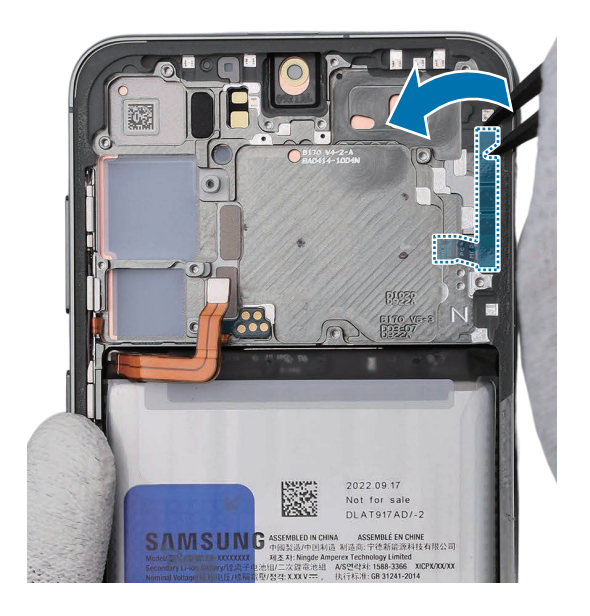

- 6 Retire la antena 5G mmWave superior.
- Tenga cuidado de no dañar la batería.
- Tenga cuidado de no dañar la antena 5G mmWave al retirarla.
  - Tenga cuidado de no dañar los componentes cercanos.
  - No utilice ningún conector o cable para extraer el módulo.
- Si la antena 5G mmWave parece pegada, aplique una bolsa térmica apta para microondas durante 2 minutos para ablandar el adhesivo. Cuando vuelva a calentar la bolsa, no lo haga durante más de 30 segundos.

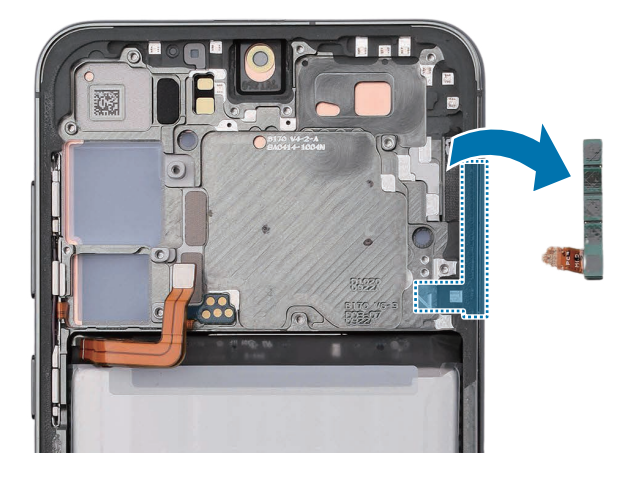

Una vez hecho esto, consulte en Montaje de la antena 5G mmWave las instrucciones para montarla de nuevo.

## Módulo de pantalla

El módulo de pantalla está compuesto por la pantalla, el soporte de metal y la batería. Estos componentes están unidos entre sí, de modo que no se pueden separar.

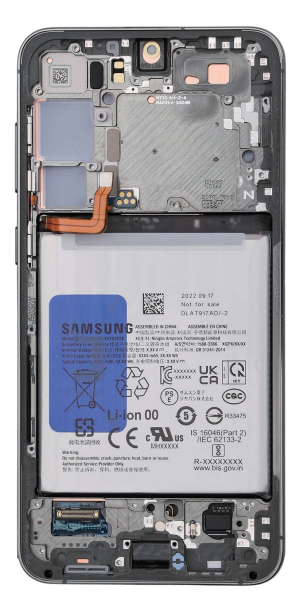

### Nuevo montaje para sustitución

#### Antes de volver a montar:

- Retire por completo todos los restos de cinta adhesiva.
- Prepare todos los tornillos del dispositivo y las cintas adhesivas para la tapa posterior y la cámara frontal.
- Póngase una muñequera antiestática y conéctela a la alfombrilla de seguridad contra descargas electrostáticas conectada a tierra.
- Dejar tornillos en el interior del dispositivo puede dañar los componentes internos, como la batería. Al realizar el montaje, tenga especial cuidado de no dejar ningún tornillo sin montar en el interior del dispositivo.
- La composición del producto puede variar según el país, la zona geográfica o el operador.

### Montaje de la antena 5G mmWave

- Dejar tornillos en el interior del dispositivo puede dañar los componentes internos, como la batería. Al realizar el montaje, tenga especial cuidado de no dejar ningún tornillo sin montar en el interior del dispositivo.

La antena 5G mmWave solo está disponible para dispositivos de Estados Unidos.

1 Antes de volver a instalar la antena 5G mmWave superior derecha, debe sustituir la cinta adhesiva de la antena 5G mmWave superior.

Retire el adhesivo existente de la antena con unas pinzas de punta roma o con los dedos.

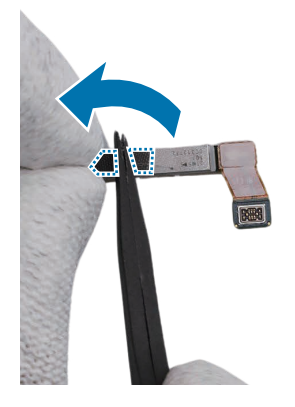

2 Retire la película transparente del nuevo adhesivo y colóquelo en la parte inferior de la antena de modo que el extremo redondo se encuentre en la posición más alejada del conector. Retire la película verde de la cinta adhesiva.

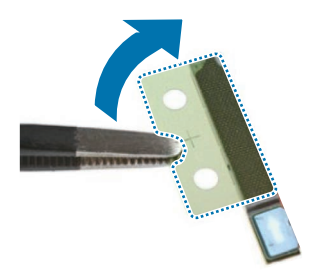

- **3** Use las pinzas para insertar el módulo de la antena 5G mmWave en la ranura superior derecha y presione ligeramente con los dedos para que el módulo de la antena quede totalmente encajado.
- Tenga cuidado de no doblar el módulo de la antena 5G mmWave al montarlo.

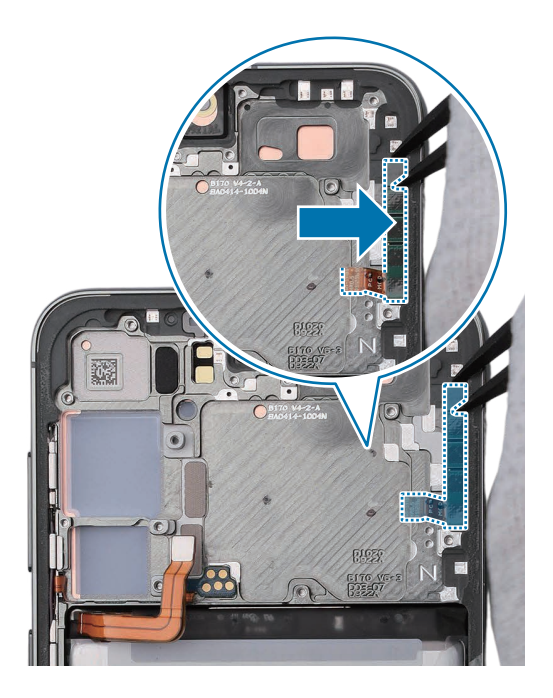

4 Debe sustituir el soporte de metal por uno nuevo antes de volver a instalar la parte inferior izquierda del módulo de la antena 5G mmWave.

Retire el revestimiento adhesivo en forma de L de su nuevo soporte de metal.

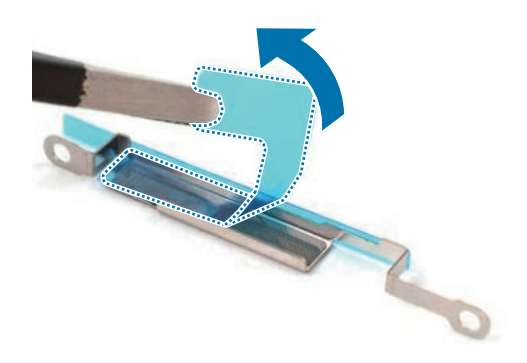

**5** Coloque la antena en el hueco del nuevo soporte de metal de manera que el conector quede situado debajo del soporte de tornillo más largo y combínelos.

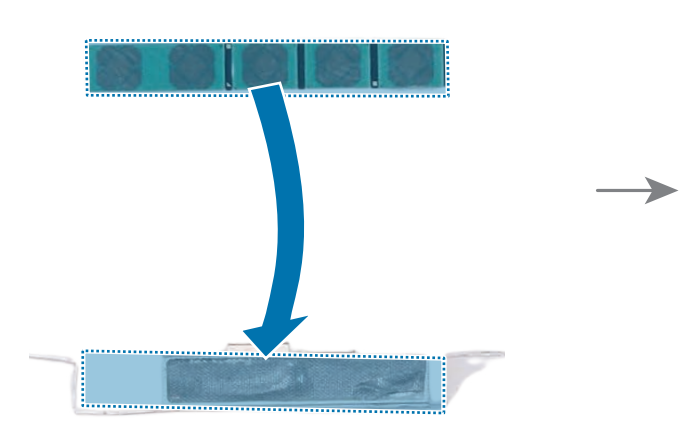

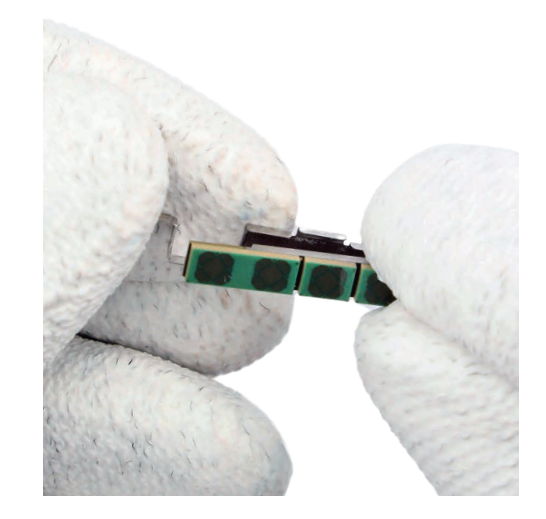

- 6 Monte la antena 5G mmWave con el conector.
- Tenga cuidado de no doblar el módulo de la antena 5G mmWave al montarlo.

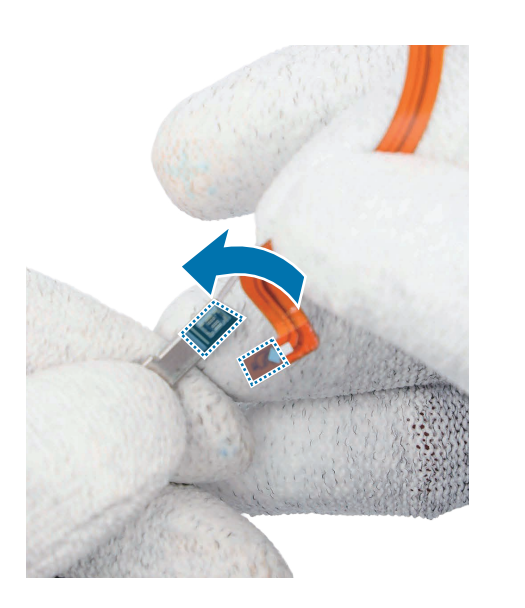

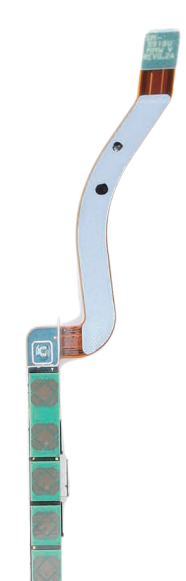

- Retire el fino revestimiento adhesivo de la parte exterior del soporte de metal e introduzca el módulo de la antena 5G mmWave en la ranura inferior izquierda con ayuda de las pinzas y los dedos.
   Presione ligeramente con los dedos para que el módulo de la antena quede totalmente encajado.
- Tenga cuidado de no dañar la batería.
- Tenga cuidado de no doblar el módulo de la antena 5G mmWave al montarlo.

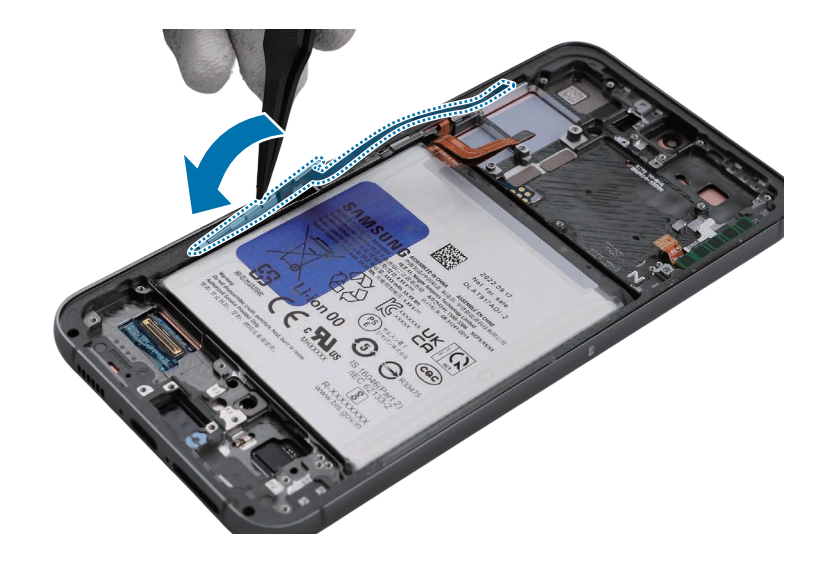

- 8 Inserte y atornille el tornillo 3487 (2 unidades) en la parte inferior de la antena 5G mmWave.
- () Tenga cuidado de no dañar la batería.

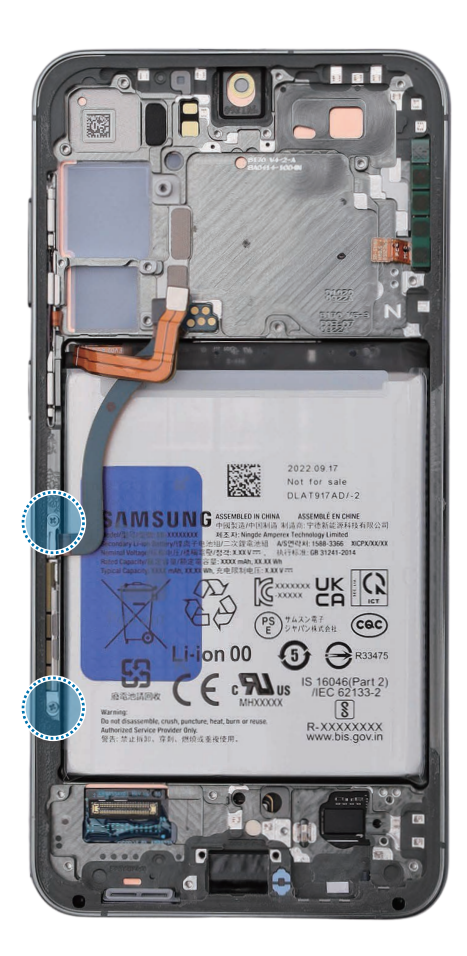

## Montaje de la cámara frontal

- Dejar tornillos en el interior del dispositivo puede dañar los componentes internos, como la batería. Al realizar el montaje, tenga especial cuidado de no dejar ningún tornillo sin montar en el interior del dispositivo.
- 1 Use las pinzas para retirar totalmente la cinta del orificio de la cámara frontal.
- Tenga cuidado de no dañar los componentes cercanos.

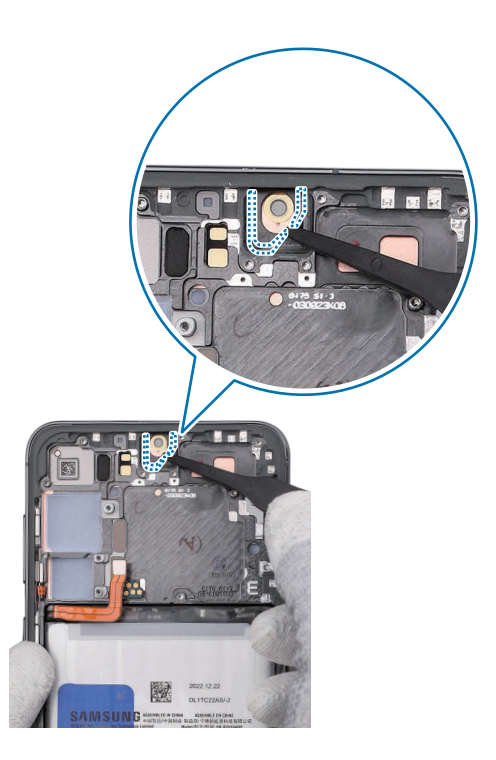

- 2 Retire con las pinzas la película protectora de una nueva cinta adhesiva para la cámara frontal.
- **3** Fije la nueva cinta adhesiva (1 unidad) a la cámara frontal.
- Use las pinzas para alinear la forma exterior de la cinta con la posición del orificio de la cámara y fíjela con precisión.

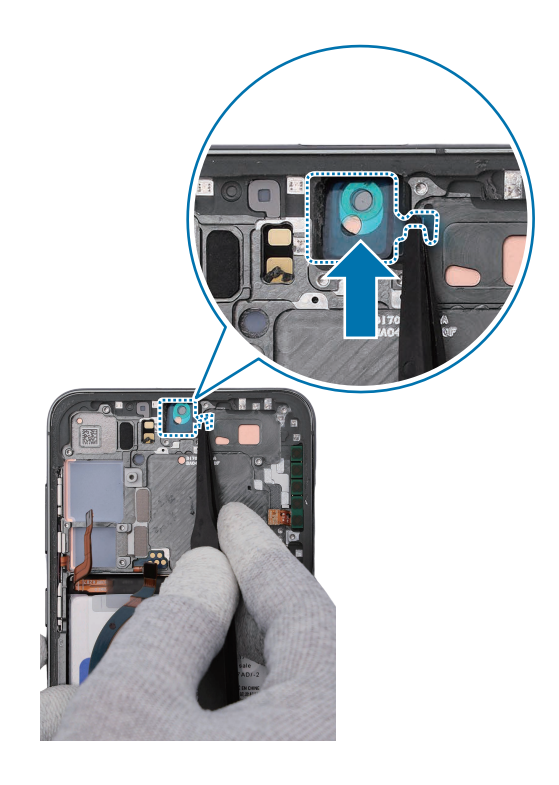

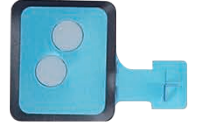

4 Use las pinzas para sujetar la película protectora que sobresale de la cinta adhesiva adherida y retírela con cuidado.

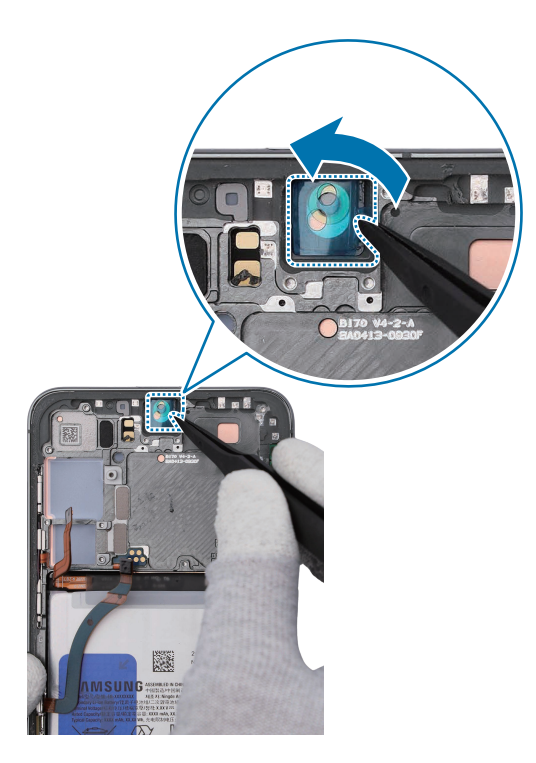

- 5 Coloque la cámara frontal en el orificio de la cámara correctamente, de forma que la lente esté orientada hacia delante, e inserte con suavidad la cámara frontal. Presione con suavidad y de forma uniforme en el módulo de la cámara para que la cámara frontal se inserte por completo.
- Tenga cuidado y coloque la cámara en la posición correcta.
  - Tenga cuidado de no dañar la lente de la cámara.
  - Tenga cuidado de no dañar o arañar el módulo de cámara.

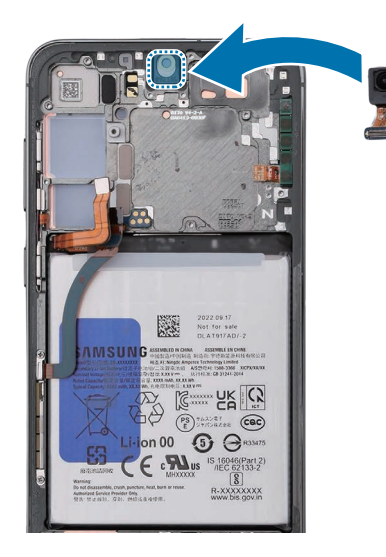

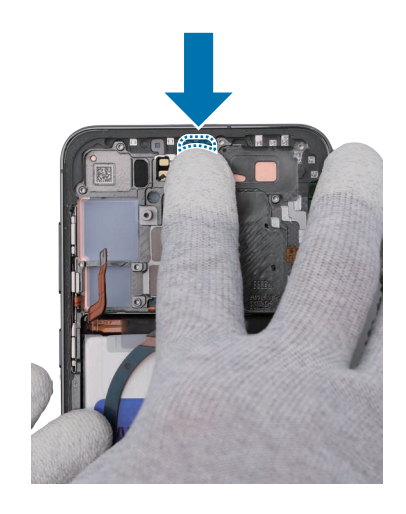

# Montaje de la placa principal

- Dejar tornillos en el interior del dispositivo puede dañar los componentes internos, como la batería. Al realizar el montaje, tenga especial cuidado de no dejar ningún tornillo sin montar en el interior del dispositivo.
- 1 Alinee el módulo de la placa principal con el chasis del dispositivo.
- Asegúrese de retirar los cables flex para que quede a ras en su sitio.

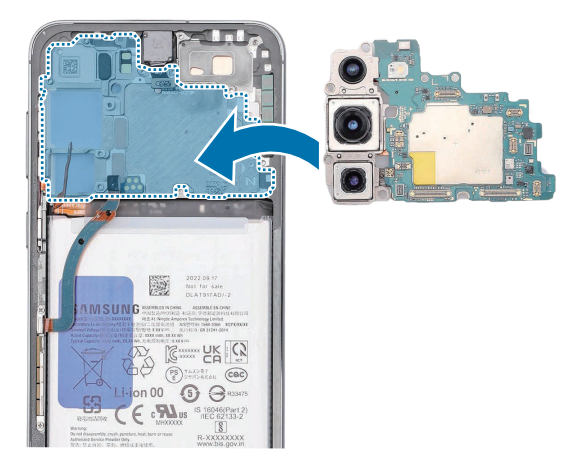

2 Coloque la parte superior del módulo de la placa principal en diagonal sobre el módulo de pantalla, monte la parte inferior y, a continuación, presiónela hacia abajo para encajarla en su sitio.

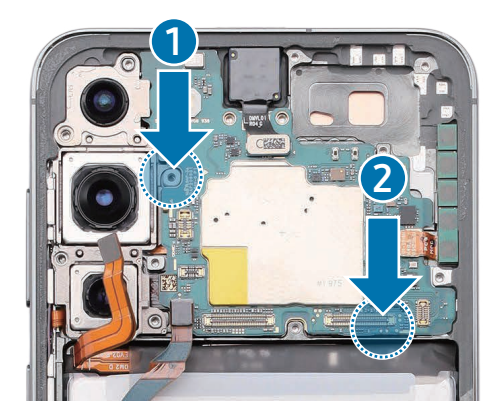

- **3** Use las pinzas y los dedos para conectar el conector de la cámara frontal en la placa principal.
- ( Tenga cuidado de no dañar los componentes cercanos.

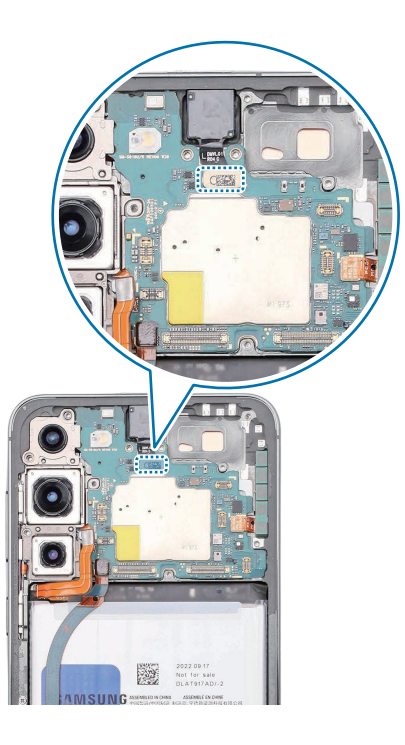

- 4 En el caso de los dispositivos 5G de los Estados Unidos, use las pinzas y los dedos para conectar los dos conectores adicionales de la antena 5G mmWave de la placa principal.
- Tenga cuidado de no dañar el conector de la batería ni los componentes cercanos.
  - El módulo de la antena 5G mmWave y sus conectores solo están disponibles para dispositivos de Estados Unidos.
    - Los cables y conectores pueden variar según el país, la zona geográfica o las especificaciones.

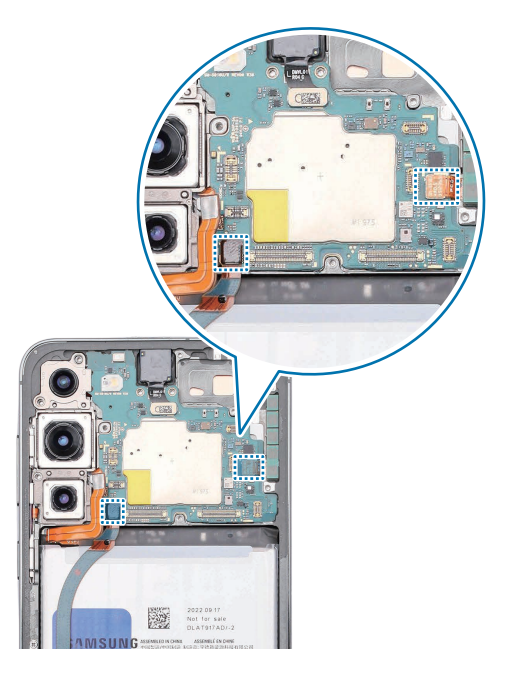

- **5** Compruebe los tornillos 3428 (2 unidades) en los dos puntos distintos del chasis de la cámara y fíjelos con un destornillador de estrella.
- 🚺 🛛 Tenga cuidado de no dañar la lente de la cámara.

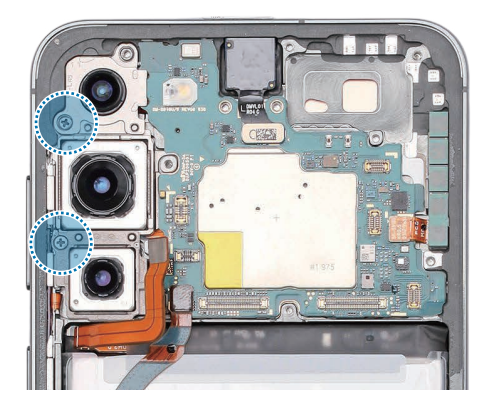

- 6 Monte el altavoz superior y presiónelo hacia abajo con cuidado para que encaje en su posición.
- Tenga cuidado de no dañar la lente de la cámara ni la PBA.

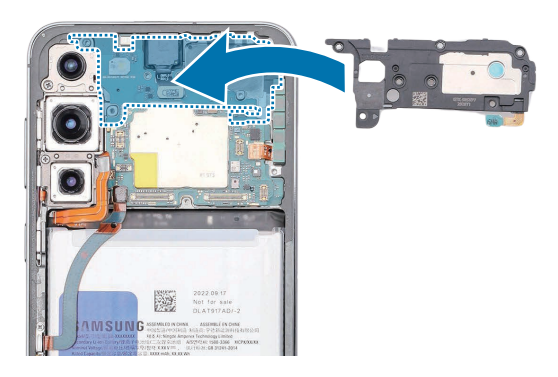

7 Use las pinzas o los dedos para conectar el conector del cable del FRC superior en la placa principal.

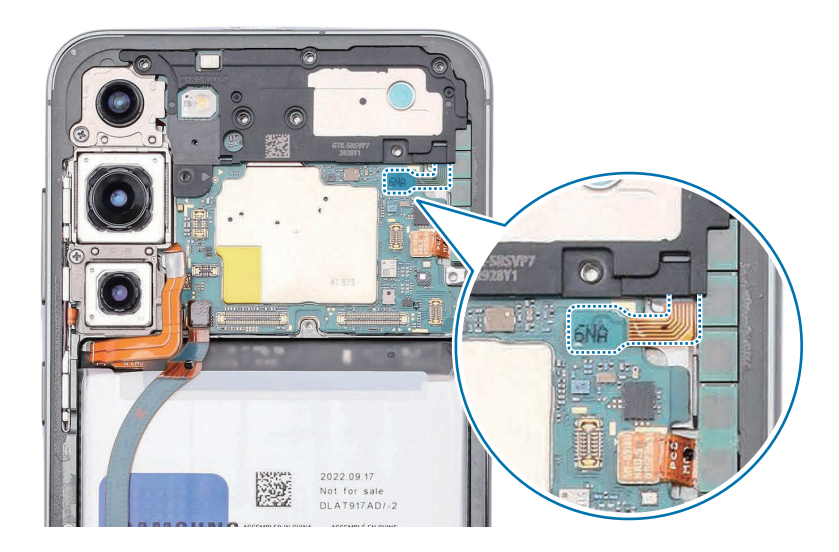

- 8 Inserte y atornille el tornillo 3428 (5 unidades) en sus orificios correspondientes.
- Tenga cuidado de no dañar la lente de la cámara o el altavoz superior.

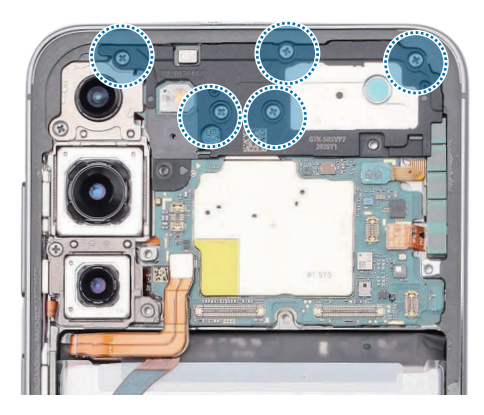

- 9 Conecte el cable de interconexión a la placa principal y al puerto de carga.
- ( Tenga cuidado de no dañar la batería ni los componentes cercanos.

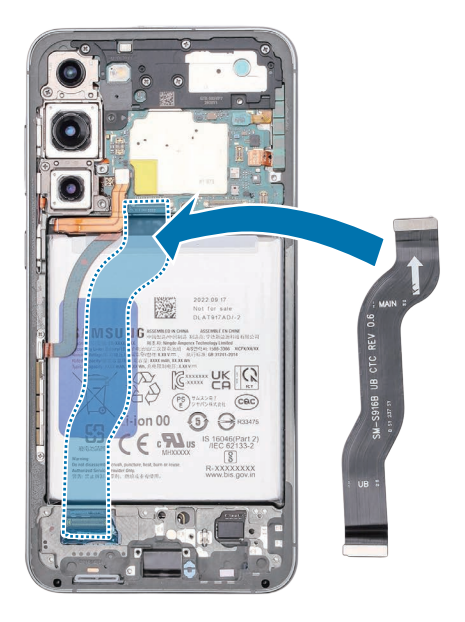

### Montaje del puerto de carga

- Dejar tornillos en el interior del dispositivo puede dañar los componentes internos, como la batería. Al realizar el montaje, tenga especial cuidado de no dejar ningún tornillo sin montar en el interior del dispositivo.
- 1 Use las pinzas para insertar el módulo del puerto de carga en el chasis metálico inferior del dispositivo y presiónelo hacia abajo con cuidado para que encaje en su posición.
- Tenga cuidado de no dañar los componentes cercanos.

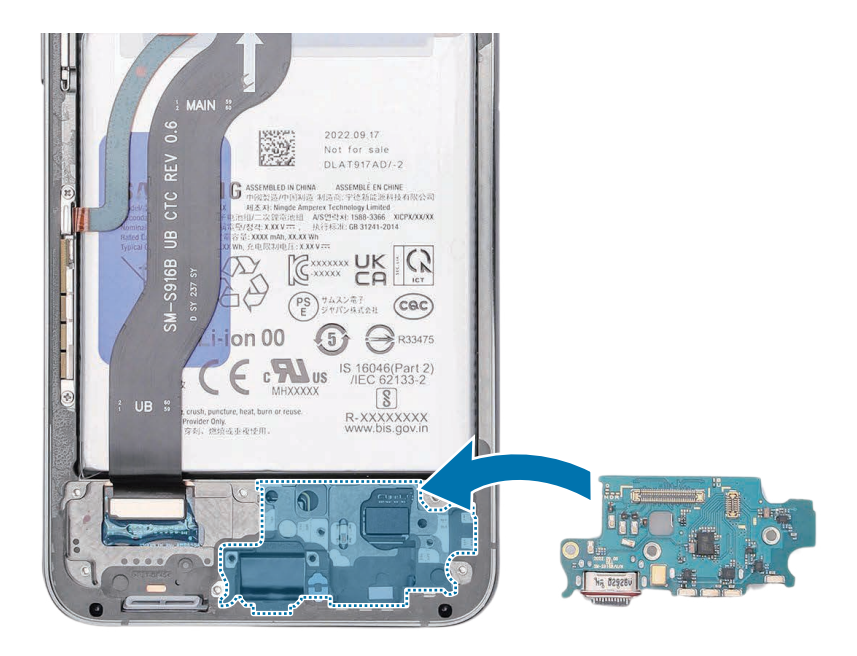

- 2 Compruebe el tornillo 3428 (3 unidades) en los tres puntos distintos del puerto de carga y fíjelos.
- Tenga cuidado de no dañar el contacto lateral del módulo del puerto de carga ni los componentes cercanos.

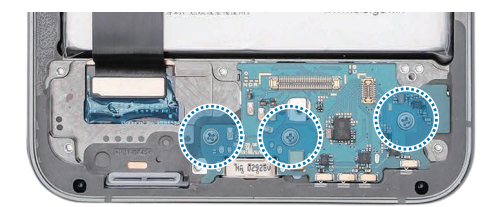

- **3** Conecte los dos cables de interconexión al puerto de carga y la placa principal.
- Tenga cuidado de no dañar los componentes cercanos.

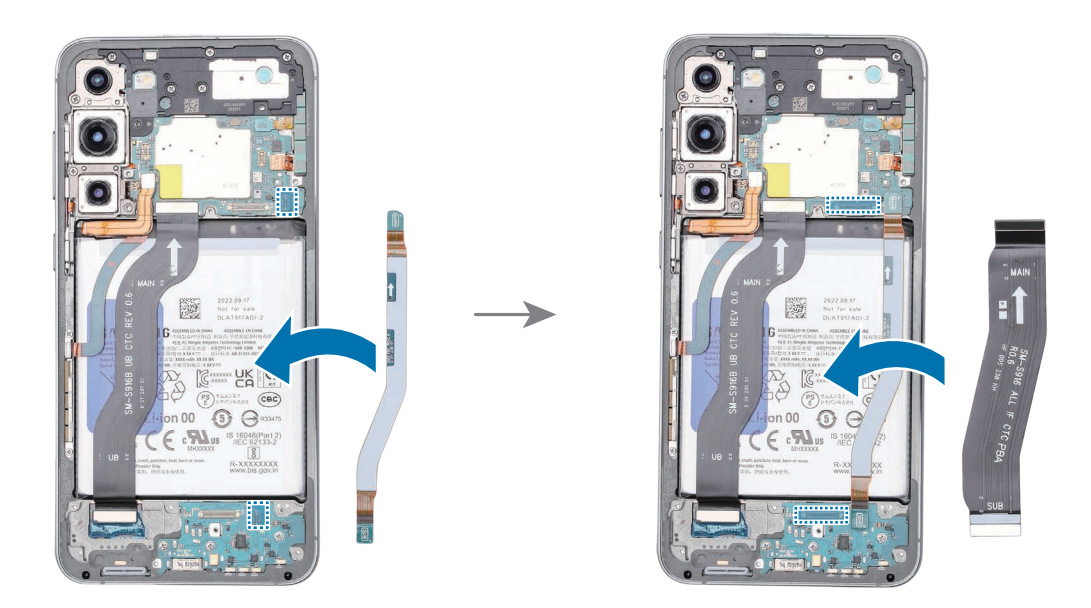

4 Compruebe cuidadosamente con los dedos si hay tornillos u otros elementos extraños dentro del dispositivo (batería, PBA, cable, etc.).

Sacuda ligeramente el dispositivo bocarriba para retirar los tornillos que puedan quedar.

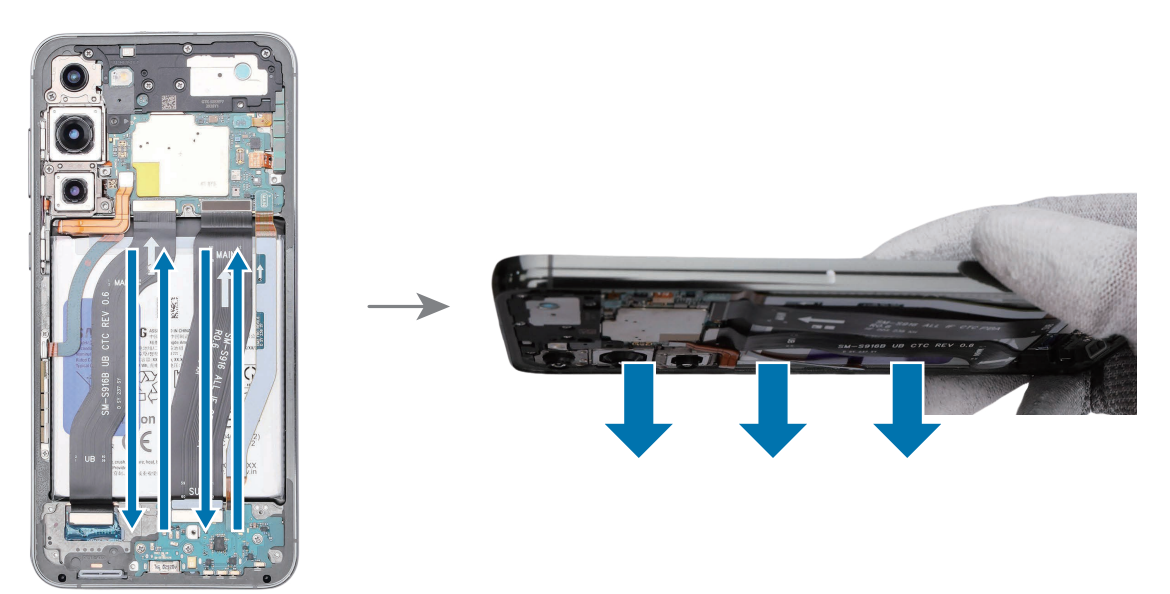

- 5 Conecte el conector de la batería a la placa principal.
- Tenga cuidado de no dañar la batería.
- () Tenga cuidado de no dañar el conector de la batería ni los componentes cercanos.

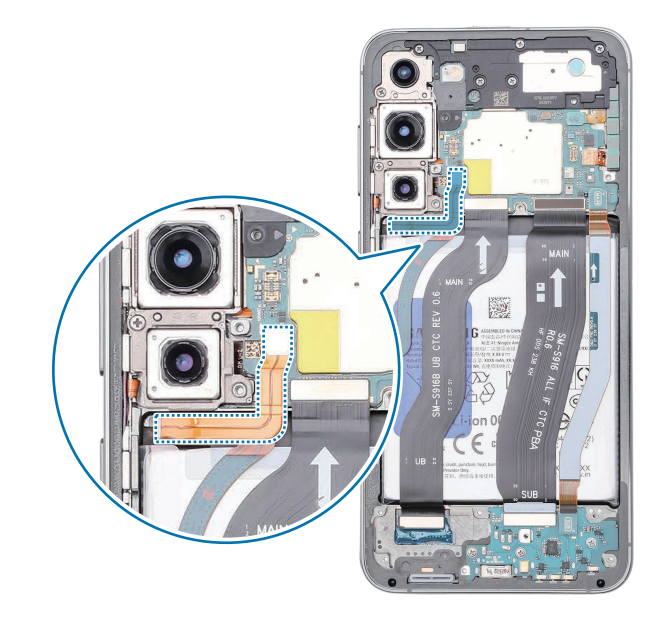

## Montaje del módulo de carga inalámbrica y del altavoz inferior

- Dejar tornillos en el interior del dispositivo puede dañar los componentes internos, como la batería. Al realizar el montaje, tenga especial cuidado de no dejar ningún tornillo sin montar en el interior del dispositivo.
- 1 Use las pinzas para montar la parte inferior del módulo del altavoz y presiónela sobre su posición hasta que oiga un sonido de cierre.

Monte el lado superior del módulo de carga inalámbrica sobre la placa principal.

Cuando monte el módulo de carga inalámbrica, asegúrese de que encaja con la forma del dispositivo.

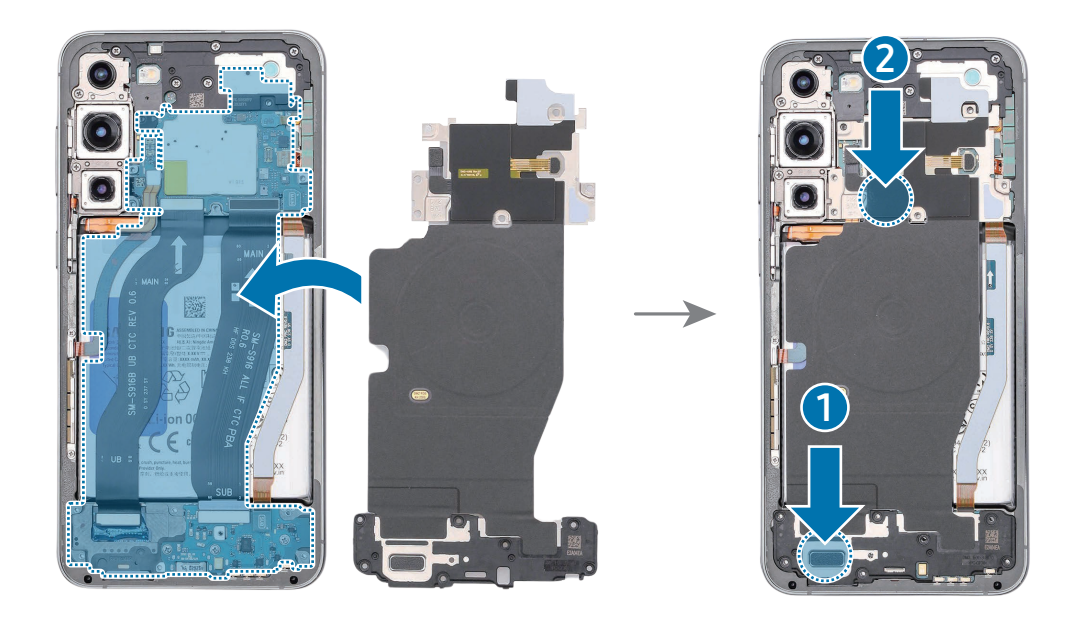

2 Conecte los dos conectores del módulo NFC y del módulo UWB.

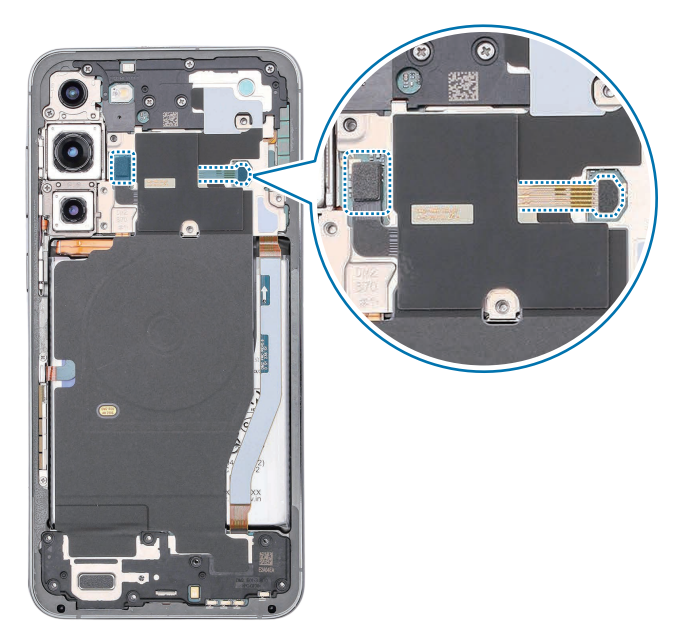

**3** Inserte y apriete el tornillo 3428 (13 unidades) en los 13 puntos distintos de la placa metálica y el módulo del altavoz del lado inferior.

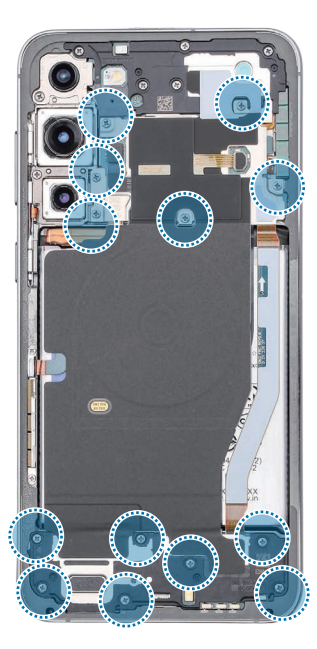
## Montaje de la tapa posterior

- Dejar tornillos en el interior del dispositivo puede dañar los componentes internos, como la batería. Al realizar el montaje, tenga especial cuidado de no dejar ningún tornillo sin montar en el interior del dispositivo.
- Antes de montar la tapa posterior, asegúrese de que no haya tornillos, piezas diversas u otros objetos extraños en el interior del dispositivo (entre la batería, PBA, etc.).
- Retire la película protectora de la nueva cinta adhesiva de la tapa posterior.
  Alinee con precisión la cinta de la parte trasera del dispositivo y fíjela.
  Presione con suavidad alrededor de los bordes para garantizar un ajuste seguro.

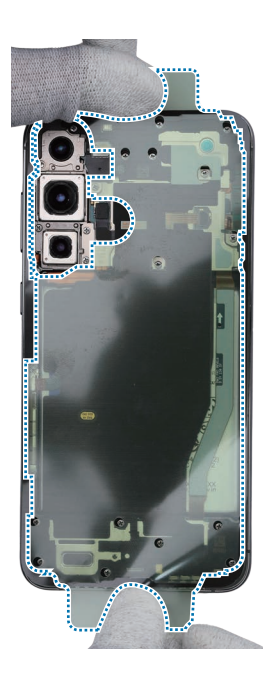

- 2 Retire la película protectora transparente situada bajo el adhesivo negro de la nueva cinta de la ranura del tercer micrófono.
- **3** Use las pinzas o los dedos para colocar la cinta de la ranura del tercer micrófono en la tapa posterior usando el corte en forma de L de la cinta como guía durante la instalación. Presione con suavidad la cinta adhesiva.

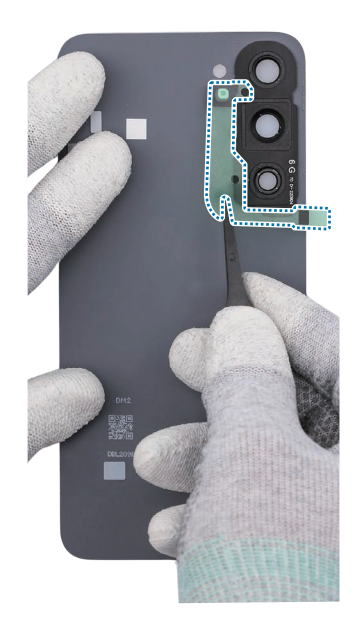

4 Con los dedos, retire el resto de películas protectoras de la tapa posterior y la parte trasera del dispositivo.

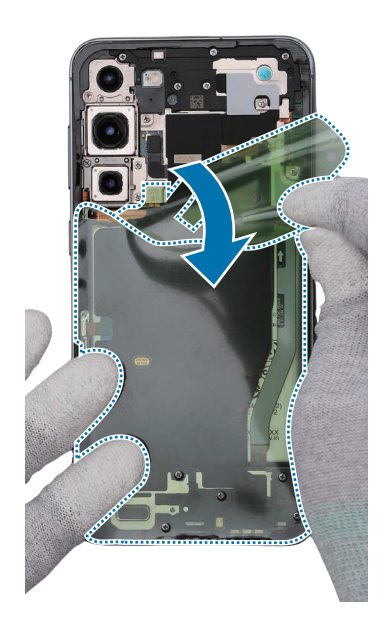

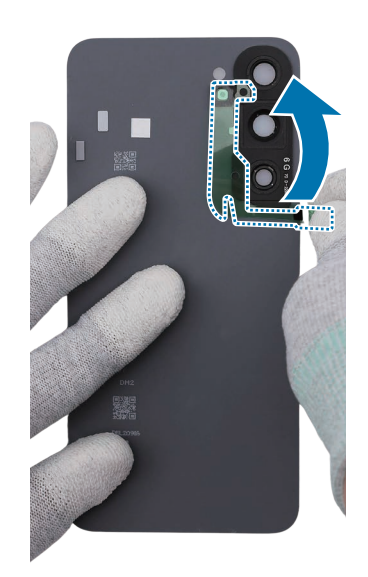

- 5 Coloque la tapa posterior y presione los bordes hacia abajo. Compruebe la separación entre la tapa posterior y el chasis metálico y presione de modo uniforme hacia abajo el borde de la tapa para colocarla.
- Si percibe cierta separación, retire la tapa posterior y móntela de nuevo. En el interior del dispositivo puede haber materiales extraños.

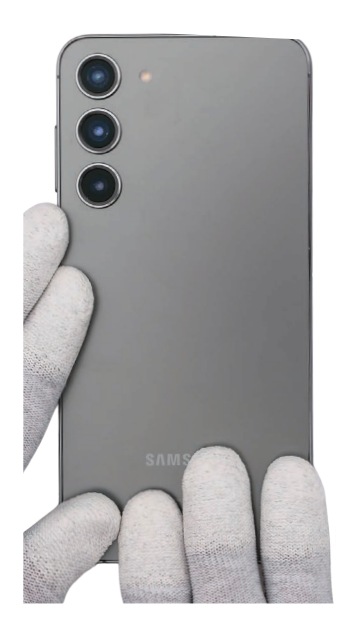

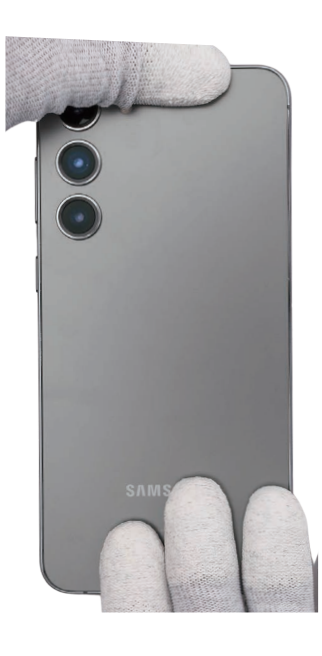

## Montaje de los botones

- Los botones ya están incluidos en el módulo de pantalla. Sustitúyalos solo si es necesario repararlos.
- 1 Retire la película protectora del nuevo botón Volumen.
- 2 Agarre con los dedos el botón Volumen e introdúzcalo en la ranura con cuidado.
- Tenga cuidado de no dañar los botones ni el dispositivo.

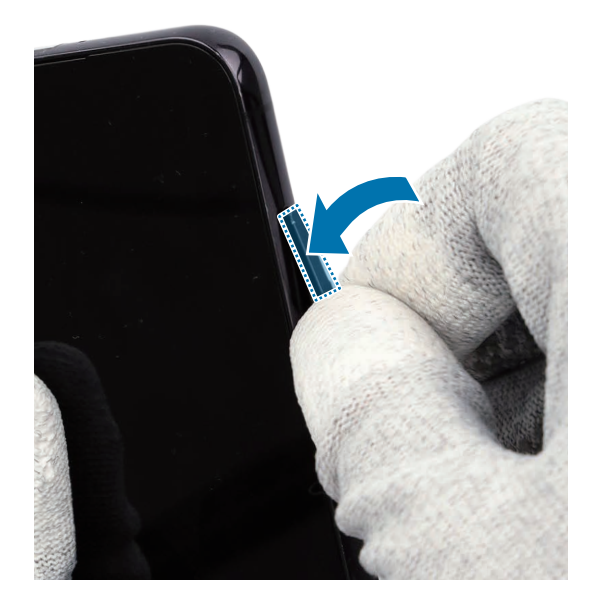

- **3** Presione el botón Volumen con cuidado y de manera uniforme para que pueda ensamblarse completamente.
- Pulse el botón para asegurarse de que haga clic. Debe tener el mismo sonido y el mismo tacto que antes del desmontaje.

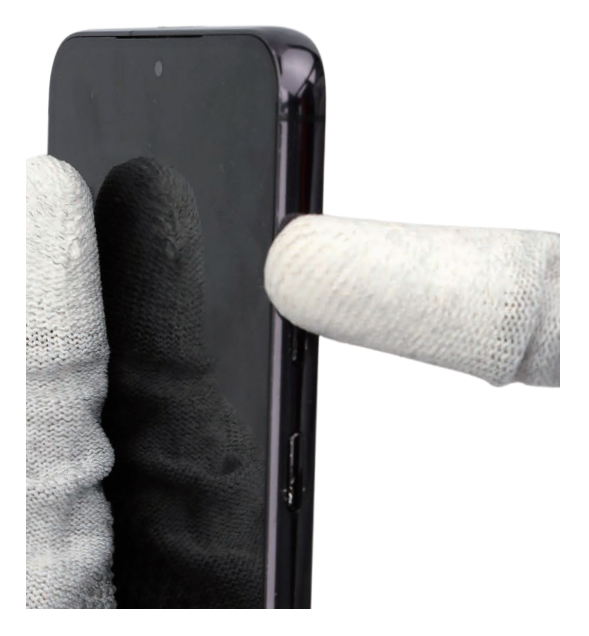

- 4 Retire la película protectora del nuevo botón Función.
- 5 Agarre con los dedos el botón Función e introdúzcalo en la ranura con cuidado.
- Tenga cuidado de no dañar los botones ni el dispositivo.

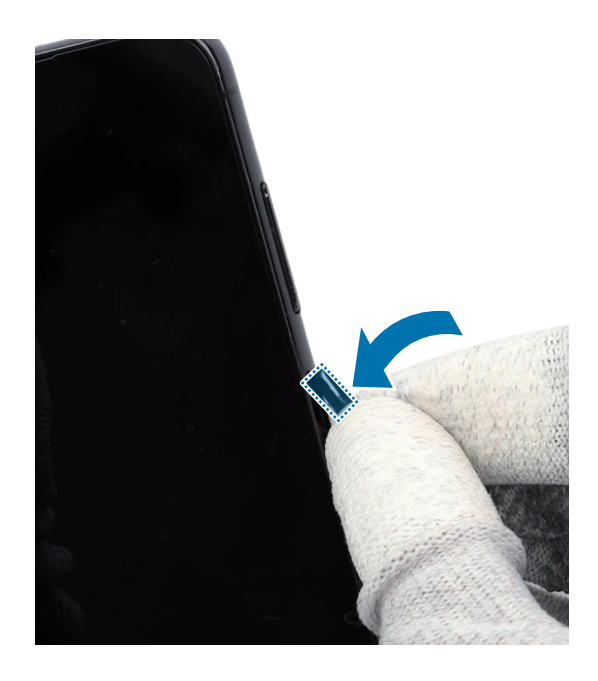

- **6** Presione el botón Función con cuidado y de manera uniforme para que pueda ensamblarse completamente.
- Pulse el botón para asegurarse de que haga clic. Debe tener el mismo sonido y el mismo tacto que antes del desmontaje.

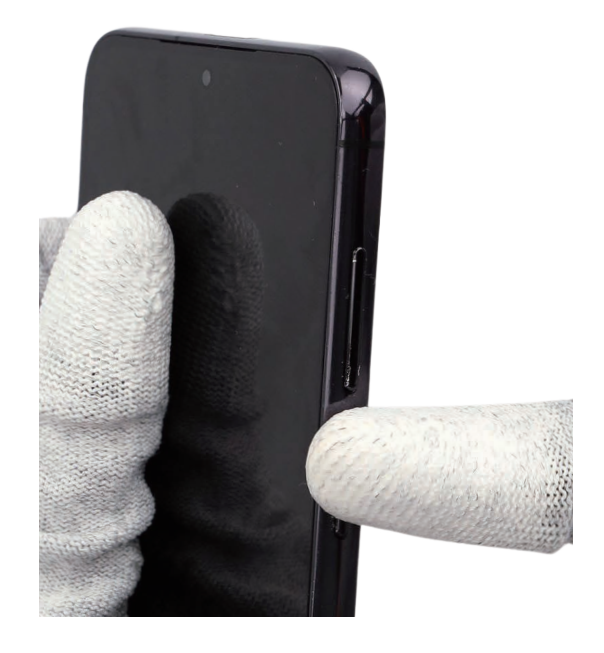

## Montaje de la bandeja de la SIM

1 Vuelva a insertar la bandeja en la ranura.

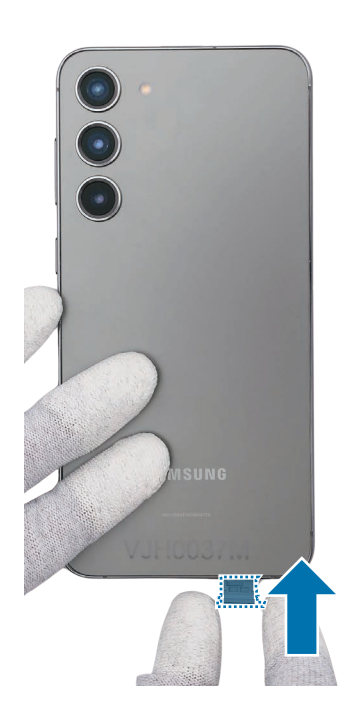

2 Asegúrese de que no hay anomalías.

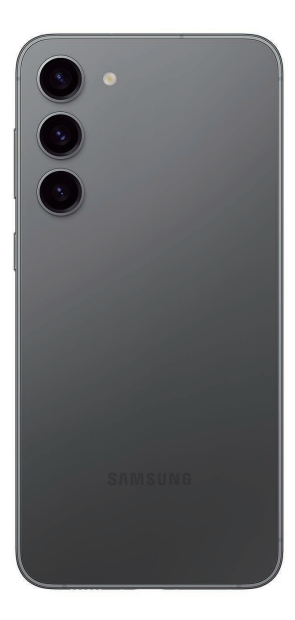

- Después de reparar y montar el dispositivo, compruebe si las piezas o sensores del dispositivo funcionan correctamente con la aplicación Asistente de autorreparación. Consulte Calibraciones para obtener más información.
  - Visite un Servicio de Atención Técnica (SAT) de Samsung si detecta problemas en los resultados de calibración. Debe tener en cuenta que puede incurrir en gastos adicionales si el dispositivo presenta un fallo de funcionamiento provocado por sus propias reparaciones.

## SAMSUNG

Esta guía es propiedad de Samsung Electronics Co., Ltd.

El uso no autorizado de una guía puede ser objeto de sanciones en virtud de la legislación nacional o internacional aplicable.

© Samsung Electronics Co., Ltd.